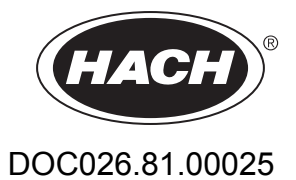

# AMTAX sc, AMTAX indoor sc

ユーザー マニュアル

2013年04月、第8版

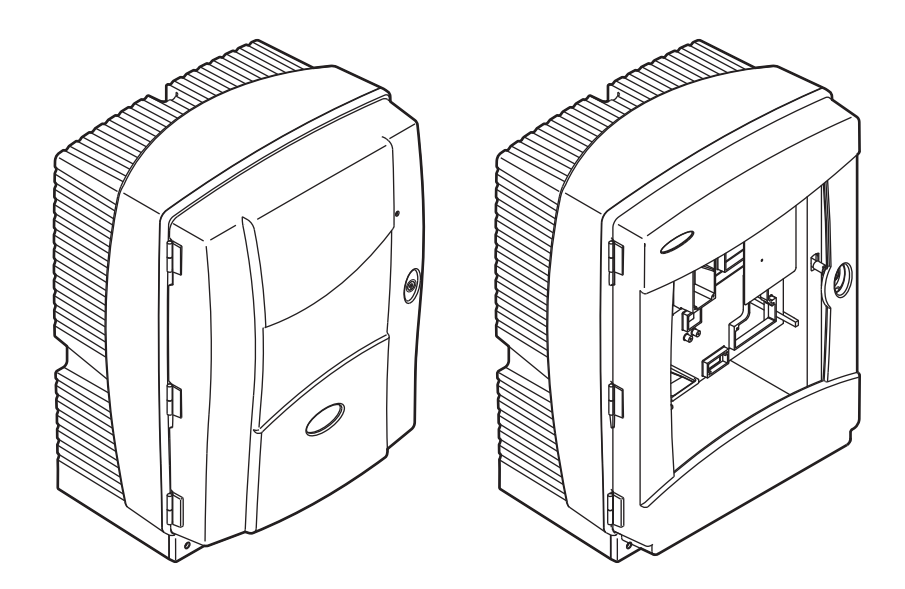

AMTAX sc, AMTAX indoor sc

| センション   11 禄書                                                                                                    | 5                                                                                                    |
|----------------------------------------------------------------------------------------------------|----------------------------------------------------------------------------------------------------|
| セクション2 一般的な情報                                                                                                    | 9                                                                                                    |
| 2.1 安全情報                                                                                                    | 9                                                                                                    |
| 2.1.1 危険情報の使用                                                                                                    | 9                                                                                                    |
| 2.1.2 注意を促すラベル                                                                                                    | 9                                                                                                    |
| 2.1.3 装置ラベルの変更                                                                                                    | 10                                                                                                    |
| 2.2 製品概要                                                                                                    |                                                                                                    |
| カクション2 沙澤                                                                                                    | 12                                                                                                    |
| ビノノコノJ 以回                                                                                                    |                                                                                                    |
| 3.1 改直にめたりての奉本的于順                                                                                                    |                                                                                                    |
| 3.2 夜直の用他                                                                                                    | ۲4<br>1 <i>1</i>                                                                                                    |
| 3.3 版(1)(2) (1) (1) (1) (1) (1) (1) (1) (1) (1) (1                                                                                                    | +۱<br>14                                                                                                    |
| 3.3.1 表色の取り内の<br>3.3.1 辞取り付け                                                                                                    |                                                                                                    |
| 3.4 是初の荘署の設定                                                                                                    |                                                                                                    |
| 3.4 1 笹休を閉く                                                                                                    |                                                                                                    |
| 34.7 世界を開く                                                                                                    | 17                                                                                                    |
| 3.4.3 収集トレイの取り付け                                                                                                    |                                                                                                    |
| 3.4.4 湿度センサの接続                                                                                                    |                                                                                                    |
| 3.4.5 適切た取り付けオプションの決定                                                                                                    | 23                                                                                                    |
| 3.5 雷気系統の設置                                                                                                    |                                                                                                    |
| 3.5.1 静雷気放雷 (ESD) に関する注意事項                                                                                                    |                                                                                                    |
| 3.5.2 筐体のブレイクアウト                                                                                                    |                                                                                                    |
| 3.5.3 チューブおよび / またはケーブルの挿入                                                                                                    | 27                                                                                                    |
| 3.5.4 分析装置へのフィルタ プローブの接続                                                                                                    | 27                                                                                                    |
| 3.5.5 オプションの加熱ドレーンの接続                                                                                                    |                                                                                                    |
| 3.6 試薬の取り付け                                                                                                    |                                                                                                    |
|                                                                                                    |                                                                                                    |
| 3.7 ガス感応電極                                                                                                    |                                                                                                    |
| 3.7 ガス感応電極<br>3.7.1 電極と電解液の取り付け                                                                                                    | 31<br>31                                                                                                    |
| 3.7 ガス感応電極<br>3.7.1 電極と電解液の取り付け<br>3.7.1.1 電極は電解液で満たしてください。                                                                                                    | 31<br>31<br>32                                                                                                    |
| 3.7 ガス感応電極<br>3.7.1 電極と電解液の取り付け<br>3.7.1.1 電極は電解液で満たしてください。<br>3.8 分析装置への電源供給                                                                                                    | 31<br>31<br>32<br>33                                                                                                    |
| 3.7 ガス感応電極<br>3.7.1 電極と電解液の取り付け<br>3.7.1.1 電極は電解液で満たしてください。<br>3.8 分析装置への電源供給<br>3.9 データ ネットワークの接続                                                                                                    | 31<br>31<br>32<br>33<br>33<br>35                                                                                                    |
| <ul> <li>3.7 ガス感応電極</li> <li>3.7.1 電極と電解液の取り付け</li> <li>3.7.1 電極は電解液で満たしてください。</li> <li>3.8 分析装置への電源供給</li> <li>3.9 データネットワークの接続</li> <li>ヤクション4 システムの記動</li> </ul>                                                                                                    | 31<br>31<br>32<br>33<br>35<br>35                                                                                                    |
| <ul> <li>3.7 ガス感応電極</li> <li>3.7.1 電極と電解液の取り付け</li> <li>3.7.1 電極は電解液で満たしてください。</li> <li>3.7.1.1 電極は電解液で満たしてください。</li> <li>3.8 分析装置への電源供給</li> <li>3.9 データネットワークの接続</li> <li>セクション4 システムの起動</li> <li>41 装置の初期化</li> </ul>                                                                                                    | 31<br>31<br>32<br>33<br>35<br>37<br>37                                                                                                    |
| <ul> <li>3.7 ガス感応電極</li> <li>3.7.1 電極と電解液の取り付け</li> <li>3.7.1.1 電極は電解液で満たしてください。</li> <li>3.8 分析装置への電源供給</li> <li>3.9 データネットワークの接続</li> <li>セクション4 システムの起動</li> <li>4.1 装置の初期化</li> </ul>                                                                                                    | 31<br>32<br>32<br>33<br>35<br>37<br>37                                                                                                    |
| <ul> <li>3.7 ガス感応電極</li> <li>3.7.1 電極と電解液の取り付け</li> <li>3.7.1 電極は電解液で満たしてください。</li> <li>3.8 分析装置への電源供給</li> <li>3.9 データネットワークの接続</li> <li>セクション4 システムの起動</li> <li>4.1 装置の初期化</li> </ul>                                                                                                    |                                                                                                    |
| <ul> <li>3.7 ガス感応電極</li> <li>3.7.1 電極と電解液の取り付け</li> <li>3.7.1 電極は電解液で満たしてください。</li> <li>3.8 分析装置への電源供給</li> <li>3.9 データネットワークの接続</li> <li>セクション4 システムの起動</li> <li>4.1 装置の初期化</li> <li>セクション5 操作</li> <li>5.1 センサ診断メニュー</li> </ul>                                                                                                    |                                                                                                    |
| <ul> <li>3.7 ガス感応電極</li> <li>3.7.1 電極と電解液の取り付け</li> <li>3.7.1.1 電極は電解液で満たしてください。</li> <li>3.8 分析装置への電源供給</li> <li>3.9 データネットワークの接続</li> <li>セクション4 システムの起動</li> <li>4.1 装置の初期化</li> <li>セクション5 操作</li> <li>5.1 センサ診断メニュー</li> <li>5.2 センサ設定メニュー</li> </ul>                                                                                                    |                                                                                                    |
| <ul> <li>3.7 ガス感応電極</li> <li>3.7.1 電極と電解液の取り付け</li> <li>3.7.1.1 電極は電解液で満たしてください。</li> <li>3.8 分析装置への電源供給</li> <li>3.9 データネットワークの接続</li> <li>セクション4 システムの起動</li> <li>4.1 装置の初期化</li> <li>セクション5 操作</li> <li>5.1 センサ診断メニュー</li> <li>5.2 センサ設定メニュー</li> </ul>                                                                                                    |                                                                                                    |
| <ul> <li>3.7 ガス感応電極</li> <li>3.7.1 電極と電解液の取り付け</li> <li>3.7.1.1 電極は電解液で満たしてください。</li> <li>3.8 分析装置への電源供給</li> <li>3.9 データネットワークの接続</li> <li>セクション4 システムの起動</li> <li>4.1 装置の初期化</li> <li>セクション5 操作</li> <li>5.1 センサ診断メニュー</li> <li>5.2 センサ設定メニュー</li> <li>5.2.1 システム設定メニュー</li> <li>5.3 校正プロセス</li> </ul>                                                                                                    |                                                                                                    |
| <ul> <li>3.7 ガス感応電極</li> <li>3.7.1 電極と電解液の取り付け</li> <li>3.7.1.1 電極は電解液で満たしてください。</li> <li>3.8 分析装置への電源供給</li> <li>3.9 データネットワークの接続</li> <li>セクション4 システムの起動</li> <li>4.1 装置の初期化</li> <li>セクション5 操作</li> <li>5.1 センサ診断メニュー</li> <li>5.2 センサ設定メニュー</li> <li>5.2.1 システム設定メニュー</li> <li>5.3 校正プロセス</li> <li>5.4 洗浄プロセス</li> </ul>                                                                                                    |                                                                                                    |
| <ul> <li>3.7 ガス感応電極</li></ul>                                                                                                    | 31<br>32<br>33<br>33<br>35<br>35<br>37<br>37<br>37<br>39<br>39<br>39<br>39<br>39<br>39<br>45<br>45<br>46<br>46                                                                                                    |
| <ul> <li>3.7 ガス感応電極</li></ul>                                                                                                    | 31         31         32         33         35         37         37         37         39         39         45         45         45         46         46         47                                                                                                    |
| <ul> <li>3.7 ガス感応電極</li></ul>                                                                                                    | 31         31         32         33         35         37         37         37         37         39         39         45         45         46         46         47         47                                                                                                    |
| <ul> <li>3.7 ガス感応電極</li> <li>3.7.1 電極と電解液の取り付け</li> <li>3.7.1 電極は電解液で満たしてください。</li> <li>3.8 分析装置への電源供給</li> <li>3.9 データネットワークの接続</li> <li>セクション4 システムの起動</li> <li>4.1 装置の初期化</li> <li>セクション5 操作</li> <li>5.1 センサ診断メニュー</li> <li>5.2 センサ設定メニュー</li> <li>5.2 センサ設定メニュー</li> <li>5.2 センサ設定メニュー</li> <li>5.3 校正プロセス</li> <li>5.4 洗浄プロセス</li> <li>5.5 測定プロセス</li> <li>6.1 一般的なメンテナンス</li> <li>6.1 一般的なメンテナンス</li> <li>6.1 分析装置の洗浄</li> </ul>                                                                                                    | 31         31         32         33         35         37         37         37         37         37         39         39         39         39         45         45         46         46         47         47         47                                                                                                    |
| <ul> <li>3.7 ガス感応電極</li></ul>                                                                                                    | 31         31         32         33         35         37         37         37         37         37         37         37         37         37         37         37         37         37         37         37         37         37         37         37         37         37         37         37         37         37         37         37         37         39         39         39         39         39         39         39         39         39         39         39         39         39         39         39         39         39         39         39         39         39         39 |
| <ul> <li>3.7 カス感応電極</li> <li>3.7.1 電極と電解液の取り付け</li> <li>3.7.11 電極は電解液で満たしてください。</li> <li>3.8 分析装置への電源供給</li> <li>3.9 データネットワークの接続</li> <li>セクション4 システムの起動</li> <li>4.1 装置の初期化</li> <li>セクション5 操作</li> <li>5.1 センサ診断メニュー</li> <li>5.2 センサ設定メニュー</li> <li>5.2 センサ設定メニュー</li> <li>5.3 校正プロセス</li> <li>5.4 洗浄プロセス</li> <li>5.5 測定プロセス</li> <li>6.1 一般的なメンテナンス</li> <li>6.1.1 分析装置の洗浄</li> <li>6.1.1 洗浄間隔</li> <li>6.1.2 ファンフィルタの交換</li> </ul>                                                                                                    | 31         31         32         33         35         37         37         37         37         39         39         39         39         45         45         46         47         47         47         48         48                                                                                                    |
| <ul> <li>3.7 カス感応電極</li> <li>3.7.1 電極と電解液の取り付け</li> <li>3.7.11 電極は電解液で満たしてください。</li> <li>3.8 分析装置への電源供給</li></ul>                                                                                                    | 31         31         32         33         35         37         37         37         37         39         39         39         45         45         46         47         47         47         47         48         48         49                                                                                                    |
| <ul> <li>3.7 カス感応電極</li> <li>3.7.1 電極と電解液の取り付け</li></ul>                                                                                                    | 31         31         32         33         35         37         37         37         37         37         37         37         37         37         37         37         37         37         37         37         37         37         37         37         37         37         37         37         37         37         37         37         37         39         39         39         39         39         39         39         39         39         39         39         39         39         39         39         39         39         39         39         39         39         39 |
| <ul> <li>3.7 カス感応電極</li> <li>3.7.1 電極と電解液の取り付け</li></ul>                                                                                                    | 31         31         32         33         35         37         37         37         37         37         37         37         37         37         37         37         37         37         37         37         37         37         37         37         37         37         37         37         37         37         37         37         37         37         39         39         39         39         39         39         39         39         39         39         39         39         39         39         39         39         39         39         39         39         39 |
| <ul> <li>3.7 ガス感応電極</li> <li>3.7.1.1 電極と電解液の取り付け</li> <li>3.8 分析装置への電源供給</li> <li>3.9 データネットワークの接続</li> <li>セクション4 システムの起動</li> <li>4.1 装置の初期化</li> <li>セクション5 操作</li> <li>5.1 センサ診断メニュー</li> <li>5.2 センサ設定メニュー</li> <li>5.2 センサ設定メニュー</li> <li>5.3 校正プロセス</li> <li>5.3 校正プロセス</li> <li>5.5 測定プロセス</li> <li>6.1.1 分析装置の洗浄</li> <li>6.1.1 洗浄間隔</li> <li>6.1.2 ファンフィルタの交換</li> <li>6.1.3 ヒューズの交換</li> <li>6.2 試薬の交換</li> <li>6.3 定期的メンテナンススケジュール</li> <li>6.4 メンテナンス計画</li> </ul>                                                                                            | 31         31         32         33         35         37         37         37         37         37         39         39         39         39         45         45         46         47         47         47         47         47         47         47         47         47         47         50         50         51                                                                                                    |
| <ul> <li>3.7 カス感応電極</li> <li>3.7.1.1 電極と電解液の取り付け</li> <li>3.7.1.1 電極は電解液で満たしてください。</li> <li>3.8 分析装置への電源供給</li> <li>3.9 データネットワークの接続</li> <li>セクション4 システムの起動</li> <li>4.1 装置の初期化</li> <li>セクション5 操作</li> <li>5.1 センサ診断メニュー</li> <li>5.2 センサ設定メニュー</li> <li>5.2 センサ設定メニュー</li> <li>5.3 校正プロセス</li> <li>5.4 洗浄プロセス</li> <li>5.5 測定プロセス</li> <li>イクション6 メンテナンス</li> <li>6.1 一般的なメンテナンス</li> <li>6.1.1 洗浄間隔</li> <li>6.1.2 ファンフィルタの交換</li> <li>6.1 3 ヒューズの交換</li> <li>6.2 試薬の交換</li> <li>6.3 定期的メンテナンススケジュール</li> <li>6.4 メンテナンス計画</li> <li>6.5 隔膜キャップ、電解液、および電極の交換</li> </ul> | 31         31         32         33         35         37         37         37         37         37         39         39         39         39         45         45         46         47         47         47         47         47         47         47         47         47         47         50         51         51                                                                                                    |

| 6.7 分析装置のシャットダウン               | .56  |
|--------------------------------|------|
| 6.7.1 長期間の分析装置のシャットダウン         | . 56 |
| 6.8 シングル チャンネルからデュアル チャンネルへの変更 | . 57 |
| セクション7 トラブルシューティング             | . 59 |
| 7.1 コントローラのトラブルシューティング         | . 59 |
| 7.2 分析装置のトラブルシューティング           | . 59 |
| 7.2.1 LED 状態                   | . 59 |
| 7.2.2 エラー メッセージ                | .59  |
| /.2.3 警告                       | .62  |
| 7.3 電極のトラブルシューティング             | .03  |
| セクション8 交換パーツと付属品               | .67  |
| 8.1 標準と試薬                      | .67  |
| 8.2 分析装直竹偊品                    | .6/  |
| 8.3 ハートウェアと忖馬品の取り付け            | 60.  |
|                                | .00  |
| セクション9 連絡先                     | .75  |
| セクション 10 制限付き保証                | .77  |
| 付録 A 配管と接続のオプション               | 79   |
| A.1 安全情報                       | .79  |
| A.1.1 静電気放電(ESD)関する注意事項        | .79  |
| A.2 2- パラメータ オプションを接続          | .80  |
| A.2.1 T- フィッティングを外す            | .81  |
| A.3 ドレーン ラインに関する注意事項           | .81  |
| A.4 チューブに関する注意事項               | . 82 |
| A.5 オプション1配管と接続                | . 82 |
| A.6 オプション2配管とケーブル接続            | .84  |
| A.7 オブション 3 配管と接続              | .86  |
| A.8 オフション4 配管と接続               | .88  |
| A.9 オノション5 配官と接続               | .91  |
| A.10 オノンヨノ0配官と按約               | .93  |
| A.II イノンヨノノ III 官と按杭           | .90  |
| A.12                           | 100  |
| A 14 オプション 9a 配管と接続            | 102  |
| A.15 オプション 9b 配管と接続            | 104  |
| A.16 オプション 10a 配管と接続           | 106  |
| A.17 オプション 10b 配管と接続1          | 108  |
| A.18 オプション 11a 配管と接続1          | 110  |
| A.19 オプション 11b 配管と接続1          | 112  |
| 付録 B フィールドバス通信                 | 115  |
| B.1 フィールドバス制御1                 | 115  |
| B.2 リモート制御測定シリーズ1              | 115  |
| B.3 外部トリガ コンタクト、外部信号による制御1     | 116  |
| B.4 Modbus レジスター情報1            | 117  |

この仕様は予告なく変更されることがあります。

| 筐体保護等級               | AMTAX sc: IP55<br>AMTAX indoor sc: IP54                                                                                           |  |  |  |  |
|----------------------|----------------------------------------------------------------------------------------------------|--|--|--|--|
| 筐体材料                 | ASA/PC UV 抵抗性                                                                                                    |  |  |  |  |
| 測定方法                 | GSE ( ガス感知電極 )                                                                                                    |  |  |  |  |
|                      | $0.02 \sim 5.0 \text{ mg/L NH}_{4}-N$                                                                                             |  |  |  |  |
| "叫 <b>卢</b> ·尔田      | $0.05 \sim 20 \text{ mg/L NH}_4-N$                                                                                                |  |  |  |  |
| 別正範囲                 | $1 \sim 100 \text{ mg/L NH}_{4}-\text{N}$                                                                                         |  |  |  |  |
|                      | $10 \sim 1000 \text{ mg/L NH}_{4}-N$                                                                                              |  |  |  |  |
|                      | 0.02 mg/L NH4–N (0.02 ~ 5.0 mg/L NH <sub>4</sub> –N 測定範囲 )                                                                        |  |  |  |  |
| <b> </b> 台山山田        | 0.05 mg/L NH <sub>4</sub> –N (0.05 ~ 20 mg/L NH <sub>4</sub> –N 測定範囲 )                                                            |  |  |  |  |
| 快山市小阪                | 1 mg/L NH <sub>4</sub> –N (1 ~ 100 mg/L NH <sub>4</sub> –N 測定範囲 )                                                                 |  |  |  |  |
|                      | 10 mg/L NH <sub>4</sub> –N (10 ~ 1000 mg/L NH <sub>4</sub> –N 測定範囲 )                                                              |  |  |  |  |
|                      | ≤ 1 mg/L: 3% + 0.02 mg/L                                                                                                    |  |  |  |  |
| NT11                 | >1mg/L: 5% + 0.02 (0.02 ~ 5.0 mg/L NH <sub>4</sub> -N 測定範囲 )                                                                      |  |  |  |  |
| 測定精度<br>  ( 煙淮 滚海で ) | 3% + 0.05 mg/L (0.05 ~ 20 mg/L NH <sub>4</sub> –N 測定範囲 )                                                                          |  |  |  |  |
|                      | 3% + 1.0 mg/L (1 ~ 100 mg/L NH <sub>4</sub> –N 測定範囲 )                                                                             |  |  |  |  |
|                      | 4.5% + 10 mg/L (10 ~ 1000 mg/L NH <sub>4</sub> –N 測定範囲 )                                                                          |  |  |  |  |
|                      | 3% + 0.02 mg/L NH <sub>4</sub> –N (0.02 ~ 5.0 mg/L NH <sub>4</sub> –N 測定範囲 )                                                      |  |  |  |  |
| 再現性                  | 2% + 0.05 mg/L (0.05 ~ 20 mg/L NH <sub>4</sub> –N 測定範囲 )                                                                          |  |  |  |  |
| (標準溶液で)              | 2% + 1.0 mg/L (1 ~ 100 mg/L NH <sub>4</sub> –N 測定範囲 )                                                                             |  |  |  |  |
|                      | 2% + 10 mg/L (10 ~ 1000 mg/L NH <sub>4</sub> –N 測定範囲 )                                                                            |  |  |  |  |
|                      | 測定範囲 : 0.02 ~ 5 mg/L NH <sub>4</sub> –N                                                                                           |  |  |  |  |
|                      | 0.02~0.2 mg/L NH <sub>4</sub> –N: 3 測定 (最短 15 分)                                                                                  |  |  |  |  |
| レスホンス時間 (90%)        | 0.2~5 mg/L NH <sub>4</sub> -N:1 測定 (5分)<br>測定範囲:0.05 a: 20 mg/L 1 a: 100 mg/L な にび 10 a: 1000 mg/L NH N                           |  |  |  |  |
|                      | 、測定範囲: 0.05~20 mg/L、1~100 mg/L、および10~1000 mg/L NH <sub>4</sub> -N<br><5分                                                          |  |  |  |  |
| 調整可能な測定間隔            | 5~120分                                                                                                    |  |  |  |  |
|                      | 電源ケーブル付き電源、sc1000 コントローラのみを使用                                                                                                    |  |  |  |  |
| 電源                   | (分析装置、Filter probe ( フィルタ ブローブ ) sc および排出チューブ : 115 V バー<br> ジョン または 230 V バージョン )                                                |  |  |  |  |
| <br>データ送信            |                                                                                                    |  |  |  |  |
|                      | 500 VA                                                                                                    |  |  |  |  |
|                      | sc1000 コントローラ                                                                                                    |  |  |  |  |
| 電気ヒューズ保護             | sc1000 コントローラごとに最大 2 台の分析装置。                                                                                                    |  |  |  |  |
| 出力                   | 再生、電流出力、sc1000 コントローラ経由のバス インターフェース                                                                                               |  |  |  |  |
| 動作温度                 | AMTAX sc: – <b>20 ~ 45 °C (–4 ~ 113 °F); 95% 相対湿度、結露</b> なきこと<br>AMTAX indoor sc: <b>5 ~ 40 °C (41 ~ 104 °F); 95% 相対湿度、結露なきこと</b> |  |  |  |  |
| 保管温度                 | –20 ~ 60 ℃ (–4 ~ 140 °F); 95% 相対湿度、結露なきこと<br>4 ~ 55 ℃ (39 ~ 131 °F); 95% 相対湿度、結露なきこと ( 電極 )                                       |  |  |  |  |
| 試料温度                 | 4 ~ 40 °C (39 ~ 104 °F)                                                                                                    |  |  |  |  |
| 試料圧力                 | 連続試料準備 –30 ~ +50 mbar ( オーバフロー容器で )                                                                                               |  |  |  |  |
| 試料フロー                | 範囲 : 1.0 L/h ~ 20.0 L/h                                                                                                    |  |  |  |  |
| 試料品質                 | 超ろ過、またはと同等                                                                                                    |  |  |  |  |

| 試料レベル                     | ろ過プローブ付き受け皿の液体レベルは分析装置より下でなければなりません                                                                                                    |
|---------------------------|----------------------------------------------------------------------------------------------------|
| 試料の許容可能 pH 値              | 5~9                                                                                                    |
| 許容可能硬度範囲                  | <= 50 °dH 8.95 mMol/L                                                                                                    |
| 許容可能塩化物範囲                 | <= 1000 mg/L Cl <sup>−</sup>                                                                                                    |
| 寸法 (7 ページの図 1, 8 ページの図 2) | AMTAX sc: (W × H × D) 540 × 720 × 390 mm (21.25 × 28.35 × 15.35 インチ )<br>AMTAX indoor sc: (W × H × D) 540 × 720 × 370 mm (21.25 × 28.35 × 14.5 インチ ) |
| データと電源ケーブル長               | 2 m (80 インチ ) ( 筐体の端から )                                                                                                    |
| 重さ                        | AMTAX sc: 約 31 kg、フィルタ プローブ sc なし、化学物質なし<br>AMTAX indoor sc: 約 29 kg、フィルタ プローブ sc なし、化学物質なし                                                          |
| 取得認証                      | CE 準拠。TUV により UL および CSA 安全標準認定。                                                                                                    |

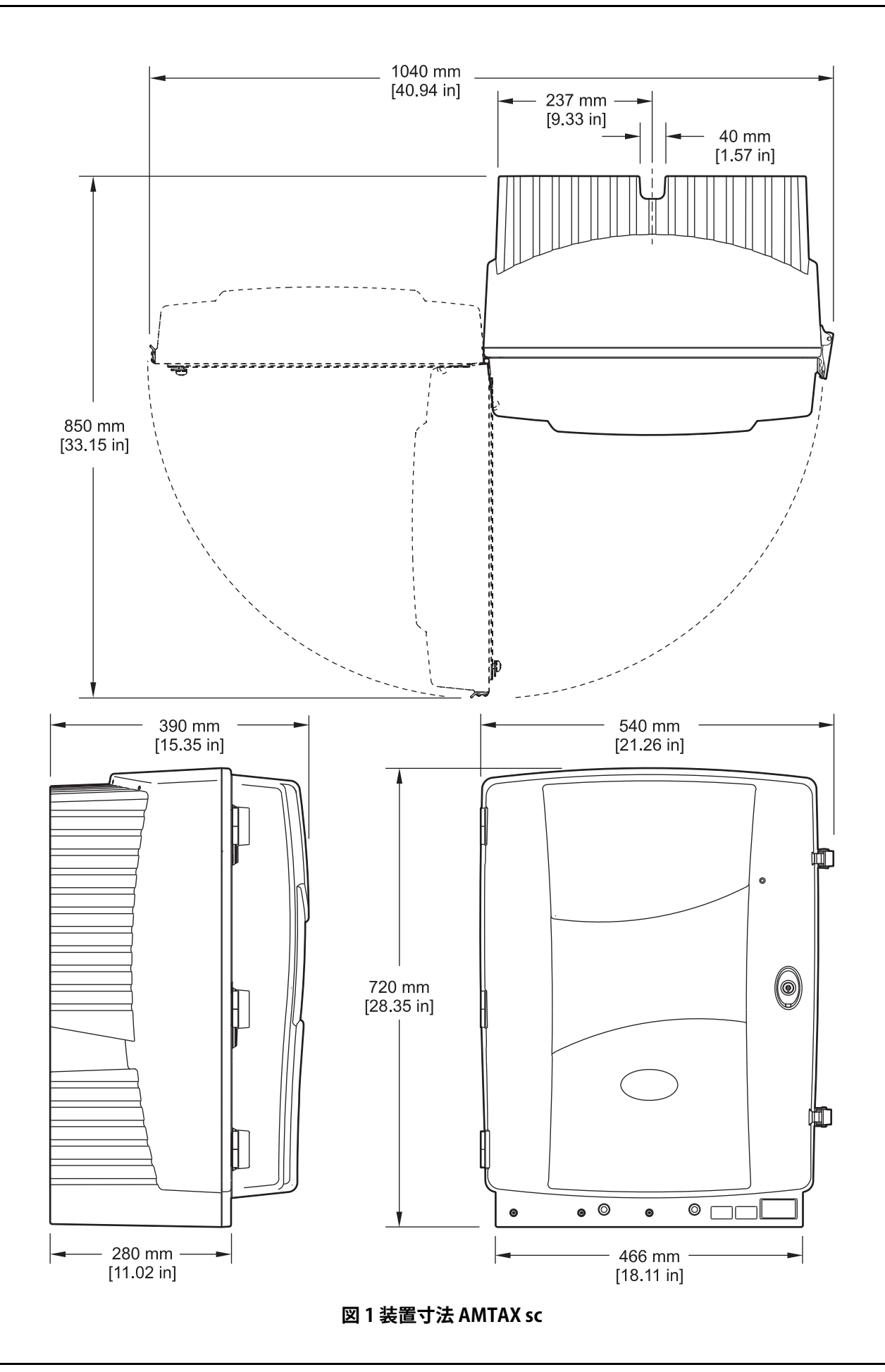

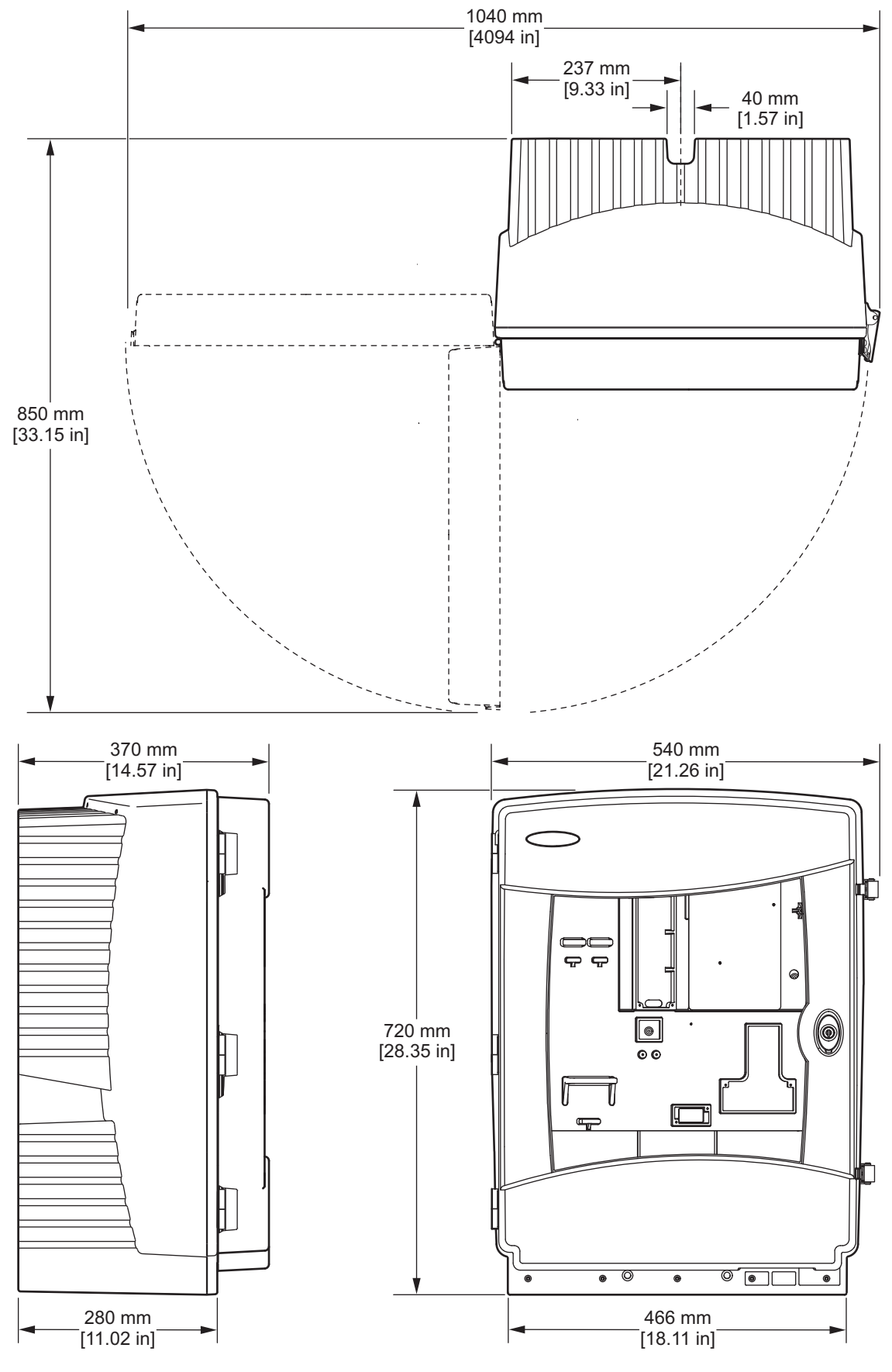

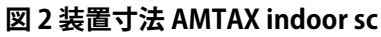

## 2.1 安全情報

この装置の開梱、設定または操作を行う前に、このマニュアルを すべてよく読んでください。危険および注意の注意事項に注意を 払ってください。これを怠ると、オペレータが重傷を負う可能性 性、あるいは機器が損傷を受ける可能性があります。

本機器に備わっている保護機能が故障していないことを確認しま す。本マニュアルで指定されている以外の方法で本機器を使用ま たは設置しないでください。

## 2.1.1 危険情報の使用

危険

回避しなければ死亡または重大な人身傷害事故をもたらす切迫した危険が存在していることを示します。

警告

回避しなければ死亡または重大な人身傷害事故をもたらす可能性 が高い切迫した危険が存在していることを示します。

注意

回避しなければ軽度あるいは中程度の人身傷害事故を引き起こす 可能性がある危険が存在していることを示します。

重要な注記:回避しなければ装置の損傷を引き起こす可能性のある状況を示します。特に注意を要する情報。

注:本文の補足情報。

## 2.1.2 注意を促すラベル

装置に取り付けてあるラベルとタグをすべてお読みください。これを守らないと、人身傷害や装置の損傷につながるおそれがあります。装置にシンボルが記載されている場合、マニュアルに「危険」または「注意」事項が含まれています。

|   | このシンボルが装置に記されている場合、操作および / または 安全  に関する情報について、操作説明書を参照<br>します。                                                                                                    |
|---|----------------------------------------------------------------------------------------------------|
| X | この記号が付けられている電気製品は、2005 年 8 月 12 日以降、ヨーロッパでは公共廃棄物処分システムで処<br>分することはできません。ヨーロッパの地域および国の規制(EU 指令 2002/96/EC)に従って、ヨーロッパ在住<br>の電気製品利用者は、使用済みとなった装置を製造元に処理のために返送する必要があります。利用者が負担<br>する費用はありません。 |
|   | 注:リサイクルのために返す際は、寿命の来た機器、生産者支給電気付属品、およびすべての補助品目につい<br>て、機器の生産者またはサプライヤーに連絡して、返す方法に関してその指示を受けてください。                                                                                         |
| F | このシンボルが製品筐体上またはバリア部上に表示されている場合、感電の危険があり、場合によっては感電<br>死の原因となる恐れのあることを示しています。                                                                                                    |
| P | このシンボルが製品に記されている場合、目の保護具が必要であることを示します。                                                                                                    |
| 1 | この記号は、製品についての事項の場合には、保護アース ( 接地 ) の接続場所を示しています。                                                                                                    |
| Ф | 製品に記されているこのシンボルは、ヒューズまたは限流器の位置を示します。                                                                                                    |
|   | このシンボルが製品上に表示されている場合は、表示された項目は温度が高くなる可能性があり、注意せずに<br>触ってはいけないことを示しています。                                                                                                    |

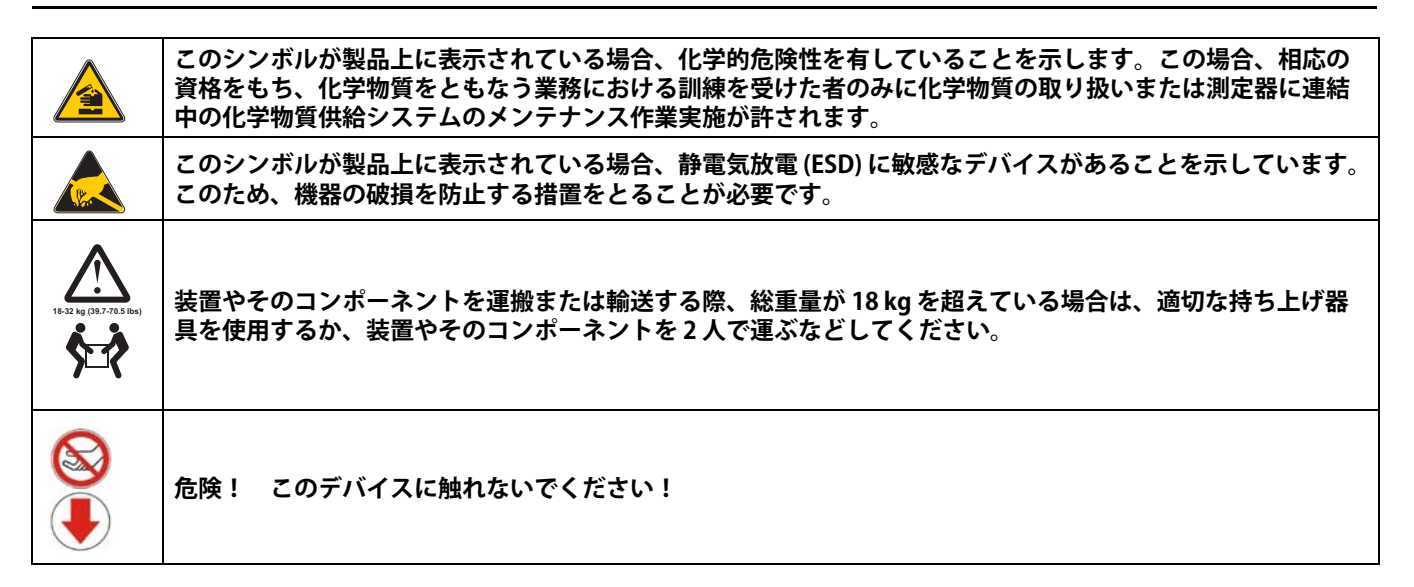

## 2.1.3 装置ラベルの変更

いくつかの安全ラベル(分析セクションでは3つ)が装置に貼り付けらます。 必要に応じて、貼り付けられている安全ラベルの上に正しい言語ラベルを貼り付けます。

## 2.2 製品概要

AMTAX sc (図3,図4) は処理済みの水溶液(排水、プロセス水、表面水)中のアンモニウムを測定します。測定値はコントローラ上に mg/L NH<sub>4</sub>-N で表示されます。AMTAX sc は sc1000 コントローラとともに使用しなければなりません。sc1000 コントローラは設定、給電、および測定値を出力するために使用されます。

変換式: NH<sub>4</sub>-N: NH<sub>4</sub>+=1:1.288

AMTAX sc はシングルまたはデュアル チャンネル モードで動作す ることができます。フィルタ プローブ sc を使用する動作はシング ル チャンネルのみです。sc 分析装置はシングル チャンネルから デュアル チャンネル動作に変換可能です。詳細情報はメーカーに お問い合わせください。 デュアル チャンネル動作は連続試料供給の場合にのみ可能です。 その例には FILTRAX または超ろ過があります。試料供給と、ろ過 は分析装置を取り付ける前に供給しなければなりません。

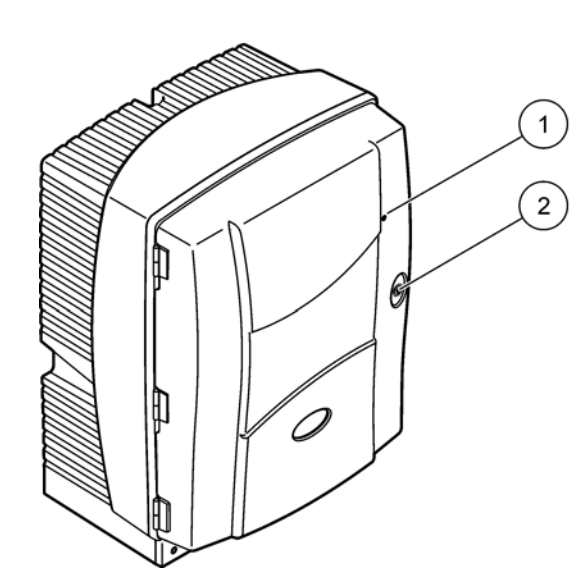

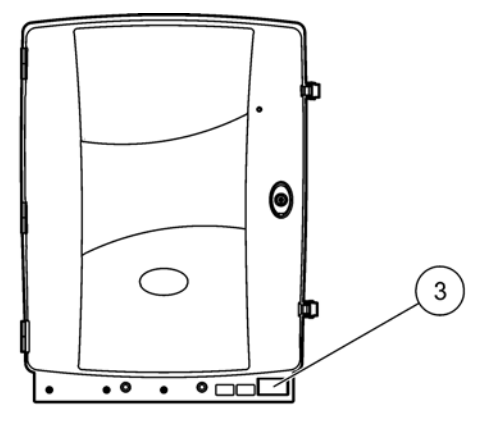

図 3 AMTAX sc 筐体

| 1 運転状況用 LED 詳細に関しては<br>59 ページの表 9 を参照してくださ | 2 ドアロック : | 3 機種ナンバー付の銘板、シリアル<br>ナンバー、電圧と周波数情報およ |
|--------------------------------------------|-----------|--------------------------------------|
| い。                                         |           | び消費電力情報                              |

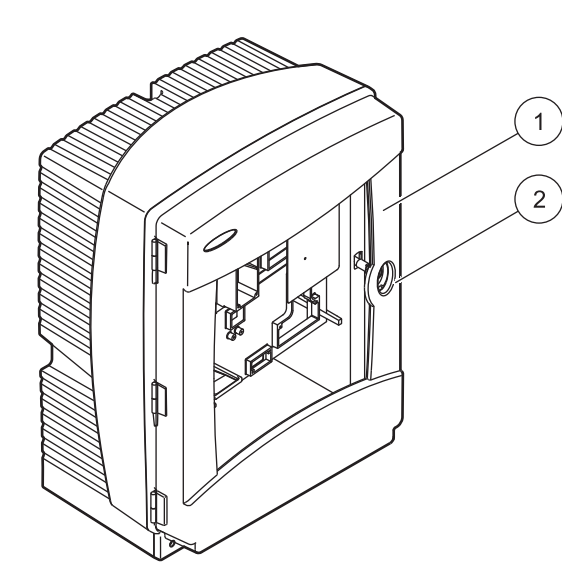

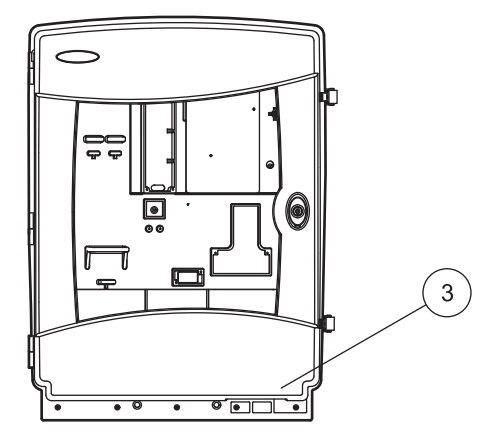

図 4 AMTAX indoor sc 筐体

| 1 | 運転状況用 LED 詳細に関しては   | 2 | ドアロック | 3 | 機種ナンバー付の銘板、シリアル |
|---|---------------------|---|-------|---|-----------------|
|   | 59 ページの表 9 を参照してくださ |   |       |   | ナンバー、電圧と周波数情報およ |
|   | い。                  |   |       |   | び消費電力情報         |

## セクション3 設置

危険

マニュアルのこのセクションに記載されている作業は、必ず資格 のある要員が行う必要があります。

注意

定位置に固定していないと、筐体は前方に傾く可能性があります。 筐体は必ず正しく取り付けた後で開いてください。

#### 危険

化学的 / 生物学的物質との接触における潜在的な危険性について。 化学的試料、標準液、および試薬の取り扱いは危険を伴うことが あります。使用する前に、薬品類の正しい取り扱い方法および必要 な安全手順に習熟し、関連するすべての安全性データシートに目 を通してその内容に従ってください。

この装置の通常の操作で、生物学的に危険な化学薬品や試料を扱 うことがあります。

- 使用する前に、溶液の容器および安全データシートに記載されているすべての注意事項に目を通す必要があります。
- 使用済みの溶液は、地域や国の規制および法律に従って廃棄 してください。
- 使用する危険物の濃度と量に適した保護具を選択してください。

## 3.1 設置にあたっての基本的手順

- 1. 装置を開梱します(セクション3.2)。
- 装置を取り付けます (14 ページのセクション 3.3)。
- すべての輸送ロックを取り除きます (19ページのセクション 3.4.2)。
- 4. 収集トレイと湿度センサを取り付けます (21ページのセクション 3.4.3 および 22ページのセクション 3.4.4)。
- 適切な取り付けオプションを決定します (23 ページのセクション 3.4.5)。
- 6. 必要に応じて、フィルタ プローブ s c または Filtrax を取り 付けます。詳細は、適切なマニュアルを参照してください。
- 必要に応じて、フィルタ プローブ sc または Filtrax を AMTAX sc に接続します。フィルタ プローブ sc については 27 ページのセクション 3.5.3 を参照してください。詳細は Filtrax マニュアルを参照してください。
- 8. 必要に応じて、ドレーン加熱接続部を接続します。
- 9. すべての配管接続を行います (79ページの付録 A 配管と接続のオプション)。
- 10. 試薬を取り付けて、電極と電解液を用意します (30 ページのセクション 3.6 および 31 ページのセクション 3.7.1)。
- 11. AMTAX sc を sc1000 コントローラに接続してシステムに給電 します (33 ページのセクション 3.8)。

 データネットワークを接続します (35ページのセクション 3.9)。

## 3.2 装置の開梱

注意

装置の重量 ( 約 31 kg) に注意してください。手助けなしに装置を 運搬しないでください。運搬には適切なリフト用具を使用してく ださい。

運搬容器を上に向けて開梱し、分析装置を段ボールから取り出し ます。梱包内容はご注文によって異なります。最小構成の梱包内容 は次の通りです。

AMTAX sc およびユーザー マニュアル

収集トレイ

試薬と洗浄溶液の初期セット 2 種の標準液と電解液 / 隔膜キャップ

締め付けブラケットとアングル ブラケット

チューブおよび貫流バリアント用付属品

プラグ セット

3.3 機械設置

装置を設置する適切な場所を選定してください。ポストの位置決 めまたは穴あけの前に機械設置を計画します。装置寸法は 7 ページの 図 1,8 ページの 図 2 を参照してください。

締め具は十分な耐荷重能力 ( 約 160 k g) を持つことを確認してく ださい。壁コンセントは壁の特性に適合するように選定して確認 しなければなりません。

ケーブルと配管のルートは鋭角曲げやつまずく危険がないように 計画してください。

2 つの分析装置を接続する場合 (例、FILTRAX または超ろ過)は、 装置を取り付ける場所を計画して、加熱ドレーン チューブの長さ (2 m) を考慮してください。

## 3.3.1 装置の取り付け

AMTAX sc は 3 通りの方法で取り付けられます。

壁取り付け(セクション3.3.1.1)、

レール取り付け。レール取り付けハードウェアに付属の取扱 い説明シートを参照してください。

スタンド取り付け。レール取り付けハードウェアに付属の取 扱い説明シートを参照してください。

## 3.3.1.1 壁取り付け

分析装置の壁への取り付けは、図 5、図 6 と以下の使用説明を参照してください。

- 1. 締め付けブラケットを壁に整列させて取り付けます。
- 2. 同梱のネジを使用してアングル ブラケットを装置に取り付け ます。
- 3. 筐体の底を締め付けブラケットの上にスライドさせます。
- 4. 筐体を締め付けブラケットに取り付けます。
- 5. 筐体の上のアングルブラケットを壁に取り付けます。

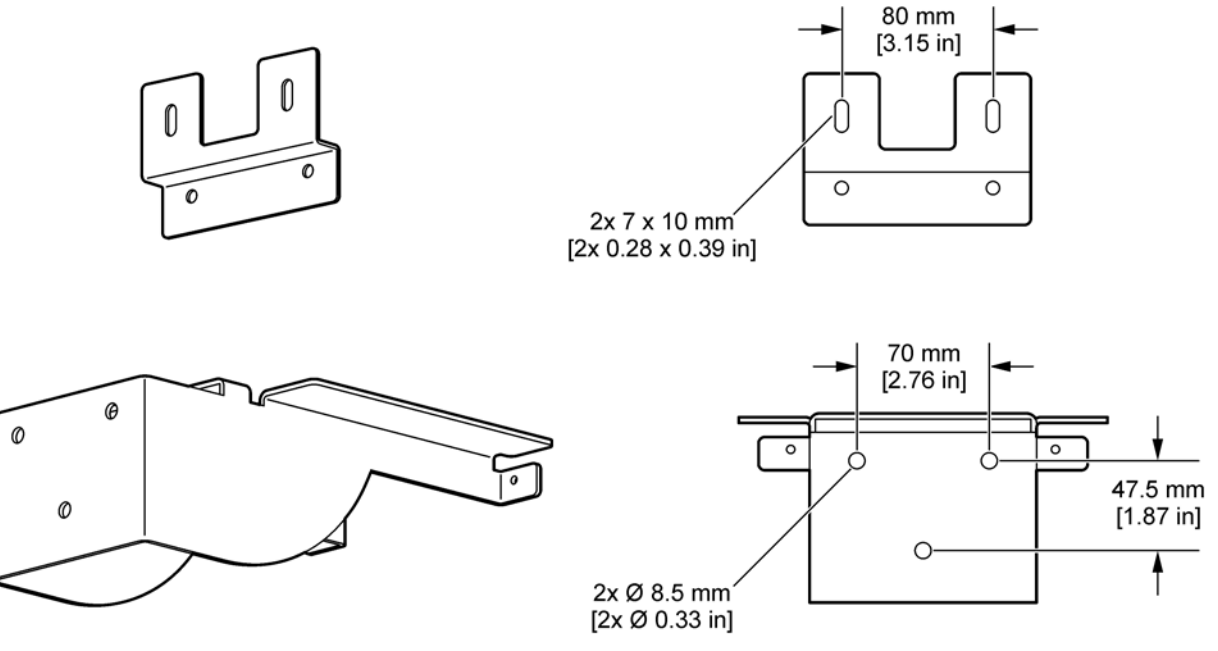

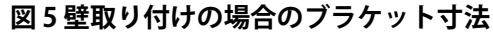

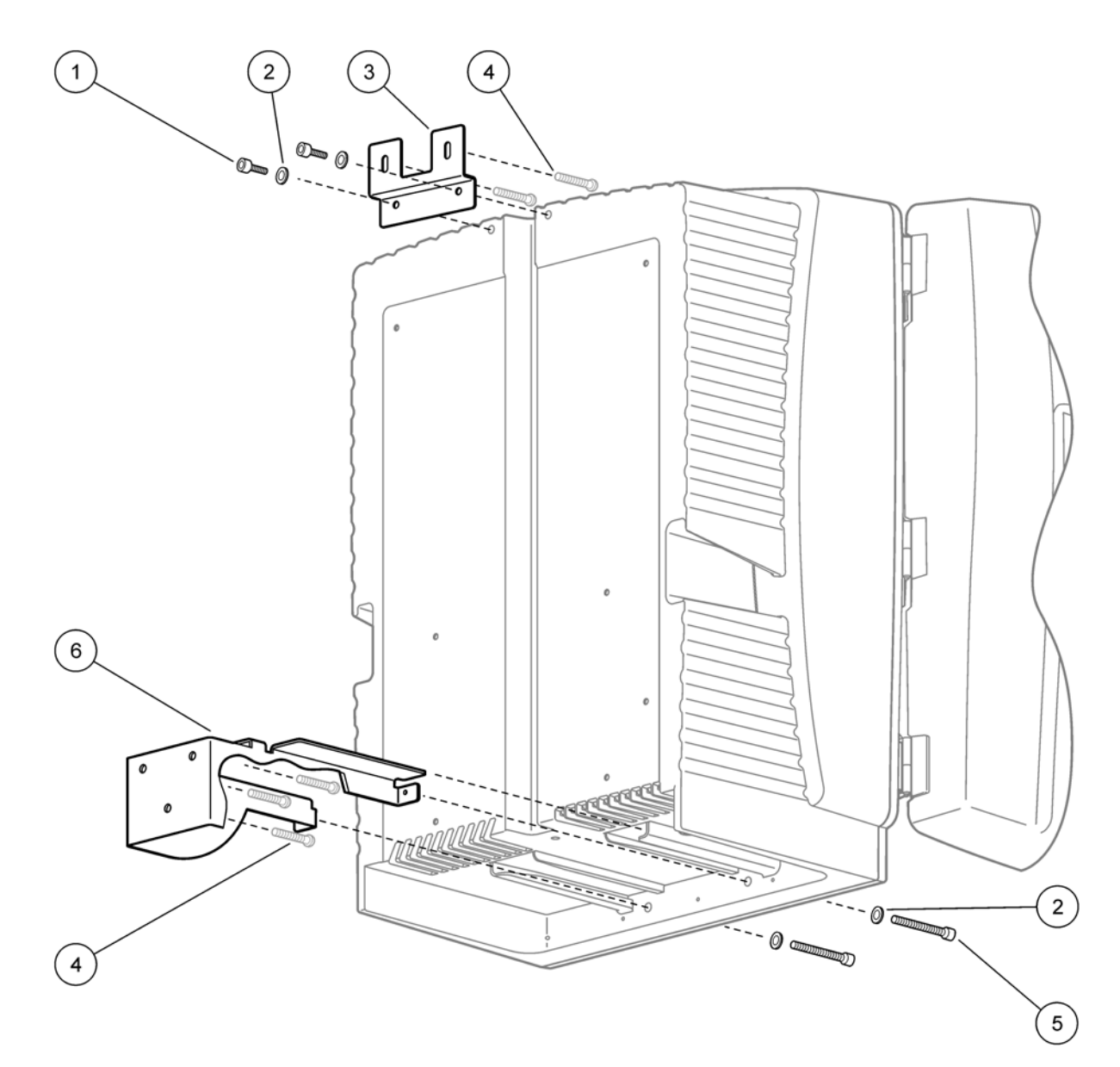

## 図6分析装置の壁取り付け

| 1 | ソケット ヘッド押さえネジ M5 x 8 (2x) | 4 | 顧客供給のネジ                    |
|---|---------------------------|---|----------------------------|
| 2 | ワッシャー、M5 (4x)             | 5 | ソケット ヘッド押さえネジ M5 x 40 (2x) |
| 3 | アングル ブラケット                | 6 | 締め付けブラケット                  |

## 3.4 最初の装置の設定

## 3.4.1 筐体を開く

## 危険

感電の危険を減らすためは、筐体内に水が進入しないこと、また は回路基板に接触しないことを確認してください。

#### 注意

定位置に固定していないと、筐体は前方に傾く可能性があります。 筐体は必ず正しく取り付けた後で開いてください。

- 1. 装置をアンロックします (アイテム 4、図 7, アイテム 3、図 8)。
- 2. サイド ラッチを開けて、ドア キャッチを開放します。
- 3. ドアを開け、フックを用いてドアを固定するか、またはドア を完全に外します。

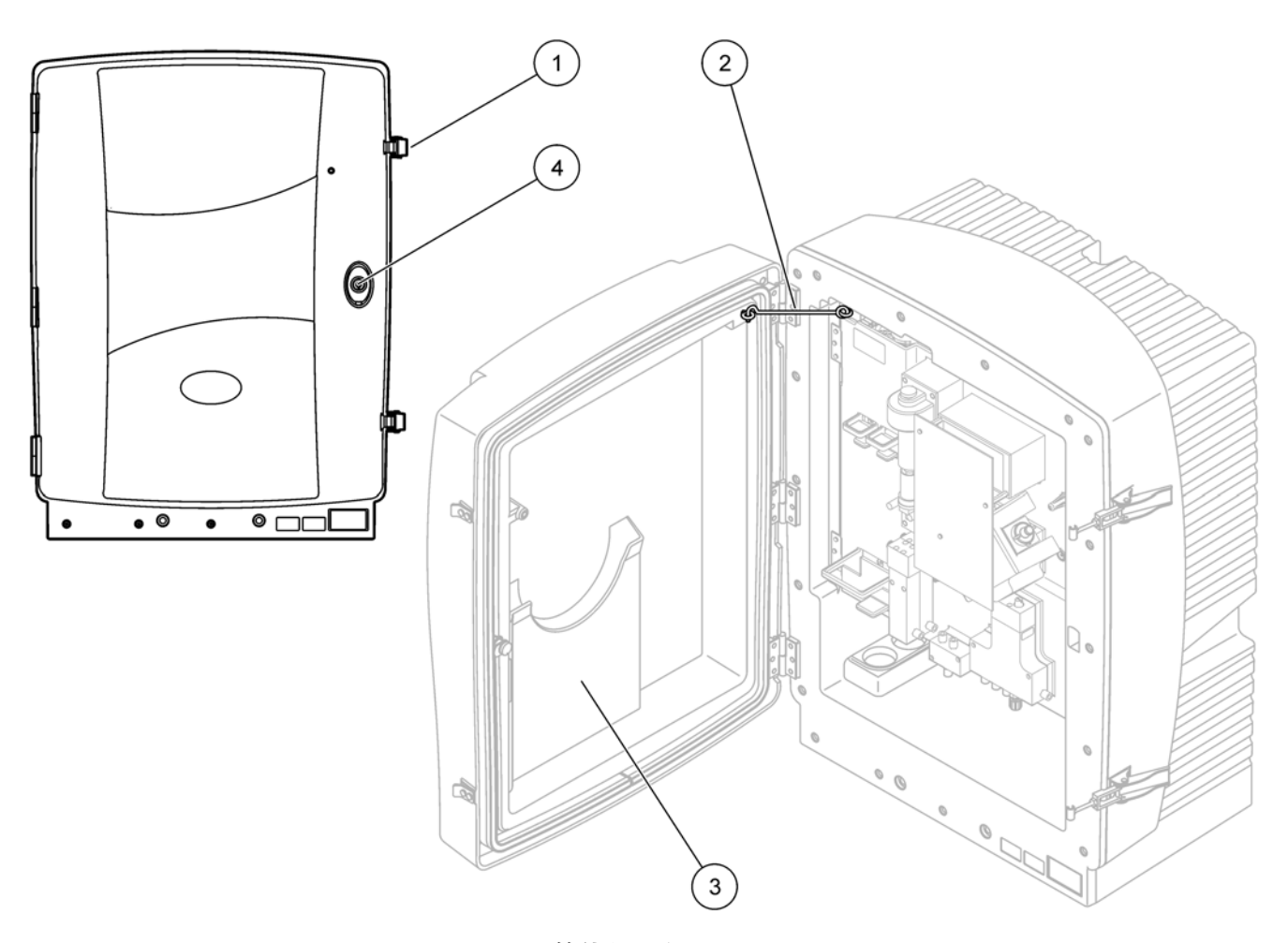

図 7 筐体を開く AMTAX sc

| 1 | ラッチ   | 3 | ユーザー マニュアル用ポケット |
|---|-------|---|-----------------|
| 2 | ドアフック | 4 | キー付きロック         |

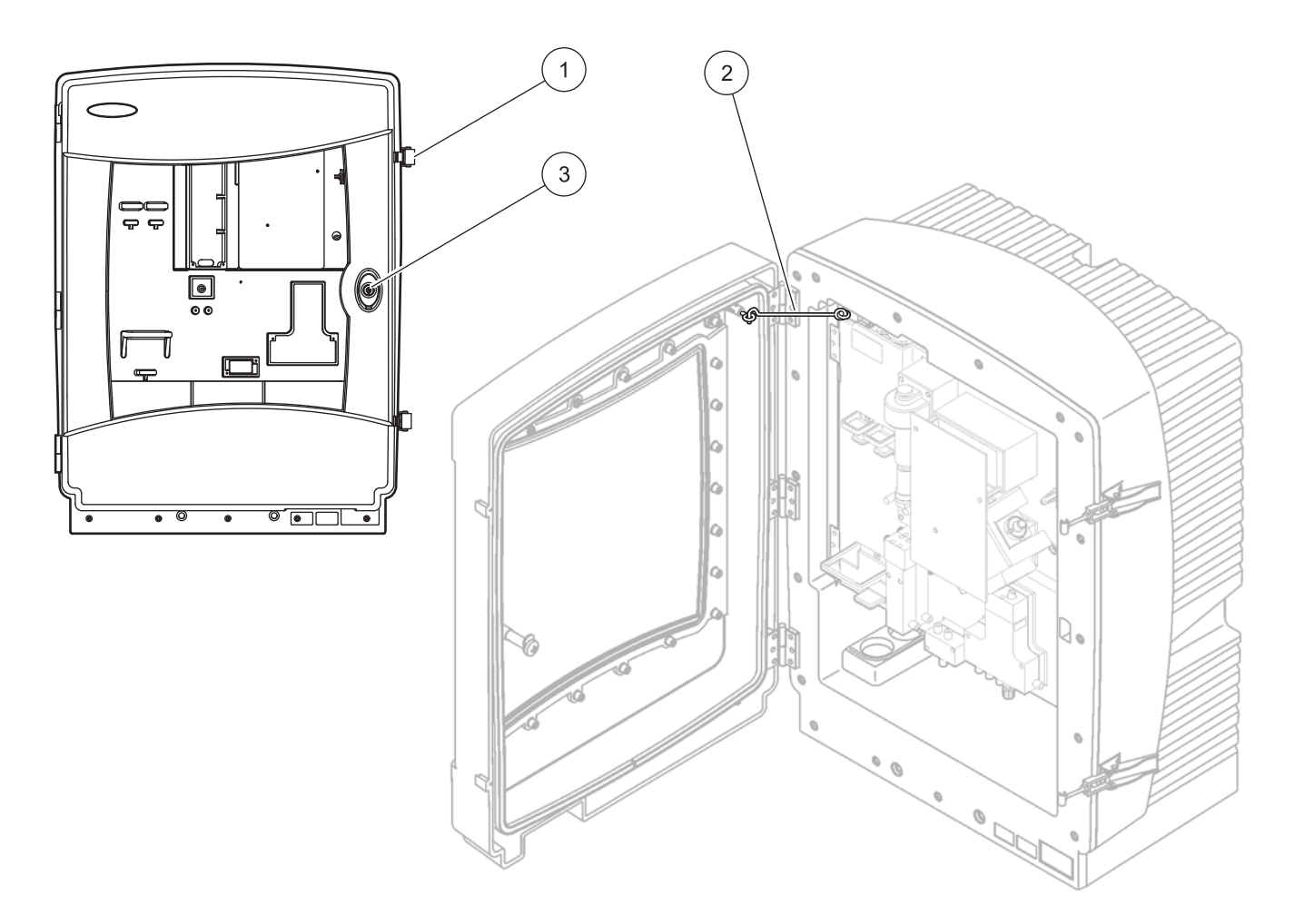

図 8 筐体を開く AMTAX indoor sc

| 1 | ラッチ   | 3 | キー付きロック |
|---|-------|---|---------|
| 2 | ドアフック |   |         |

## 3.4.2 輸送ロックを外す

システムの起動の前に、輸送ロックを sc 分析装置から取り外さな ければなりません。

注意

定位置に固定していないと、筐体は前方に傾く可能性があります。 筐体は必ず正しく取り付けた後で開いてください。

重要:測定ユニットの電極絶縁は輸送ロックではありません。測 定ユニットのカバーは取り外さないでください。

- 1. 筐体のドアを開いてドア フックで固定します。
- 2. 分析装置パネル上の輸送ロックを外します(図9)。

注:装置が フィルタ プローブ sc で動作している場合は、内部コンプ レッサを備えています。

3. ケーブル タイを取り外して、コンプレッサ輸送ロックを左に 引き出します (20 ページの 図 10)。

注:輸送ロックを輸送および保管のために取っておきます。

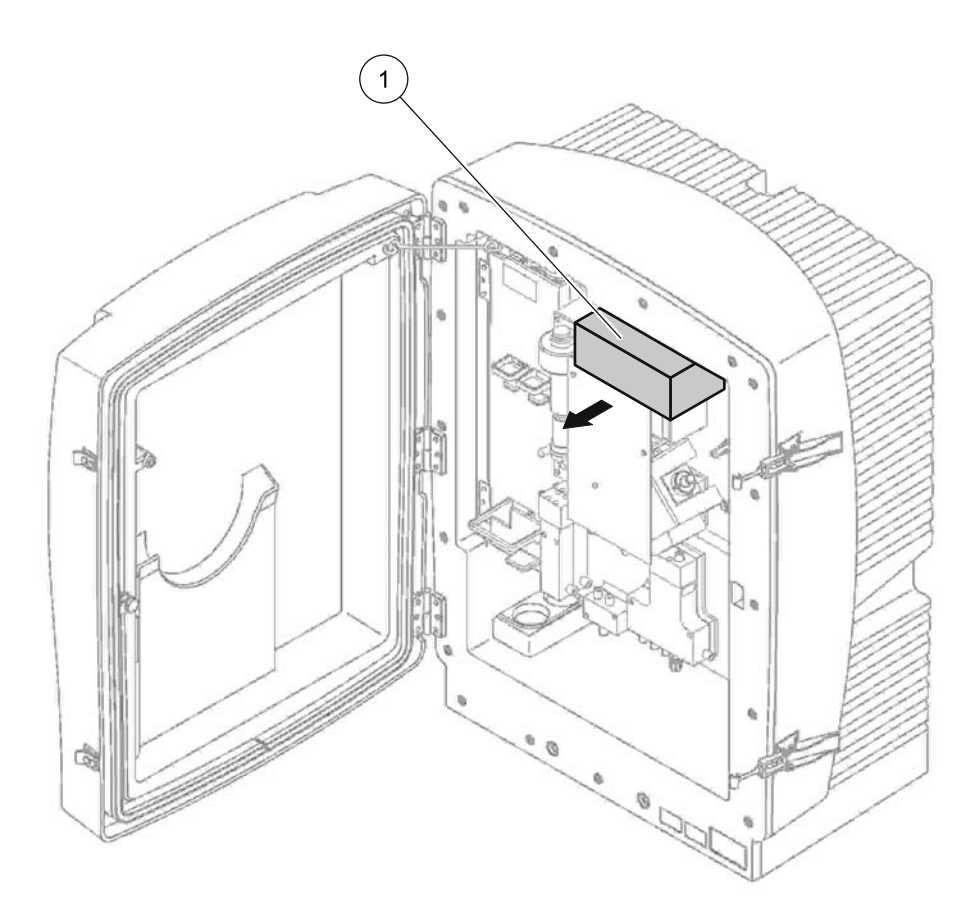

図9分析装置パネルの輸送キットの取り外し

```
輸送ロック
```

1

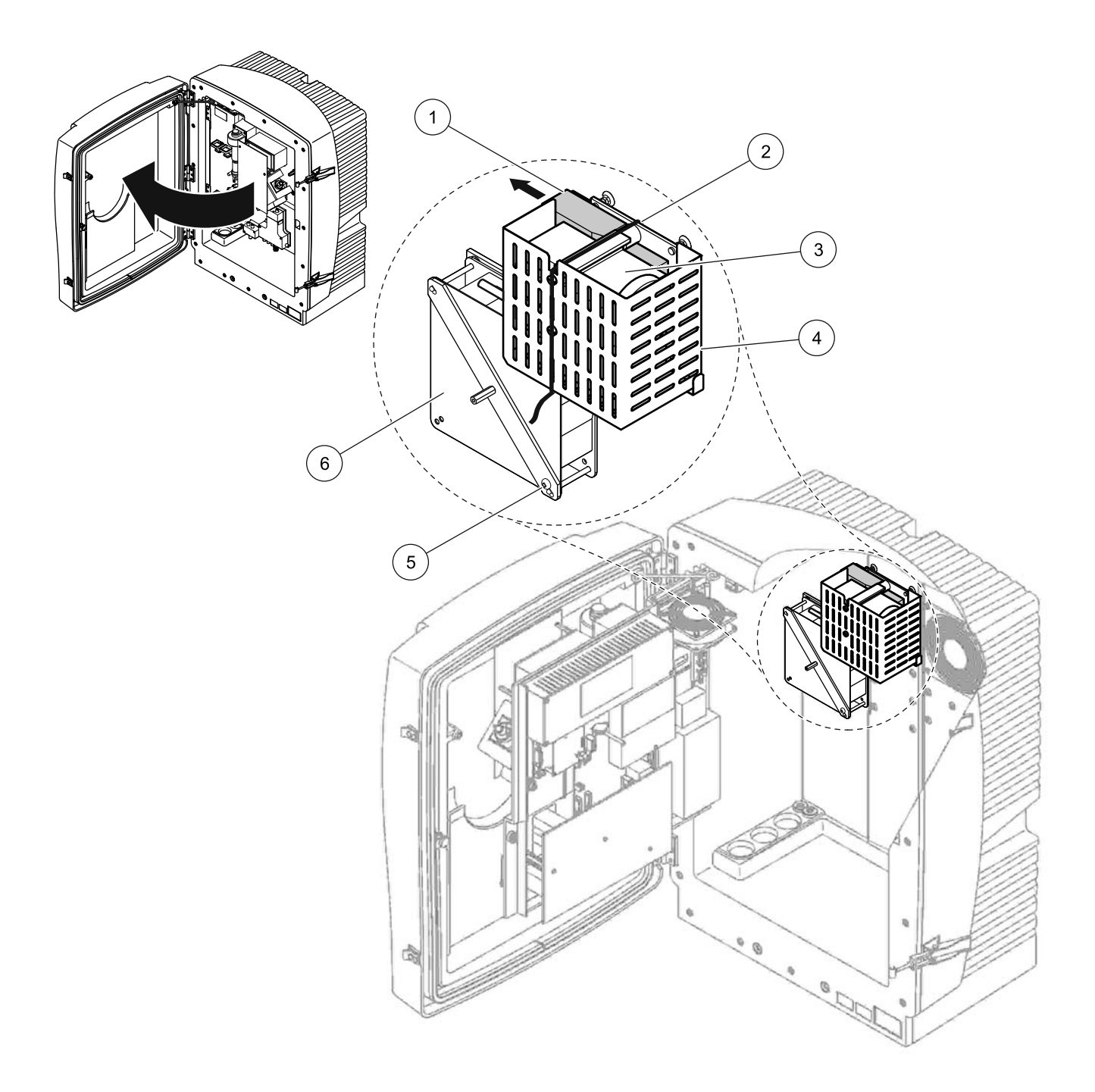

図 10 コンプレッサ輸送ロックの解除1

| 1 | コンプレッサ輸送ロック | 4 | コンプレッサの保護カバー |
|---|-------------|---|--------------|
| 2 | ケーブル タイ     | 5 | ファン ロック ネジ   |
| 3 | コンプレッサ      | 6 | ファン          |

<sup>1</sup>コンプレッサ、コンプレッサ輸送ロック、およびケーブル タイはフィルタ プローブ sc を使用して動作する sc 分析装置にの み適用されます。

## 3.4.3 収集トレイの取り付け

注意

定位置に固定していないと、筐体は前方に傾く可能性があります。 筐体は必ず正しく取り付けた後で開いてください。

- 1. 筐体のドアを開いてドアフックで固定します。
- 2. 収集トレイを筐体の底にスライドさせます(図11)。

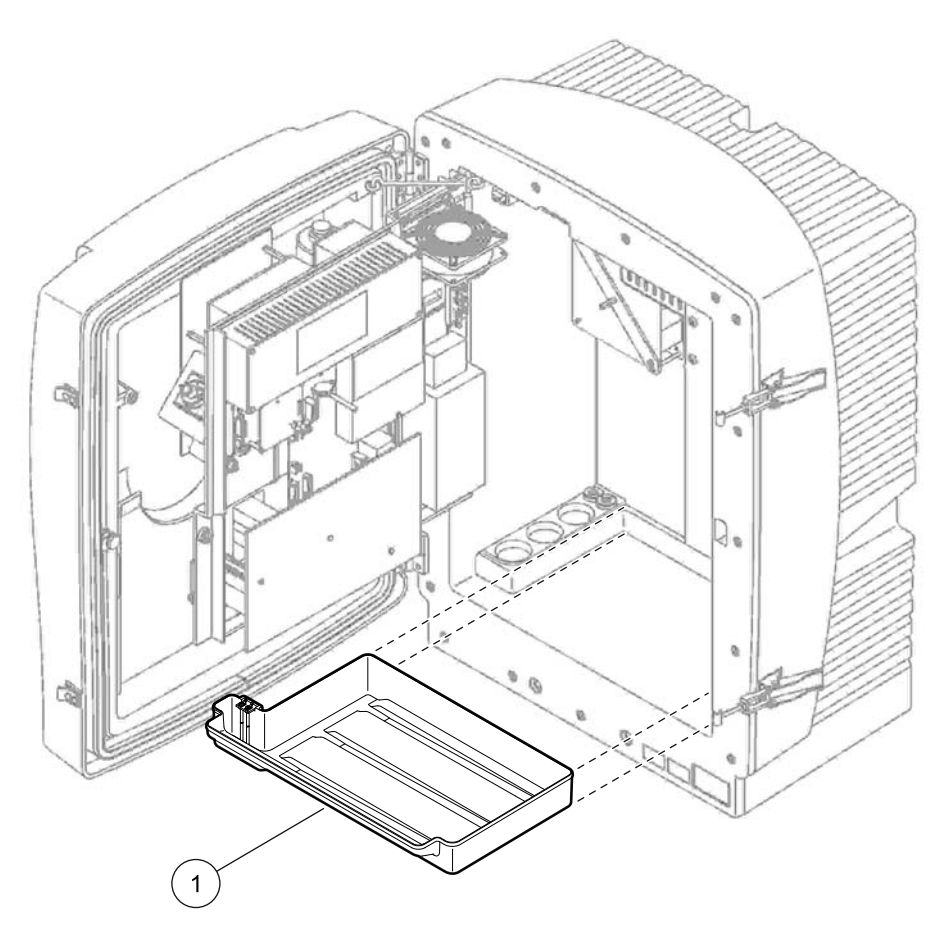

図 11 収集トレイの取り付け

## 3.4.4 湿度センサの接続

注意

定位置に固定していないと、筐体は前方に傾く可能性があります。 筐体は必ず正しく取り付けた後で開いてください。

- 1. 装置の電源を切ります。
- 2. 筐体のドアを開いてドア フックで固定します。
- 3. 収集トレイ上の端子ネジに湿度センサワイヤを接続します (22 ページの図 12)。

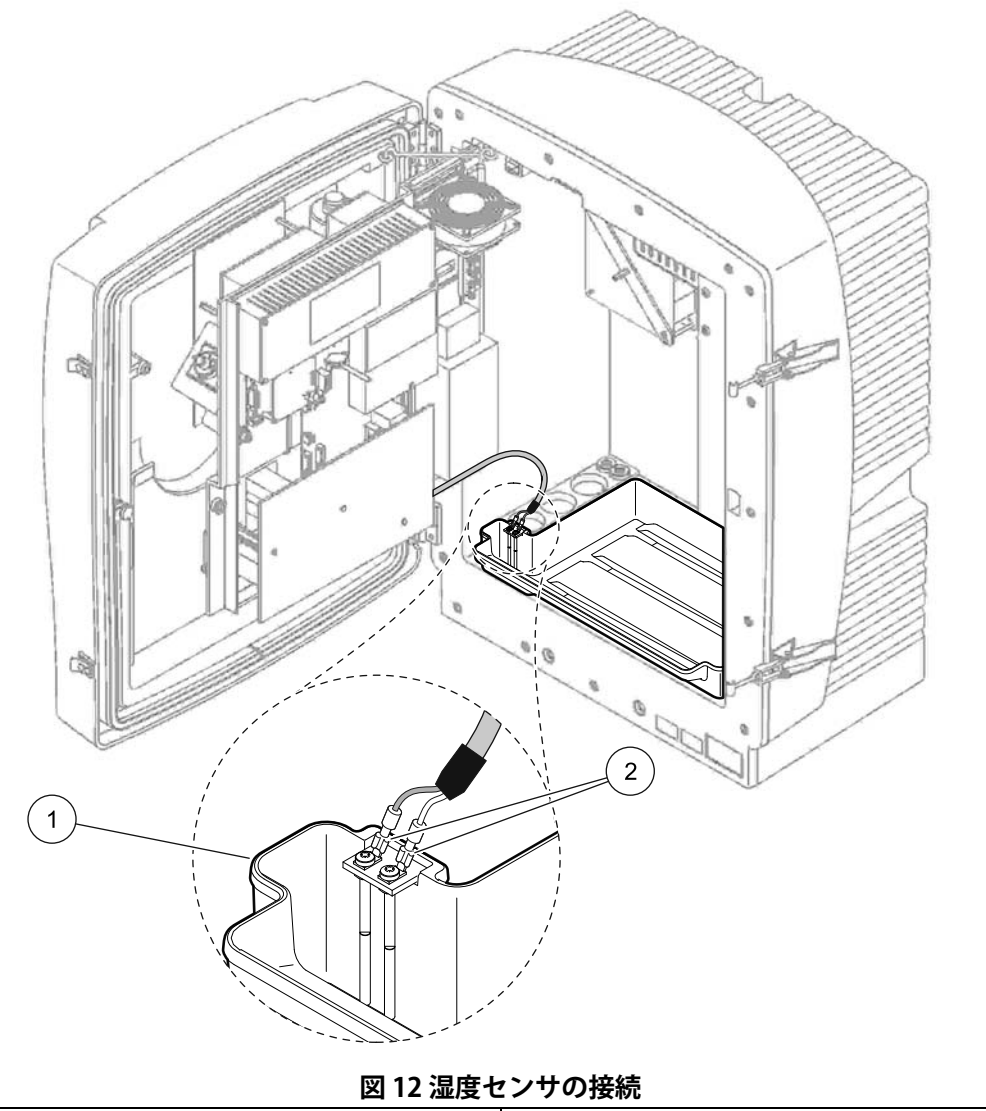

 1
 収集トレイ
 2
 湿度センサ接続

## 3.4.5 適切な取り付けオプションの決定

チューブまたはケーブルを接続する前にシステム構成に該当する オプション番号を決定します。表1を参照してください。オプ ション番号に基づいて、筐体開口部をふさぐために使用するシー リング プラグを決定します。表2 を参照してください。

オプション番号を決定する場合は、

79ページの付録 A 配管と接続のオプションを参照してください。

|        | ろ過               | ドレーン   | 分析装置数  | 試料ライン         | パニメ カ                   | オプション |                           |               |
|--------|------------------|--------|--------|---------------|-------------------------|-------|---------------------------|---------------|
| 場所     |                  |        |        | (Ch1、<br>Ch2) | ハラメーダ<br>数 <sup>1</sup> | #     | 詳細は次のセクションを参照し<br>てください : |               |
|        | フィルタ プ<br>ローブ sc | 任意     | 1      | 1             | 1                       | 1     | 82 ページの A.5               |               |
|        | フィルタ プ<br>ローブ sc | 加熱     | 1      | 1             | 1                       | 2     | 84 ページの A.6               |               |
| (屋外)   | FILTRAX          | 加熱     | 1      | 1             | 1                       | 3     | 86 ページの A.7               |               |
|        | FILTRAX          | 2 加熱   | 2      | 1             | 2                       | 4     | 88 ページの A.8               |               |
|        | 2 FILTRAX        | 加熱     | 1      | 2             | 1                       | 5     | 91 ページの A.9               |               |
|        | 2 FILTRAX        | 2 加熱   | 2      | 2             | 2                       | 6     | 93 ページの A.10              |               |
|        | フィルタ プ<br>ローブ sc | 非加熱    | 1      | 1             | 1                       | 7     | 96 ページの A.11              |               |
|        |                  |        | ᆂᆂᆔᅒ   | 1             | 1                       | 1     | 8 a                       | 98 ページの A.12  |
|        | FILINAA          | 升加款    | 2      | 1             | 2                       | 8 b   | 100 ページの A.13             |               |
| INDOOR |                  |        | ᅿᆮᆉᇚᅕᆎ | 1             | 2                       | 1     | 9 a                       | 102 ページの A.14 |
| (屋内)   |                  | 升加热    | 2      | 2             | 2                       | 9 b   | 104 ページの A.15             |               |
|        | ┘亩ጷ╧═ヂ⋇┧╱╫ጷ奋     | 非加熱    | 1      | 1             | 1                       | 10 a  | 106 ページの A.16             |               |
|        | 建杭武科供稻           |        | 2      | 2             | 2                       | 10 b  | 108 ページの A.17             |               |
|        |                  | ᅿᆮᆉᇚᅒᅿ | 1      | 2             | 1                       | 11 a  | 110 ページの A.18             |               |
|        | 4 )王术[1]八桁       | 升加热    | 2      | 2             | 2                       | 11 b  | 112 ページの A.19             |               |

表1システム構成オプション

12- パラメータ オプションについては、80 ページの 2- パラメータ オプションを接続 を参照してください。

| 表 2 | シー | IJ | ン | グ | プ | ゚ヺ | グ | タ | イ | フ |
|-----|----|----|---|---|---|----|---|---|---|---|
|-----|----|----|---|---|---|----|---|---|---|---|

| +     |       | 分析装置1 |       | 分析装置 2 |       |       |  |  |
|-------|-------|-------|-------|--------|-------|-------|--|--|
| 7/23/ | 開口部 1 | 開口部2  | 開口部3  | 開口部 1  | 開口部 2 | 開口部 3 |  |  |
| 1     | プラグ 2 | プラグ3  | プラグ3  | —      | _     | _     |  |  |
| 2     | プラグ 2 | プラグ1  | プラグ3  | —      | _     | _     |  |  |
| 3     | プラグ1  | プラグ1  | プラグ3  | _      | _     | _     |  |  |
| 4     | プラグ1  | プラグ1  | プラグ3  | プラグ1   | プラグ1  | プラグ 3 |  |  |
| 5     | プラグ1  | プラグ1  | プラグ1  | —      | _     | _     |  |  |
| 6     | プラグ1  | プラグ1  | プラグ1  | プラグ1   | プラグ1  | プラグ 3 |  |  |
| 7     | プラグ 2 | プラグ 3 | プラグ 3 |        | _     | —     |  |  |
| 8     | プラグ1  | プラグ3  | プラグ3  | プラグ3   | プラグ 3 | プラグ 3 |  |  |
| 9     | プラグ1  | プラグ1  | プラグ3  | プラグ 3  | プラグ3  | プラグ 3 |  |  |

| $\mathbf{X} = \mathbf{Y} + \mathbf{Y} + \mathbf{Y}$ |       |       |       |       |       |       |  |  |  |  |
|-----------------------------------------------------|-------|-------|-------|-------|-------|-------|--|--|--|--|
| +                                                   |       | 分析装置1 |       |       |       |       |  |  |  |  |
| オノショノ                                               | 開口部 1 | 開口部 2 | 開口部 3 | 開口部 1 | 開口部 2 | 開口部 3 |  |  |  |  |
| 10                                                  | プラグ 3 | プラグ 3 | プラグ 3 | プラグ 3 | プラグ 3 | プラグ 3 |  |  |  |  |
| 11                                                  | プラグ 3 | プラグ 3 | プラグ 3 | プラグ 3 | プラグ 3 | プラグ 3 |  |  |  |  |

表 2 シーリング プラグ タイプ

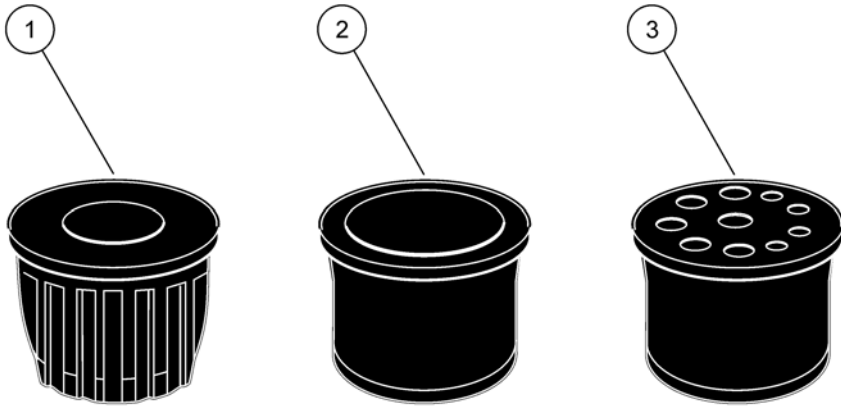

- 図 13 シーリング プラグ タイプ
- 1 シーリング プラグ タイプ 1
- 2 シーリング プラグ タイプ 2
- 3 シーリング **プラグ** タイプ 3

3.5 <u>へ</u>電気系統の設置

危険

高電圧ワイヤ接続が保護カバーの下にあります。有資格工事担当 者がフィルタ プローブ sc または加熱ドレーンにワイヤを取り付け る場合を除き、保護カバーは常に所定の位置になければなりません。

保護カバーの取り外しについては、図14を参照してください。

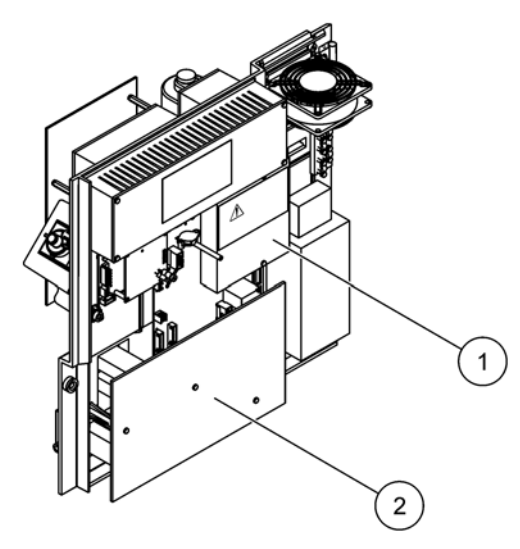

図14保護カバーの取り外し

| 1 | AC 電源回路用保護カバー (背面図) |
|---|---------------------|
| 2 | メイン PCB 用保護カバー      |

3.5.1

## 🔼 静電気放電 (ESD) に関する注意事項

重要な注記:ESDリスクとそれに伴う危険発生を抑えるため、分 析装置への電源を必要としないメンテナンス作業は電源を切った 状態で実施してください。

装置の性能悪化や万一の故障により、内部にある敏感な電子コン ポーネントが静電気で破損する恐れがあります。

メーカーでは、装置への ESD 損傷を防ぐために以下のステップに 従うことをお勧めしています。

装置の電子コンポーネント (プリント回路カードやその上の コンポーネントなど)に触れる前に、静電気を放電してくださ い。これは、装置のシャーシやパイプや金属性電線管などの アース接地済みの金属表面を触れば結構です。

静電気の発生を抑制するため、過度の動作を避けてください。 静電気の影響を受けやすいコンポーネントは静電気防止コン テナや包装材内に入れて運搬してください。-

静電気を放電するには、接地線で接続したリスト ストラップ を身に付けてください。

静電気に敏感なコンポーネントは静電気のない環境下で取り 扱ってください。できるだけ静電気防止性の床パッドや作業 台用パッドを使用してください。

3.5.2 筐体のブレイクアウト

チューブとケーブルを挿入するための主な開口が4つあります (図 15)。

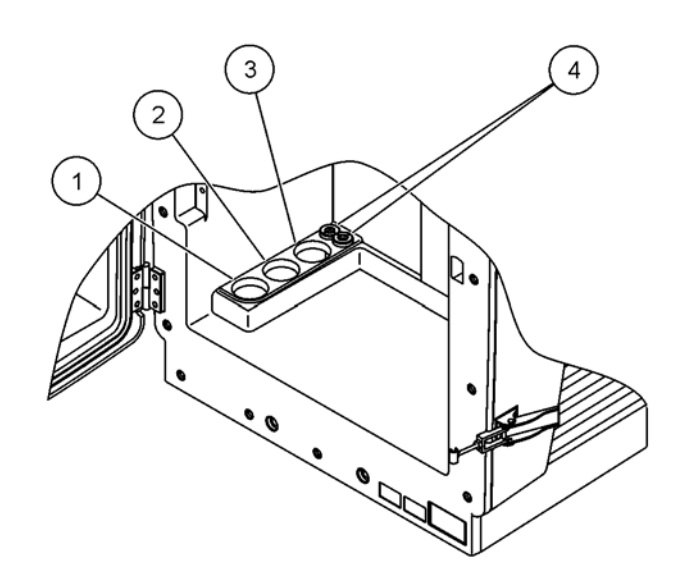

図 15 筐体のブレイクアウト

3.5.3 チューブおよび/またはケーブルの挿入

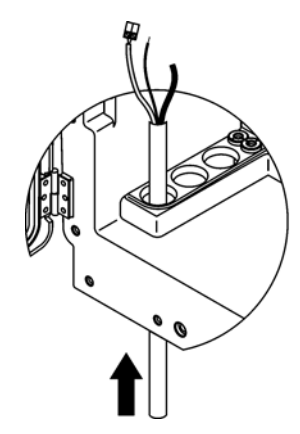

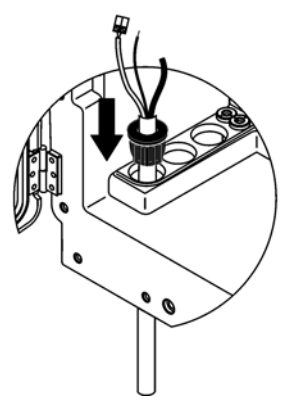

- チューブまたはケーブルを筐体の 開口部から通します (26 ページの図 15)。
- 2 プラグを上からチューブ上に、ま たはケーブルに押し込みます。

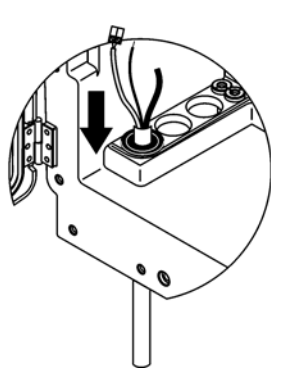

3 プラグをチューブまたはケーブル とともに下に引っ張ります。未使 用の入り口はプラグ #3 でふさぎま す。

3.5.4 分析装置へのフィルタ プローブの接続

注意

定位置に固定していないと、筐体は前方に傾く可能性があります。 筐体は必ず正しく取り付けた後で開いてください。

危険

分析装置の保護カバーを外す前に sc1000 の sc 分析装置の電源を 切ってください。

重要な注記:フィルタ プローブの使用に当たって、ろ過プローブ が沈められる水位が分析装置のレベルを下回ることを確認してく ださい。

- 1. 筐体のドアを開いてドア フックで固定します。
- 2. 分析装置パネルを開けます。
- 保護カバーから2つのネジを外し、カバーを外します(アイテム1、25ページの図14)。
- アース接地(緑/黄色)線(アイテム9、29ページの図16)を フィルタ プローブ sc から接地端子(アイテム5、 29ページの図16)に接続します。
- 5. 電源コネクタを適切な端子接続に接続します (アイテム4とア イテム 11、29 ページの図 16).
- 一番下のパネル カバーを固定している 3 つのネジを外します。
   (アイテム 2、25 ページの 図 14)。パネルを外します。
- データ コネクタ (アイテム 10、29 ページの図 16) をメイン ボード (アイテム 12、29 ページの図 16) に接続します。
- 8. すべてのカバーとパネルを取り付けます。
- 9. 白いエアー チューブ (アイテム 8、29 ページの図 16) をフィ ルタ プローブ sc から分析装置上のエアー チューブ接続部に接 続します (29 ページの図 16)。
- 10. 試料とドレーン ラインの接続は、82 ページの A.4 を参照して ください。

### 3.5.5 オプションの加熱ドレーンの接続

注意

定位置に固定していないと、筐体は前方に傾く可能性があります。 筐体は必ず正しく取り付けた後で開いてください。

#### 危険

分析装置の保護カバーを外す前に sc1000 の sc 分析装置の電源を 切ってください。

29 ページの図 16 および以下の手順を参照して加熱ドレーンを接続してください。

- 1. 筐体のドアを開けて、必要に応じて固定します。
- 2. 分析装置パネルを開けます。
- 3. 保護カバーを外します (25 ページの 図 14)。
- アース接地線(緑/黄色)を接地線端子ストリップに接続します。
- 5. 加熱ドレーンのケーブル (アイテム 6、29 ページの図 16)を端 子ブロック (アイテム 3、29 ページの図 16) に接続します。
- 適切なオプション構成で説明したようにドレーン チューブを 接続します。詳細は 82 ページのセクション A.5 を参照してく ださい。
- 7. ドレーンチューブを適切なドレーンまたは受け皿に置きます。
- 8. すべてのカバーとパネルを取り付けます。

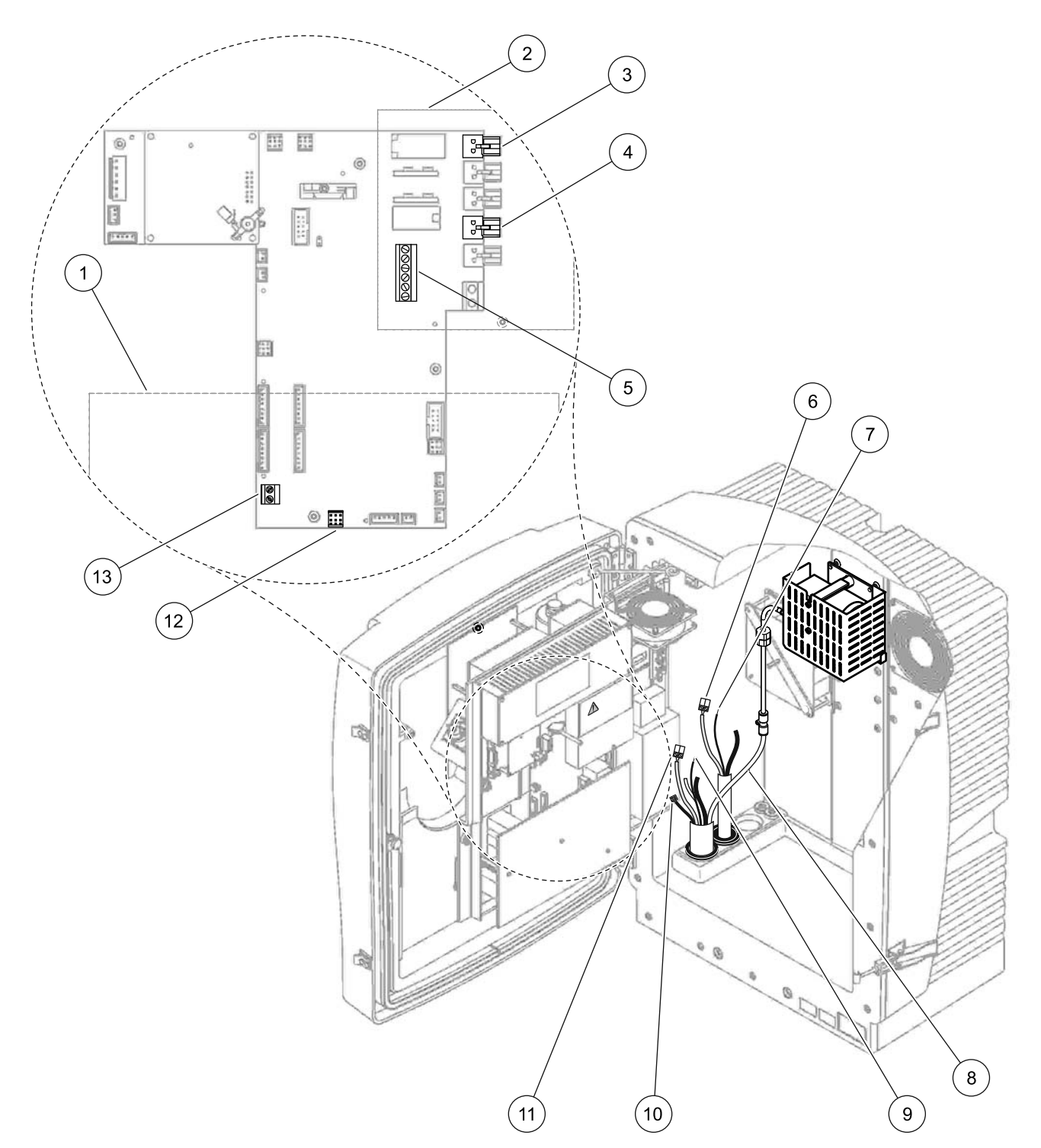

図 16 フィルタ プローブ sc とオプションの加熱ドレーンとの接続

| 1 | 一番下のパネル カバー          | 8 フィルタ プローブ sc のエアー チューブ (白)   |  |
|---|----------------------|--------------------------------|--|
| 2 | 保護カバー                | 9 フィルタ プローブ sc のアース線           |  |
| 3 | 加熱ドレーン(オプション)の電源コネクタ | 10 フィルタ プローブ sc のデータ ケーブル コネクタ |  |
| 4 | フィルタ プローブ sc の電源コネクタ |                                |  |
| 5 | 接地線端子ストリップ           | 12 フィルタ プローブ sc のデータ コネクタ      |  |
| 6 | 加熱ドレーン電源ケーブル コネクタ    | 13 リモート制御入力 (15 ~ 30 V の DC)   |  |
| 7 | 加熱ドレーンのアース線          | (116 ページのセクション B.3 を参照 )       |  |

3.6 🥂 試薬の取り付け

危険

化学的/生物学的物質との接触における潜在的な危険性について。 化学的試料、標準液、および試薬の取り扱いは危険を伴うことが あります。使用する前に、薬品類の正しい取り扱い方法および必要 な安全手順に習熟し、関連するすべての安全性データシートに目 を通してその内容に従ってください。

この装置の通常の操作で、生物学的に危険な化学薬品や試料を扱うことがあります。

- 使用する前に、溶液の容器および安全データシートに記載されているすべての注意事項に目を通す必要があります。
- ・ 使用済みの溶液は、地域や国の規制および法律に従って廃棄 してください。
- 使用する危険物の濃度と量に適した保護具を選択してください。

注意

濃度が不明な試料の流れとの不必要な接触は避けてください。これは微量の化学物質、放射、または生物学的影響によって危険を 生じる可能性があります。

#### 注意

定位置に固定していないと、筐体は前方に傾く可能性があります。 筐体は必ず正しく取り付けた後で開いてください。

重要な注記:ドレーンチューブは、常に、連続した傾き(最低3度)があり、出口がクリア(加圧なし)で、長さが2mを超えないように配置してください。詳細は79ページの付録Aを参照してください。

重要な注記:試薬を正しく使用しないと、装置に損傷を与える可 能性があります。間違いのないように、容器のラベルを注意して 読んでください。

試薬と化学物質が付属しています。試薬は分析装置および接続されているチューブの中に入れておく必要があります。正しい標準 を決定するためには、表3を参照してください。

| 試薬                      | ふたの色       |    | 測定範囲 1<br>0.02–5 mg/L |              | 測定<br>0.05- | 2範囲 2<br>20 mg/L      | 測定<br>1–10 | 章囲 3<br>0 mg/L        | 測定範囲 4<br>10-1000 mg/L |                        |
|-------------------------|------------|----|-----------------------|--------------|-------------|-----------------------|------------|-----------------------|------------------------|------------------------|
|                         | EU         | US | EU                    | US           | EU          | US                    | EU         | US                    | EU                     | US                     |
| CAL 1:<br>標準 1<br>( 低 ) | 透明         |    | BCF1148               | 25146-5<br>4 | BCF101<br>0 | 28941-54<br>(1 mg/L)  | BCF1020    | 28943-54<br>(10 mg/L) | BCF1012                | 28258-54<br>(50 mg/L)  |
| CAL 2:<br>標準 2<br>( 高 ) | ライト<br>ブルー | 灰色 | BCF1149               | 25147-5<br>4 | BCF101<br>1 | 28943-54<br>(10 mg/L) | BCF1021    | 58958-54<br>(50 mg/L) | BCF1013                | 28259-54<br>(500 mg/L) |
| 試薬                      | 橙色         |    | BCF1009               | 28944-5<br>2 | BCF100<br>9 | 28944-52              | BCF1009    | 28944-52              | BCF1009                | 28944-52               |
| 洗浄液                     | 灰色         |    | LCW867                | 28942-4<br>6 | LCW86<br>7  | 28942-46              | LCW867     | 28942-46              | LCW867                 | 28942-46               |

表3試薬と測定範囲

- 1. 装置の中に試薬容器を置きます (31 ページの 図 17)。
- 2. 試薬容器にチューブを挿入します。
- 3. 試薬を付属のキャップにねじ込みます。

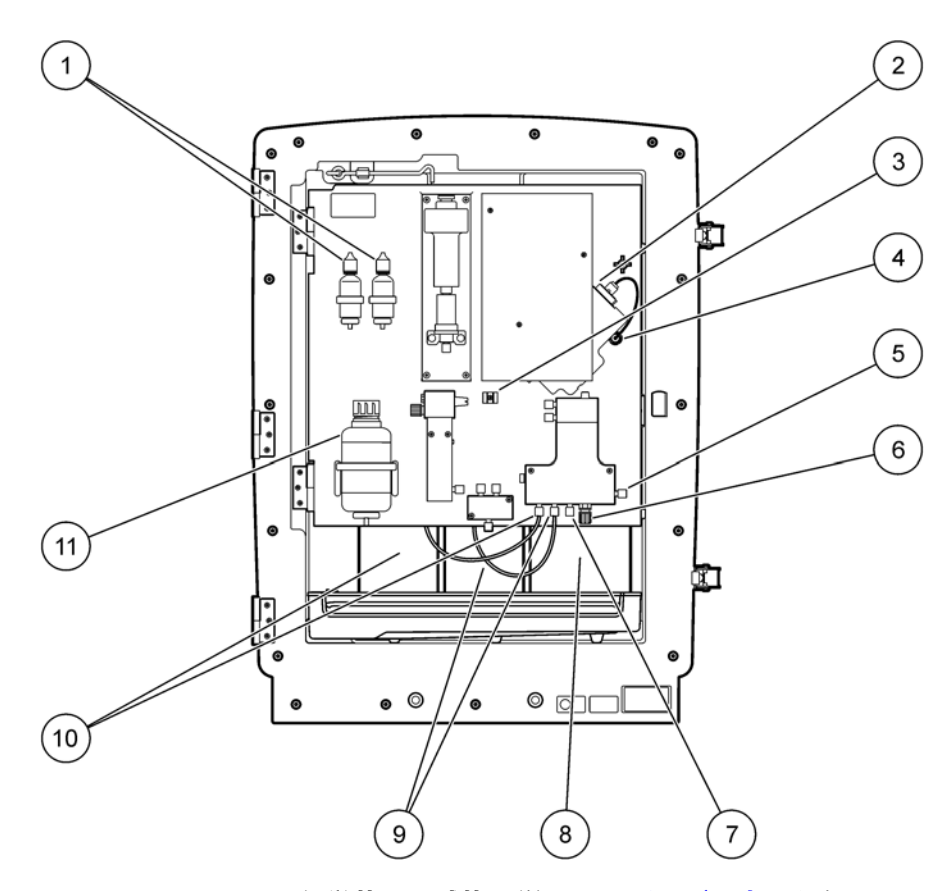

図 17 AMTAX sc の化学薬品と試薬 (詳細は 30 ページの表 3 を参照)

| 1 | 電解質溶液交換代替瓶   | 7  | 試料ライン    |
|---|--------------|----|----------|
| 2 | 電極アセンブリ      | 8  | 試薬       |
| 3 | 隔膜キャップ用ファスナー | 9  | 標準溶液:高標準 |
| 4 | 電極パネル コネクタ   | 10 | 標準溶液:低標準 |
| 5 | キュベットへの接続    | 11 | 洗浄液      |
| 6 | ドレーン         |    |          |

## 3.7 ガス感応電極

重要な注記:最初に AMTAX sc を使う前に、電極は付属の電解液 で満たされていなければなりません。セクション 3.7.1.1 を参照し てください。

試料中のアンモニウムは水酸化ナトリウム溶液によって(溶存)ア ンモニアに変換されます。溶存アンモニア ガス成分は電極の中で 測定可能な pH シフトに変換されます。

### 3.7.1 電極と電解液の取り付け

電極本体とガラス電極は一体で販売されています (68 ページのセクション 8.4 を参照)。付属の筐体内では電極のみ を使用してください。不正確な測定値や装置の故障を防ぐために、 メーカー供給品と異なる筐体は使用しないでください。

3.7.1.1 電極は電解液で満たしてください。

注意

すべての SDS/MSDS 情報を精査し、推奨された安全対策を使用して起こり得る化学的な危険性を排除してください。

重要な注記:隔膜キャップまたは電極を絶対に、グリース、シリ コンオイル、またはワセリンで潤滑しないでください。潤滑する と、テフロン隔膜が損傷を受けて、性能低下の原因になります。

必要条件:

電極を充てんするために必要な品目は筐体のベースに取り付けられたバッグ内に入っています。

電解液を電極に加える前に、装置筐体を開けて、分析装置パ ネルから電極ケーブルを外してください。

電極を電解液で満たすには:

注:正しい量の電解液が入ったボトルを含む電解液キット (67 ページのセクション 8.1 を参照)を使用してください。

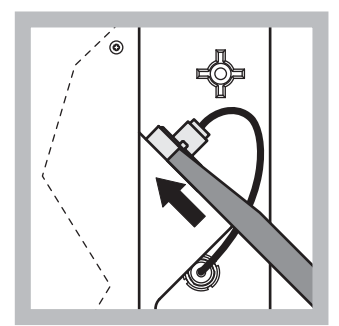

1 電極プラグを引っ張り ます。注意して電極 キーを電極アセンブリ の下にスライドさせ、 引っ張って外します(67 ページのセクション8.2 を参照)。過剰な圧力を 加えないでください。

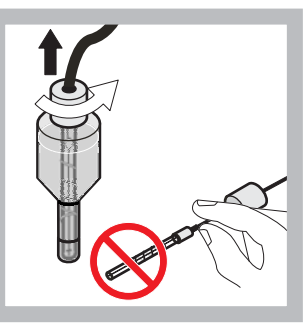

2 電極本体から電極を まっすぐに引っ張り出 します。 指に電極が触れないよ うにしてください。

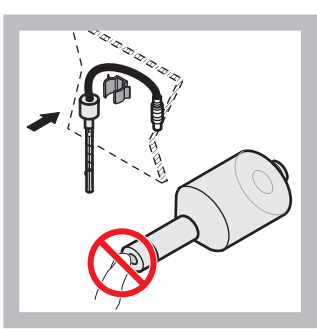

3 パネル正面の固定クラ ンプ内に電極を固定し ます。隔膜に触れない ように注意してください。

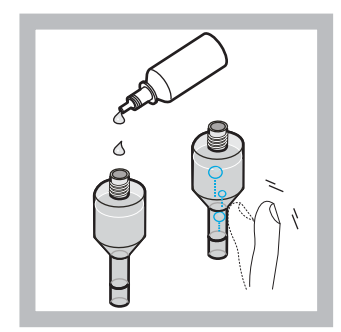

4 電解液からキャップを 外し、本体を1瓶の電 解液 (11 mL) で満たしま す。本体の横を軽く叩 いて、気泡を除去しま す。

注:不正確な結果とならな いように、電解液の量は動 作中は4~11 mL ににして ください。

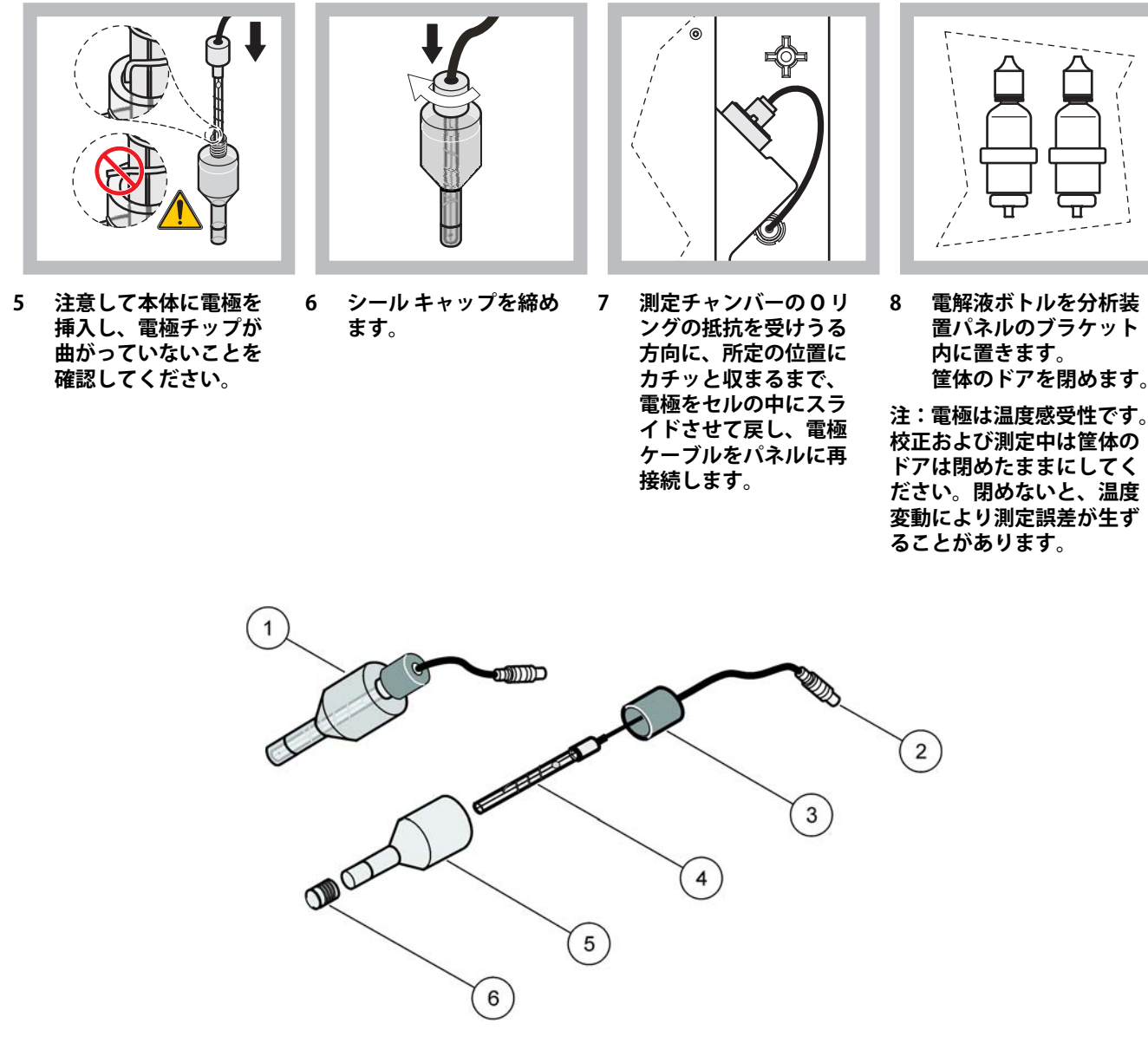

図 18 電極アセンブリ

| 1 | 電極アセンブリ | 3 | シーリング キャップ | 5 | 電極本体   |
|---|---------|---|------------|---|--------|
| 2 | コネクタ    | 4 | 電極         | 6 | 隔膜キャップ |

# 3.8 🥂 分析装置への電源供給

危険

必ず装置内部の配線が完了し、正しく接地されてから、AMTAX sc を sc1000 電源に接続してください。

危険

主電源と sc1000 の間には、必ず、漏電遮断回路 (GFIC) または残 留電流回路遮断器 ( 最大トリガー電流 30 mA) を常時接続にしてく ださい。

#### 危険

コントローラの電源ソケットを汎用の電源ソケットとして使用し ないでください。コントローラの電源ソケットは分析装置への給 電用としてのみ設計されています。

重要な注記:電源スイッチをオフにする方法に加え、電源プラグ を抜くことでも装置をすばやく電源から切り離すことができます。 このため、装置が接続されているコンセントが、常に手の届きや すい位置にあることを確認してください。

重要な注記:AMTAX sc 分析装置に接続する sc1000 に ac 電源の過 電圧(サージ)保護デバイスがまだ取り付けられていない場合、国 内の規制により必要であれば、サージ保護を sc1000 の電源接続と AMTAX sc 分析装置の間に設けなければなりません。

必ず、配管接続、試薬の取り付け、およびシステム起動手順が完 了してから、装置に電源を供給してください。

sc1000 のソケットは広範囲の 115/230 V 電源が sc1000 コント ローラに組み込まれている場合にのみ、接続可能です。これは sc1000 の 24 V バージョンでは動作しません。分析装置用の適切 なコネクタが提供されていないためです。

電源接続の関する詳細は、sc1000のマニュアルを参照してください。

装置の入力電圧を確認してください。装置には2種類の電圧 (115 V または230 V)の製品があり、この電圧は固定です。

変換器がコンセントで供給する出力電圧は、該当する国で通例使 用されている主電源電圧と同じです。

115 V 設計の装置を、それより高い主電源電圧を使用している変換器に接続しないでください。

- 1. sc コントローラから電源ソケットを外します。
- 2. AMTAX sc からのプラグを sc コントローラの電源ソケットに 接続します。

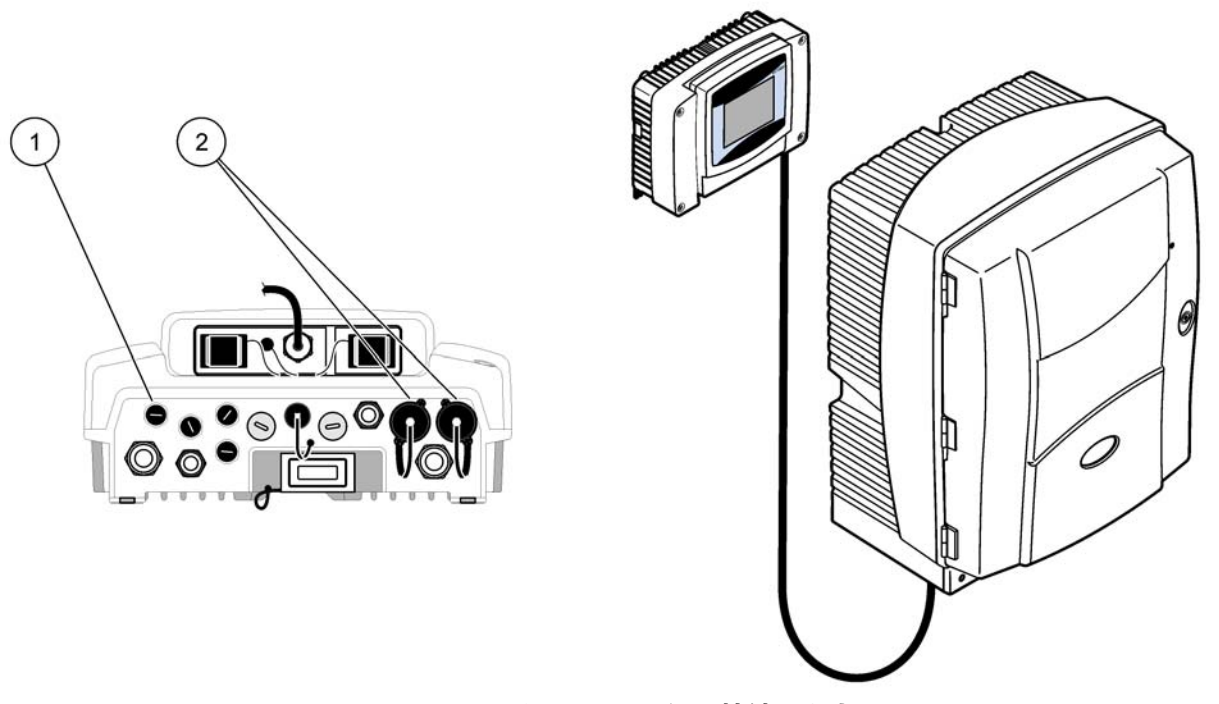

#### 図 19 AMTAX sc を sc1000 電源に接続します。

1 データコネクタ
 2 電源コネクタ

3.9 データネットワークの接続

データ ネットワークの接続に関する詳細は、sc1000 コントローラ のユーザー マニュアルを参照してください (アイテム 1、図 19)。
## 4.1 装置の初期化

重要:装置は、動作温度でのみ正しく動作します。 筐体、化学物 質、および電極の内部が動作温度になるように、最低1時間、 ウォーミングアップさせます。

 AMTAX sc が sc1000 システムに登録されていることを確認し ます。必要な場合は、コントローラに分析装置の検出を開始 させます。詳細は、sc1000 のユーザー マニュアルを参照して ください。 分析装置のスイッチを最初にオンにするときに、正しい測定 範囲のメニューが自動的に表示されます。

重要な注記:選択した範囲について正しい溶液を使用してください (30 ページの表 3)。

- [SENSOR SETUP(センサ設定)]メニューで分析装置を構成し、 設定をメモします。詳細に関しては
   39ページのセクション 5.2 を参照してください。工場設定( デフォルト設定)がほとんどの普通のアプリケーションに適切 です。
- 3. [SENSOR SETUP( センサ設定 )] から [AMTAX sc]> [MAINTENANCE( メンテナンス )]>[TEST/MAIN( テスト / メン テナンス )] の順に選択します。.
- 4. PREPUMP ALL 関数を選択し、確認します。
- 5. プリポンプ シーケンスが完了した後、分析装置がサービス状態に戻るまで待機します ([TEST/MAIN( テスト / メンテナンス)]>[PROCESS( プロセス )] に表示されます )。
- 6. メンテナンス メニューから [REPLACE ELECTRO( 電極を交換 )] を選択し、電極を有効にし、校正を開始します。
- すべてのメニュー ポイントを確認します。電極メンテナンス カウンタの日付が自動的に更新されます。装置は電極を ウォーミングアップし、2回校正します。次いで、分析装置が 標準動作を開始します。

重要な注記:新しい電極を挿入するか、または装置を再起動した 後、標準校正の値は大幅に変化しますが、約2日後、標準用のmV 値は電解液の蒸発とともにわずかに増加するだけのはずです。両方 の標準値が並行して増加する間、傾斜は一定のままになります。 AMTAX sc は sc1000 コントローラとの組合せでのみ動作します。 詳細については、sc1000 ユーザー マニュアルを参照してください。

ドアに取り付けた LED が現在の運転状況が表示しています。 sc1000 ユーザー マニュアルおよび 59 ページのセクション 7.2.1 を参照してください。

装置、化学物質、および電極は、温度の影響を受けます。不正な 測定結果を回避するために、装置はドアを閉めた状態でのみ使用 してください。

## 5.1 センサ診断メニュー

AMTAX sc の選択 (2 台以上のセンサまたは分析装置を取り付けてある場合)

| A | M | T | AX | sc |
|---|---|---|----|----|
|---|---|---|----|----|

| エラー リスト<br>(ERROR LIST) | センサに発生しているすべてのエラーを表示します |  |
|-------------------------|-------------------------|--|
| 警告リスト<br>(WARNING LIST) | センサに発生しているすべての警告を表示します  |  |

## 5.2 センサ設定メニュー

AMTAX sc の選択 (2 台以上のセンサまたは分析装置を取り付けてある場合)

| 校正 (45 ページの 5.3 を参照 )             |                                                                      |  |
|-----------------------------------|----------------------------------------------------------------------|--|
| CORR (補正)CORR.<br>FACTOR ( 補正係数 ) | 補正係数を表示します                                                           |  |
| LOCATION 1 (場所 1)                 | CONFIGURE (構成)メニューで調整されている場所 1 を表示します                                |  |
| GAIN CORR ( ゲイン補正 )               | チャンネル1のゲイン補正を調整します                                                   |  |
| LOCATION2 (場所 2)                  | 2チャンネル バージョンで使用可能です。                                                 |  |
| GAIN CORR (ゲイン補正)                 | 2 チャンネル バージョンで使用可能です。                                                |  |
| CALIBRATE (校正)                    | 自動校正、次に測定モードを始動します。                                                  |  |
| CAL.CALCLEAN<br>(校正 - 洗浄)         | 自動校正、次に自動洗浄を始動し、その後に測定モードに入ります。                                      |  |
| SETTINGS ( 設定 )                   |                                                                      |  |
| SET OUTMODE ( 出力モー                | 校正中に出力される値、およびその後に削除される値。                                            |  |
| ドの設定)                             | HOLD (ホールド) = 前回の測定値、SET TRANSFER (転送の設定) = 入力する値                    |  |
| AUTOCAL(自動校正)                     |                                                                      |  |
| SET INTERVAL<br>(間隔設定)            | 校正から次の校正までの時間間隔                                                      |  |
| START (開始)                        | 校正の開始時間(1日2回以上の場合は、1回目の校正の開始時間を入力)                                   |  |
| DISCHARGE(排出)                     | 校正後に削除される測定値の数。                                                      |  |
| SEL ADJ METHOD<br>(調整方法設定)        | 校正方法を選択する                                                            |  |
| ADVANCED(高度)                      | ソフトウェア バージョン ≥ 1.60 のデフォルト校正方法 ( 最低の測定値で最高の精度 )                      |  |
| CONVENTIONAL ( 従来<br>)            | ソフトウェア バージョン < 1.60 との互換性維持のための校正方法 ( 測定範囲<br>0.02 ~ 5 mg/L では選択不可 ) |  |
| DEFAULT SETUP<br>(デフォルト設定)        | 出荷時のデフォルト設定にリセットします。                                                 |  |

| CON               | IFIGURE ( 構成 )                 |                                                                                                    |
|-------------------|--------------------------------|----------------------------------------------------------------------------------------------------|
| L                 | OCATION 1 (場所 1)               | 場所1に関する設定                                                                                                    |
| EDIT NAME (名前の編集) |                                | 測定場所の名前を必要に応じて入力します。                                                                                                    |
|                   | SET PARAMETER<br>(パラメータ設定)     | 出力の選択 : アンモニアまたはアンモニウム性窒素                                                                                                    |
|                   | SELECT UNITS<br>(単位の選択)        | 出力の選択 : mg/L または ppm                                                                                                    |
|                   | QUANTITY CH 1<br>(数量、チャンネル 2)  | 連続測定回数 ( チャンネル 1 の測定回数 + チャンネル 1 の DISCHARGE VAL 1 ( 排出値 2))。<br>2 チャンネル バージョンで使用可能です。                                                    |
|                   | DISCHARGE VAL 1<br>( 排出值 2)    | チャンネル1からチャンネル2への切り替え後に削除される値の数。2 チャンネル バー<br>ジョンで使用可能です。                                                                                  |
| L                 | OCATION 2 (場所 1)               | 場所2に関する設定                                                                                                    |
|                   | EDIT NAME (名前の編集)              | 測定場所の名前を必要に応じて入力します。2 チャンネル バージョンで使用可能です。                                                                                                 |
|                   | SET PARAMETER<br>(パラメータ設定)     | 出力の選択 : アンモニアまたはアンモニウム性窒素 2 チャンネル バージョンで使用可能で<br>す。                                                                                       |
|                   | SELECT UNITS<br>(単位の選択)        | 出力の選択 : mg/L または ppm2 チャンネル バージョンで使用可能です。                                                                                                 |
|                   | QUANTITY CH 2<br>( 数量、チャンネル 2) | 連続測定回数 ( チャンネル 2 の測定回数 + チャンネル 2 の DISCHARGE VAL 2<br>( 排出値 2))。2 チャンネル バージョンで使用可能です。                                                     |
|                   | DISCHARGE VAL 2<br>( 排出值 2)    | チャンネル 2 からチャンネル 1 への切り替え後に削除される値の数。2 チャンネル バー<br>ジョンで使用可能です。                                                                              |
| N                 | IEASURING(測定中)                 |                                                                                                    |
|                   | SET INTERVAL<br>(間隔設定)         | 測定間隔 ( 測定から次の測定までの時間 ) を入力します。ろ過プローブで 5 分動作に注意:<br>  ろ過プローブ内でのポンプ速度が上昇するため、ろ過プローブを年に一度メンテナンスす<br>  る必要があります。                              |
|                   | START BY BUS (バス開始)            |                                                                                                    |
|                   | START BY BUS<br>( バス開始 ):      | 装置を連続測定で使用するのか、フィールドバスで測定を始動させるのか、YES/NO(はい<br>/ いいえ)で選択します。「フィールドバス」は、[TEST/MAINT(テスト/メンテナンス)]<br>で有効にする必要があります。有効にすると、装置は5分間隔へと切り替わります。 |
|                   | NUMBER OF MEAS.<br>( 測定回数 ):   | バスを有効にした後の測定回数。                                                                                                    |
|                   | DISCHARGE ( 排出 ):              | 測定前に排出される値の数。                                                                                                    |
|                   | AVERAGE (平均):                  | 平均化される測定の回数。(バス始動の測定にのみ影響します)                                                                                                    |
| С                 | LEANING(洗浄)                    |                                                                                                    |
|                   | SET INTERVAL<br>(間隔設定)         | 洗浄の間隔 ( 単位 : 時間 )。                                                                                                    |
|                   | START (開始)                     | 洗浄の開始時間(1日2回以上の場合は、1回目の洗浄の開始時間を入力)                                                                                                    |
|                   | DISCHARGE(排出)                  | 洗浄作業後に削除される測定値の数。                                                                                                    |
|                   | SET OUTMODE<br>(出力モードの設定)      | │洗浄作業中に出力される値、およびその後に削除される値。<br>│HOLD(ホールド) =前回の測定値、SET TRANSFER (転送の設定)= 入力する値                                                           |

| コート<br>CUVETTE TEMP. 対<br>(キュベット温度) 4<br>ま |                     | キュベットと電極の温度<br>推奨選択値 : 気温 35 ℃以下では 45 ℃、気温 40 ℃以下では 50 ℃、気温<br>45 ℃以下では 55 ℃。55 ℃になると、精度の低下や電極耐用年数の低下を招く可能性が<br>あります。 |
|--------------------------------------------|---------------------|----------------------------------------------------------------------------------------------------|
| Γ                                          | UBE HEATING (チューブ加熱 | 中)                                                                                                    |
|                                            | ON(オン)              | ろ過プローブ sc を使用する際に、選択されている月の最初にプローブ チューブの加熱が<br>オンになります。                                                               |
|                                            | OFF(オフ)             | ろ過プローブ sc を使用する際に、選択されている月の最後にプローブ チューブの加熱が<br>オフになります。                                                               |

| CONFIGURE (構成 ) (続き )                  |                                                                                                    |  |
|----------------------------------------|----------------------------------------------------------------------------------------------------|--|
| REAG. WARNING ( 警告 )                   |                                                                                                    |  |
| REAG. WARNING ( 警告 )                   | オン / オフ<br>オンを選択したときとは、試薬レベルの低下時に警告が出力されます。                                                                               |  |
| WARNING (警告) 試薬がこのレベルより低下すると警告が発せられます。 |                                                                                                    |  |
| STAT. STAT. MODUL.WAR. ( <del>T</del>  | ジュール警告状態)                                                                                                    |  |
| 40%、30%、15%                            | ろ過プローブが設置されていて、ろ過モジュールの状態がこのレベルより低下すると警告<br>が発せられます。                                                                      |  |
| モジュール状態エラー                             |                                                                                                    |  |
| 14%、10%、8%、OFF                         | ろ過プローブが設置されていて、ろ過モジュールの状態がこのレベルより低下するとエ<br>ラーが発生します。オフに切り替えると、無効にされていた試料確認は「警告」に切り替<br>わります。                              |  |
| SAMPLE DETECTION ( 試料量                 | · ~~~~~~~~~~~~~~~~~~~~~~~~~~~~~~~~~~~~                                                                                    |  |
| OFF/WARNING/ERROR<br>(オフ / 警告 / エラー)   | 使用可能な試料が不足した際の装置の反応を指定します。装置がろ過プローブ モードのと<br>きに試料確認を無効にすると、無効になっていた [STATUS MODUL.ERR ( モジュール状態<br>エラー )] は 14% に切り替わります。 |  |
| EXHAUST CONTROL ( 排出制約                 | 印)                                                                                                    |  |
| ON/OFF(オン/オフ)                          | ドレーンが詰まったときの装置の反応を指定します。                                                                                                  |  |
| ELECTROLYTE(電解液)                       |                                                                                                    |  |
| WARNING/OFF<br>(警告 / オフ)               | 電解液レベルが低下している、あるいは前回の隔膜交換から 90 日を超えているときに、<br>警告を起動するかどうかを指定します。                                                          |  |
| FALSE ELEC DATA (電極データ                 | タエラー)                                                                                                    |  |
| ERROR/OFF<br>(エラー / オフ)                | 電解液の mV ゼロ値が一定範囲内にない場合に、エラーを発生するかどうかを指定します<br>( エラー リストを参照 )。                                                             |  |
| DEFAULT SETUP ( デフォル<br>ト設定 )          | 係数と各設定値を出荷時設定値にリセットします。                                                                                                   |  |
| LAST CHANGE<br>(最終設定変更日)               | 構成メニューの設定を最後に変更した日を示します。                                                                                                  |  |
| MAINTENANCE (メンテナンス)                   |                                                                                                    |  |
| INFORMATION (情報)                       |                                                                                                    |  |
| LOCATION 1 (場所 1)                      | 測定場所1を示します                                                                                                    |  |
| LOCATION 2 (場所 1)                      | 2チャンネル バージョンでの測定場所 2 を示します。                                                                                               |  |
| TYPE(タイプ)                              | 装置のタイプを示します。                                                                                                    |  |
| SENSOR NAME ( センサ名<br>)                | 装置名を示します。                                                                                                    |  |
| SERIAL NUMBER ( シリア<br>ル番号 )           | シリアル番号を示します。                                                                                                    |  |
| RANGE ( 測定範囲 )                         | 測定範囲を示します。                                                                                                    |  |
| OPTION (オプション)                         | 装置オプション ( ろ過プローブ 1/1 チャンネル /2 チャンネル ) を示します。                                                                              |  |
| SOFTWARE PROBE<br>(バージョン)              | ろ過プローブ ソフトウェア                                                                                                    |  |
| SOFTW. AMTAX<br>(AMTAX ソフトウェア )        | 装置ソフトウェア                                                                                                    |  |
| LOADER(バージョン)                          | 装置内ソフトウェアの詳細                                                                                                    |  |
| APPL<br>(アプリケーション)                     | 装置内ソフトウェアの詳細                                                                                                    |  |
| STRUCTURE<br>(バージョン)                   | 装置内ソフトウェアの詳細                                                                                                    |  |

| MAINTENANCE ( メンテナンス ) ( 続き )  |                                        |  |
|--------------------------------|----------------------------------------|--|
| FIRMWARE<br>(バージョン)            | 装置内ソフトウェアの詳細                           |  |
| CONTENT<br>(バージョン)             | 装置内ソフトウェアの詳細                           |  |
| LANGUAGE(言語)                   | インストールした言語パッケージでサポートしている言語のリスト。        |  |
| CALIB.DATA (校正デー               | -タ)                                    |  |
| LOCATION1 (場所1                 | ) 測定場所1を示します                           |  |
| GAIN CORR ( ゲイン                | 補正) 測定場所1での測定値を補正するために設定した補正係数を示します。   |  |
| DATE(日付)                       | 補正係数を最後に変更した日付けを表示します。                 |  |
| LOCATION2 (場所2                 | 2 チャンネル バージョンで使用可能です。                  |  |
| GAIN CORR ( ゲイン                | 補正) 測定場所 2 での測定値を補正するために設定した補正係数を示します。 |  |
| DATE (日付)                      | 補正係数を最後に変更した日付けを表示します。                 |  |
| mV ZERO (mV ゼロ                 | )としたでの電極信号。                            |  |
| mV STANDARD 1<br>(mV 標準液 2)    | 標準液1の電極信号                              |  |
| mV STANDARD 2<br>(mV 標準液 2)    | 標準液2の電極信号                              |  |
| mV SLOPE (mV 傾き                | - ) 10 年間の電極信号の変化                      |  |
| LAST CALIBRAT.<br>(最終校正日)      | 前回の校正時刻                                |  |
| mV ACTIVE (mV 現在               | E値) 現在の電極電位                            |  |
| PROCESS(測定過利                   | <b>設</b> 装置の現在の動作内容(測定、校正、その他)を示します    |  |
| REMAINING TIME<br>(残り時間)       | 現在のプロセスの残り時間 (0方向にカウントダウン)             |  |
| LIST OF VALUES<br>(値のリスト)      | 最後の 10 回の測定値のリスト                       |  |
| MAINT.COUNTER<br>(メンテナンス カウン   | タ) 試薬と消耗品のカウンタ                         |  |
| OPERATING HOURS<br>(運転時間)      | 装置の運転時間数を示します。                         |  |
| <b>REAGENT</b> (試薬)            | 試薬の現在のレベルを表示します。                       |  |
| CLEANING SOL. ( 洗              | 浄液) 洗浄液の現在のレベルを表示します。                  |  |
| STANDARD SOL. ( 核<br>)         | <sup>票準液</sup> 標準液の現在のレベルを表示します。       |  |
| REPLACE ELECTRO.<br>(電極交換)     | 電極交換最終日                                |  |
| CHANGE MEMBRAN<br>(隔膜交換)       | 電極隔膜と電解液の前回交換日。                        |  |
| AIR FILTER PADS<br>(エア フィルタ パッ | , ド) エア フィルタの次回交換 / 洗浄までの残日数           |  |
| PISTON PUMP<br>(ピストン ポンプ)      |                                        |  |
| REAGENT PUMP<br>(試薬ポンプ)        | 試薬計量ポンプで実行するポンプ ストローク数                 |  |
| CLEANING PUMP<br>(洗浄液ポンプ)      | 洗浄液計量ポンプで実行するポンプストローク数                 |  |

| 5.2 セ | ンサ | ・設定メ | ニュー | (続き) |
|-------|----|------|-----|------|
|-------|----|------|-----|------|

|                      | STATUS MODULES<br>(モジュール状態)      | (ろ過プローブを登録してある場合のみ ) モジュールの状態を示します。                                                                                          |  |
|----------------------|----------------------------------|----------------------------------------------------------------------------------------------------|--|
| MAI                  | MAINTENANCE (メンテナンス) (続き)        |                                                                                                    |  |
|                      | CLEANING MODULES<br>(モジュール 洗浄 )  | (ろ過プローブを登録してある場合のみ ) フィルタ モジュールの前回洗浄日。                                                                                       |  |
|                      | NEW MODULES<br>(新規フィルタ)          | ( ろ過プローブを登録してある場合のみ ) フィルタ モジュールの前回交換日。                                                                                      |  |
|                      | PUMP MEMBRANE<br>(ポンプ隔膜)         | (ろ過プローブを登録してある場合のみ ) ポンプ隔膜の前回交換日 ( ろ過プローブ試料ポン<br>プ )                                                                         |  |
|                      | COMPRESSOR<br>(コンプレッサ)           | (ろ過プローブを登録してある場合のみ ) エア コンプレッサ交換までの残日数 +++                                                                                   |  |
|                      | ELECTROLYTE(電解液)                 | 90 日からカウント ダウンします。マイナスの値は、電解液交換日が過ぎていることを示<br>します。「CHANGE MEMBRANE ( 隔膜交換 )」または「CHANGE ELECTRODE ( 電解液交換<br>)」プロセスでリセットされます。 |  |
| TI<br>( <sup>-</sup> | EST/MAINT<br>テスト / メンテナンス)       | メンテナンス プロセス                                                                                                    |  |
|                      | SIGNALS ( 信号 )                   |                                                                                                    |  |
|                      | PROCESS(測定過程)                    | 装置の現在の動作内容を示します。                                                                                                    |  |
|                      | REMAINING TIME<br>(残り時間)         | 現在実行中のプロセスの残り時間を示します。                                                                                                    |  |
|                      | mV ACTIVE<br>(mV 現在値 )           | 現在の電極電位 ( 電極データ範囲については 64 ページの表 10 を参照 )。                                                                                    |  |
|                      | CUVETTE TEMP.<br>(キュベット温度)       | 現在の測定セル温度                                                                                                    |  |
|                      | ENCLOSURE TEMP ( 筐<br>体温度 )      | 現在の装置内温度                                                                                                    |  |
|                      | COOLING ( 冷却 )                   | 筐体ファンの現在の速度 ( 単位 %)                                                                                                    |  |
|                      | HEATING (加熱)                     | 現在の筐体加熱出力                                                                                                    |  |
|                      | PRESSURE ANALY<br>(圧力センサ)        | バルブ ブロックの計量システム内の現在圧力 ( 単位 mbar)                                                                                             |  |
|                      | HUMIDITY ANALY<br>(測定器湿度エラー)     | 収集トレイに液体があるかどうかを示します                                                                                                    |  |
|                      | STATUS MODULES<br>(モジュール状態)      | (ろ過プローブを登録してある場合のみ ) ろ過モジュールの状態を表示します<br>(0% ~ 100%)                                                                         |  |
|                      | PRESSURE P. MIN<br>(最小圧力)        | (ろ過プローブを登録してある場合のみ ) フィルタ モジュールでの平均最小圧力を表示し<br>ます                                                                            |  |
|                      | PRESSURE PROBE<br>(プローブ圧力)       | (ろ過プローブを登録してある場合のみ ) フィルタ モジュールでの実最小圧力を表示しま<br>す                                                                             |  |
|                      | PROBE HEATING<br>(プローブ加熱中)       | (ろ過プローブを登録してある場合のみ)試料チューブ加熱状態の切り替えを示します。                                                                                     |  |
|                      | HUMIDITY PROBE ( プ<br>ローブ湿度エラー ) | (ろ過プローブを登録してある場合のみ ) プローブ筐体内に水分があるかどうかを示しま<br>す                                                                              |  |
|                      | DRAIN HEATING<br>(ドレーン加熱)        | (1 または 2 チャンネル モード時のみ ) ドレーン加熱の状態を示します                                                                                       |  |
|                      | PROCESS(測定過程)                    | 装置の現在の動作内容を示します。                                                                                                    |  |
|                      | REMAINING TIME<br>(残り時間)         | 現在実行中のプロセスの残り時間を示します。                                                                                                    |  |
|                      | SERVICE MODE<br>(サービス モード)       | 装置をサービス モード ( システム内に液体がなく、温度管理およびろ過プローブ用コンプ<br>レッサ ( 搭載している場合 ) が有効な状態 ) に調整することができます。                                       |  |

| 2 センサ設定メニュー(続き)                  |                                                                                                    |  |
|----------------------------------|----------------------------------------------------------------------------------------------------|--|
| SET OUTMODE<br>(出力モードの設定)        | サービス状態で出力される値。HOLD ( ホールド )= 前回の測定値、<br>SET TRANSFER (転送の設定)= SC コントローラにプログラミングされている転送値            |  |
| START (開始)                       | サービス モードを終了し、測定を開始します。                                                                             |  |
| NTENANCE (メンテナンス)                | (続き)                                                                                               |  |
| REAGENT ( 試薬 )                   | 試薬交換後にメンテナンス カウンタをリセットします。                                                                         |  |
| CLEANING SOLU.<br>(洗浄液)          | 洗浄液の交換後にメンテナンス カウンタをリセットします。                                                                       |  |
| STANDARD SOL. ( 標準液<br>)         | 標準液の交換後にメンテナンス カウンタをリセットします。                                                                       |  |
| AIR FILTER PADS<br>(エア フィルタ パッド) | エア フィルタ パッドを交換およびメンテナンス カウンタをリセットするための、メ<br>ニュー ベースのプロセス                                           |  |
| CHANGE MEMBRAN<br>(隔膜交換)         | 電極の隔膜キャップを交換、メンテナンス カウンタに新規データを設定、および電解液カ<br>ウンタをリセットするための、メニューベースのプロセス +++                        |  |
| REPLACE ELECTRO.<br>(電極交換)       | 電極を交換およびメンテナンス カウンタに新規データを設定するための、メニュー ベー<br>スのプロセス                                                |  |
| PISTON PUMP<br>(ピストン ポンプ)        | ポンプのピストンとシリンダーの次回交換までの残日数 (AMTAX ピストン ポンプ )。ポン<br>プ交換後にリセット                                        |  |
| REAGENT PUMP<br>(試薬ポンプ)          | 試薬計量ポンプで実行するポンプ ストローク数。ポンプ交換後にリセット                                                                 |  |
| CLEANING PUMP<br>(洗浄液ポンプ)        | 洗浄液計量ポンプで実行するポンプ ストローク数。ポンプ交換後にリセット                                                                |  |
| PREPUMPING(事前吸入)                 |                                                                                                    |  |
| PREPUMP ALL<br>(全事前吸入)           | すべての液体が連続して事前吸入されます。                                                                               |  |
| PREPUMP REAG.<br>(試薬事前吸入)        | 試薬が事前吸入されます。                                                                                       |  |
| PREPUMP CLEAN.<br>(洗浄液事前吸入)      | 洗浄液が事前吸入されます。                                                                                      |  |
| PREPUMP STANDARD<br>(標準液事前吸入)    | 標準液が事前吸入されます。                                                                                      |  |
| PREPUMPING PROBE<br>(プローブ事前吸入)   | (ろ過プローブを登録してある場合のみ)ろ過プローブとモジュール類が排気され、事前<br>吸入されます。                                                |  |
| PREPUMP SAMPLE<br>(試料事前吸入)       | (ろ過プローブを登録してある場合のみ)ろ過プローブから試料が1分間、ポンプ注入され<br>ます                                                    |  |
| MODULE CLEAN.<br>(モジュール洗浄)       | フィルタ モジュールを洗浄し、メンテナンス カウンタを自動的にリセットするための、<br>メニューベースのプロセス。ろ過プローブを使用。                               |  |
| NEW MODULES<br>(新規フィルタ)          | (ろ過プローブを登録してある場合のみ ) フィルタ モジュールの前回交換日。                                                             |  |
| PUMP MEMBRANE<br>(ポンプ隔膜)         | (ろ過プローブを登録してある場合のみ)ポンプ隔膜の次回交換までの残日数(ろ過プローブ)。sc 試料ポンプ)。カウンタのリセット。                                   |  |
| COMPRESSOR<br>(コンプレッサ)           | (ろ過プローブを登録してある場合のみ)エア コンプレッサ交換までの残日数 +++ カウン<br>タのリセット。                                            |  |
| CLEANING(洗浄)                     | 自動洗浄を始動し、次に測定を開始します。                                                                               |  |
| FLUSHING (すすぎ)                   | すべての液体を連続してポンプ注入します。装置の運転を休止する前に、試薬、標準液、<br>および洗浄液に通じるすべてのチューブを脱イオン水に入れ、[FLUSHING(すすぎ)]を起<br>動します。 |  |
| RESET ERROR<br>(エラー リセット)        | すべてのエラー メッセージをリセットします。                                                                             |  |
| CHANGE RANGE<br>(測定範囲変更)         | <br> 別の測定範囲にソフトウェアで変更します。注意 ―― 必ず適切な標準液を使用してくだ<br>  さい。                                            |  |

| UPDATE PROBE ( プロー<br>ブ アップデート ) ろ過プローブ ソフトウェアの更新を有効にします。 |                                 | ろ過プローブ ソフトウェアの更新を有効にします。                                                                                                    |
|-----------------------------------------------------------|---------------------------------|----------------------------------------------------------------------------------------------------|
|                                                           | Elec. Type Change<br>(電界液の種類変更) | 現在未使用                                                                                                    |
| MAINTENANCE (メンテナンス) (続き)                                 |                                 | (続き)                                                                                                    |
|                                                           | FIELDBUS<br>(フィールドバス)           | フィールドバスによる装置の外部制御を有効にします。注 : メニューから装置を SERVICE<br>MODE ( サービス モード ) に設定したときは、フィールドバス 制御は一時的に無効になり<br>ます。                                               |
|                                                           | OPTION (オプション)                  | 装置を、ろ過プローブ /1 チャンネル /2 チャンネル モードに設定します。オプションの切<br>り替えにはハードウェアの変更が必要です。                                                                                 |
|                                                           | VALIDATION(確認)                  | 外部試料を測定するためのメニューベースのプロセス。「変更が必要」と表示されたら、<br>試料チューブをオーバーフロー容器から取り外し、オーバーフロー容器に栓をし、試料<br>チューブを外部試料に挿入します。測定作業が終了したら、オーバーフロー容器の栓を外<br>し、試料チューブを元通りに接続します。 |

### 5.2.1 システム設定メニュー

System Setup (システム設定)(現在の出力、リレー、およびネットワーク インターフェイス)の詳細については、sc1000 のユー ザー マニュアルを参照してください。

## 5.3 校正プロセス

注:不正な測定結果とならないように、すべての溶液が用意されていることを確認してください。

1. 自動校正を開始するには、[CALIBRATION (校正)]> [CALIBRATE(校正)]>[AUTOCAL(自動)]>[SET INTERVAL(間 隔設定)]を選択します。

### または

1. 校正を手動で開始するには、[CALIBRATION (校正)]> [CALIBRATE(校正)]を選択します。

注:[START(開始)]を押して確認し、校正プロセスを開始します。

次回の測定後、5分の待機時間を挟んで、自動的に校正が開始 し、必要なすべての標準液で処理が進みます。

校正に必要な標準液の数にもよりますが、一連の校正が終了する までに最大 40 分かかる場合があります。校正が正常に終了する と、装置は自動的に測定に戻ります。

注:装置が警告を検出して表示したとき、測定はそのまま継続します。警告の対処方法については、62 ページのセクション 7.2.3 を参照してください。

注:装置がエラーを検出して表示したとき、装置は測定を中止します。エ ラーの対処方法については、59 ページのセクション 7.2.2 を参照してく ださい。

| 5.4 | 洗浄プロセス |                                                                                                    |
|-----|--------|----------------------------------------------------------------------------------------------------|
|     |        | 洗浄間隔の詳細については、48 ページの表 4 を参照してくださ<br>い。                                                                 |
|     |        | 注:装置が正常に機能する洗浄液を用意してあることを確認してくださ<br>い。                                                                 |
|     |        | 1. 自動洗浄間隔を設定するには、[CONFIGURE ( 構成 )]><br>[CLEANING ( 洗浄 )]>[SET INTERVAL ( 間隔設定 )] を選択しま<br>す。          |
|     |        | または                                                                                                    |
|     |        | 1. 手動洗浄サイクルを開始するには、[MAINTENANCE ( メンテ<br>ナンス )]>[CLEANING ( 洗浄 )] を選択します。                              |
|     |        | 注:[START ( 開始 )] を押して確認し、洗浄プロセスを開始します。                                                                 |
|     |        | 洗浄サイクルは最大で 10 分ほどで終了し、その後装置は測定<br>モードに自動復帰します。                                                         |
| 5.5 | 測定プロセス |                                                                                                    |
|     |        | 注:不正な測定結果とならないように、すべての溶液が用意されているこ<br>とを確認してください。                                                       |
|     |        | 起動後の装置には、測定プロセスを自動的に開始するための<br>ウォーミングアップが必要です。ウォーミングアップの所要時間<br>は、装置温度が >15 °C (>59 °F) のときで 15 分ほどです。 |

注:装置温度が低いときはウォーミングアップが長引きます。

注:サービス モードから [START (開始)]を押して確認し、測定を開始し ます。

注:前回の校正から1日以上経過している場合、装置は測定開始前に校正 を実行します。

最適な測定サイクルの所要時間は、5 分ほどになります。

危険

マニュアルのこのセクションに記載されている作業は、必ず資格 のある要員が行う必要があります。

危険

化学的 / 生物学的物質との接触における潜在的な危険性について。 化学的試料、標準液、および試薬の取り扱いは危険を伴うことが あります。使用する前に、薬品類の正しい取り扱い方法および必要 な安全手順に習熟し、関連するすべての安全性データシートに目 を通してその内容に従ってください。

この装置の通常の操作で、生物学的に危険な化学薬品や試料を扱うことがあります。

- 使用する前に、溶液の容器および安全データシートに記載されているすべての注意事項に目を通す必要があります。
- 使用済みの溶液は、地域や国の規制および法律に従って廃棄してください。
- 使用する危険物の濃度と量に適した保護具を選択してください。
- 6.1 一般的なメンテナンス

物理的な破損がないか、システム全体を定期的にチェックし ます。

漏電や腐食がないか、すべての接続を定期的にチェックしま す。

物理的なダメージがないか、すべてのケーブルを定期的に チェックします。

### 6.1.1 分析装置の洗浄

システムを柔らかい湿った布で洗浄します。取り除くのが困難な 汚れは市販の洗浄剤を使用してください。.

### 6.1.1.1 洗浄間隔

#### 洗浄間隔(詳細は 39 ページのセクション 5.2 を参照)は試料 (表4を参照)の中の水の硬度に基づいています。

注:試料の硬度に対して洗浄間隔が長すぎると、ドレーンが詰まる可能性 があります。

表4洗浄間隔

| 水の硬度                          |             |                           | 洗浄間隔                 | 洗浄液の消費量(校正を含む) |
|-------------------------------|-------------|---------------------------|----------------------|----------------|
| CaCO <sub>3</sub> としての<br>ppm | °dH         | mMol/L<br>(アルカリ土類イオ<br>ン) | 時間当たり<br>(またはさらに頻繁に) | mL/ 月          |
| ≤ <b>270</b>                  | ≤ <b>15</b> | ≤ <b>2.685</b>            | 24                   | 80             |
| ≤ <b>360</b>                  | ≤ <b>20</b> | ≤ <b>3.58</b>             | 12                   | 150            |
| ≤ <b>450</b>                  | ≤ <b>25</b> | ≤ <b>4.475</b>            | 8(プリセット)             | 220            |
| ≤ <b>540</b>                  | ≤ <b>30</b> | ≤ <b>5.37</b>             | 6                    | 290            |
| ≤ <b>630</b>                  | <b>≤ 35</b> | ≤ <b>6.265</b>            | 3                    | 570            |
| >720                          | > 35        | > 6.265                   | 1                    | 1700           |

**6.1.2** ファンフィルタの交換

フィルタのエアー パッドは定期的に清掃または交換を要します。 詳細に関しては 50 ページのセクション 6.3 を参照してください。 どのようなフィルタのメンテナンスも先ず冷却ファンを止めなけ ればなりません。

#### 冷却ファンの停止方法:

- 1. [MENU (メニュー)] から [SENSOR SETUP (センサ セットアップ)]>[AMTAX SC] と選択し、[ENTER (入力)]を押します。
- [MAINTENANCE (メンテナンス)]>[TEST/MAINT (テスト / メ ンテナンス)]>[AIR FILTER PADS (エアー フィルター パッド)] と選択して、[ENTER (入力)]を押します。
- 3. [START (開始)]を選択して [ENTER (入力)]を押します。

すると、プロセスが開始されて、冷却ファンが停止します。

重要な注記:装置のドアを開けて過熱を防止してください。

#### 注意

人身障害を防止してください。手を清潔に保ってください。ファ ンが停止していても、故障の場合の人身障害を避けるために注意 して作業してください。

ファンフィルターの交換:

- 1. 分析装置筐体と分析パネルを開きます。
- 2. [ENTER(入力)]を押します。

装置は秒単位の残り時間をゼロまでカウントしてから SERVICE STATE ( サービス状態 ) に入ります。

- 3. コントローラで説明されている通りにエアー フィルタ パッド を交換します。
- ファン ロック ネジを外して、保持ストラップを上までスライ ドさせて、取り外します (20 ページの図 10)。必要に応じて、 ファンを下に押して、保持ストラップを外します。
- 5. 保持用ネジからファンをスライドさせます。
- 6. 水と石鹸でフィルタを清掃して、もとの位置に戻します。
- 7. [ENTER(入力)]を押します。
- ファンを交換します。ファンの開口が下を向いていることを 確認します。保持ストラップを付けて (ファンを押し下げる)、ファンのロックネジを取り付けます。
- 9. 分析装置筐体および分析パネルを閉じます。
- 10. [ENTER (入力)]を押します。

すると、装置はメンテナンス カウンタをリセットして分析装置を 再び起動します。

### 6.1.3 ヒューズの交換

電源のヒューズが sc1000 コントローラにあります。ヒューズの交換情報は、sc1000 のユーザーマニュアルを参照してください。

## 6.2 試薬の交換

化学薬品は定期的に交換または更新しなければなりません。化学 薬品の寿命に関する情報は 表 5 を参照してください。

| 表 5 AMIAX SC 用の化字 |
|-------------------|
|-------------------|

| 化学薬品 (67 ページのセ<br>クション 8.1) | 測定範囲 1<br>(0.02 ~ 5 mg/L)                                 | 測定範囲 2<br>(0.05 ~ 20 mg/L)                     | 測定範囲 3<br>(1 ~ 100 mg/L)                       | 測定範囲 4<br>(10 ~ 1000 mg/L)                     |  |  |
|-----------------------------|-----------------------------------------------------------|------------------------------------------------|------------------------------------------------|------------------------------------------------|--|--|
| 試薬                          | 3 ヶ月で 2500 mL                                             | 3 ヶ月で 2500 mL                                  | 2 ヶ月で 2500 mL                                  | 2 ヶ月で 2500 mL                                  |  |  |
| 標準液 (2 リットル ):              | 毎日の校正で 2 ヶ月当<br>たり 0.5 および<br>2.5 mg/L                    | 毎日の校正で 3 ヶ月当<br>たり 1 および 10 mg/L               | 毎日の校正で 3 ヶ月当<br>たり 10 および<br>50 mg/L           | 毎日の校正で 3 ヶ月当<br>たり 50 および<br>500 mg/L          |  |  |
| 洗浄と校正                       | 毎日3回の洗浄と3回の校正1月当たり、250mL(デフォルト)<br>毎日の洗浄と校正で1月当たり、250mL   |                                                |                                                |                                                |  |  |
| 電解液と隔膜キャップ                  | 11mL<br>電解液は1~1.5ヶ月、<br>隔膜キャップ:<br>2~3ヶ月(隔膜の汚<br>れ次第で異なる) | 11 mL<br>2 ~ 3 ヶ月ごとに隔膜<br>を交換(隔膜の汚れ次<br>第で異なる) | 11 mL<br>2 ~ 3 ヶ月ごとの隔膜<br>を交換(隔膜の汚れ次<br>第で異なる) | 11 mL<br>2 ~ 3 ヶ月ごとの隔膜<br>を交換(隔膜の汚れ次<br>第で異なる) |  |  |

## 6.3 定期的メンテナンス スケジュール

メンテナンス スケジュールは標準アプリケーション用です。標準 でないアプリケーションは異なったメンテナンス間隔になります。

| 説明                                                                       | 3ヶ月<br>(顧客の作業) | 6 ヶ月 ( サー<br>ビス作業 ) | 12 ヶ月 ( サービ<br>ス作業 ) | 24 ヶ月 ( サー<br>ビス作業 ) |
|--------------------------------------------------------------------------|----------------|---------------------|----------------------|----------------------|
| 分析コンパートメントの目視チェック、必要に応じ<br>て手動で洗浄                                        | X1             | х                   |                      |                      |
| フィルタ パッドのチェック、特にファン側は必要に<br>応じて、清掃 / 交換                                  | X1             | x                   |                      |                      |
| 試薬のチェック、必要に応じて交換。                                                        | X1             | Х                   |                      |                      |
| 洗浄液のチェック、必要に応じて交換。                                                       | χ1             | Х                   |                      |                      |
| メンテナンス カウンタのチェック。                                                        | χ1             | Х                   |                      |                      |
| 標準溶液のチェック、必要に応じて交換。                                                      | χ1             | Х                   |                      |                      |
| 電極の目視チェック、必要に応じて隔膜キャップと<br>電解液を交換                                        | χ1             | х                   |                      |                      |
| システムの空気の不浸透性のチェック。                                                       |                | Х                   |                      |                      |
| 2つのファンの機能チェック                                                            |                | Х                   |                      |                      |
| 分析装置筐体の加熱機能チェック                                                          |                | Х                   |                      |                      |
| 一般機能のチェック。                                                               |                | Х                   |                      |                      |
| イベント ログの読出しと解析。  必要に応じて、<br>データ ログを読み出してチェック。                            |                | х                   |                      |                      |
| 電極のチェック ( 無損傷の隔膜キャップのスロープ :<br>–55 〜 –67 mV)、12 ヶ月の使用後に 6 ヶ月ごとの<br>チェック。 |                | (X) <sup>2</sup>    | x                    |                      |
| エアー ポンプ用のポンプ ヘッドの交換。                                                     |                |                     | Х                    |                      |
| 必要に応じて、磁気かくはん棒をチェック。                                                     |                |                     | X                    |                      |
| 試薬ポンプを交換してください。                                                          |                |                     | X                    |                      |
| 必要に応じて、洗浄 ポンプをチェックして交換<br>(12 ヶ月の使用後に6ヶ月ごとにチェック)。                        |                | (X) <sup>2</sup>    | x                    |                      |
| かくはんモータのチェック、必要に応じて交換。                                                   |                |                     |                      | Х                    |

表6定期的メンテナンス スケジュール

<sup>1</sup>特に試薬に対して推奨するメンテナンス間隔。実際の試薬と雷解液 (AMTAX sc) の交換間隔は構成によって異なります。

<sup>2</sup>メンテナンス サイクルは標準アプリケーションに対して行なわれます。標準でないアプリケーションは異なったメンテナン ス間隔になります。

## 6.4 メンテナンス計画

表7は、電極を除いて、サービス担当者のみが保守する項目のリ ストです。詳細情報はメーカーにお問い合わせください。

| 表 7 | 修理メ | ン | テァ | トン | ス | 項目 |
|-----|-----|---|----|----|---|----|
|-----|-----|---|----|----|---|----|

| 説明                                           | 交換時期                                                                                               | 保証 |
|----------------------------------------------|----------------------------------------------------------------------------------------------------|----|
| sc 分析装置用の試薬ポンプ ( バルブ ポンプ )                   | 1年                                                                                                 | 1年 |
| ポンプ ヘッドのピストン ポンプ 10 mL<br>(グリース付きのシリンダとピストン) | 1年                                                                                                 | 1年 |
| 切り替え可能コンプレッサ 115/230 V                       | 2 年を推奨                                                                                             | 2年 |
| ソレノイドかくはん棒                                   | 1年                                                                                                 | 1年 |
| 電極                                           | 1 年後に連続チェック。<br>隔膜キャップの交換の 24 時間<br>後に、新しい隔膜キャップと電<br>解液が -57 ~ -67 mV の範囲に<br>あれば、電極は問題ありませ<br>ん。 | 1年 |

## 6.5 隔膜キャップ、電解液、および電極の交換

重要な注記:隔膜キャップまたは電極を絶対に、グリース、シリ コンオイル、またはワセリンで滑らかにしないでください。この ことによりテフロン隔膜が損傷を受けて、性能低下の原因になり ます。

注:テフロン隔膜のサービス寿命は、排水中のテンサイドまたは有機溶剤 によって短くなります。

最適な性能を得るためには、隔膜キャップ、電解液、および電極 を定期的に交換してください (50 ページの表 6 を参照)。

装置を動作させている間の電解液の量は4~11 mLとしてください。電解液が少ないと、関連する測定範囲の中では精度は測定値 が小さい場合に減少します。電極本体に残っている電解液を決定 するためには、図20を参照してください。

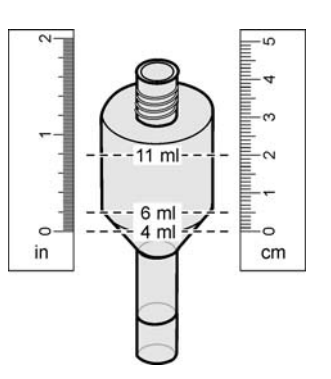

図 20 測定範囲内の電極本体の電解液の量の決定

隔膜キャップと電解液および / または電極の交換:

1. [MAINTENANCE (メンテナンス)]>[TEST/MAINT. (テスト / メ ンテナンス)]>[CHANGE MEMBRANE (隔膜の交換)] と選択。

### または

3

7

1. [MAINTENANCE (メンテナンス)]>[TEST/MAINT. (テスト / メ ンテナンス)]>[REPLACE ELECTRODE (電極の交換)] と選択。

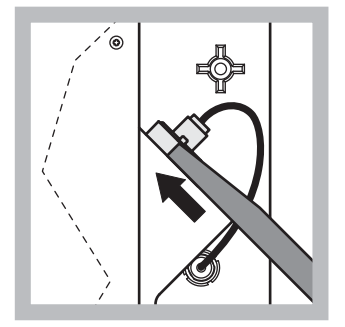

1 電極プラグを引っ張り ます。注意して電極 キーを電極アセンブリ の下にスライドさせ、 引っ張って取り除きま す。過剰な圧力を印加 しないでください。

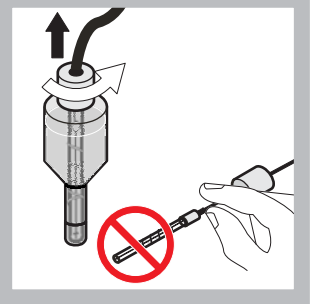

電極本体から電極を まっすぐに引っ張り出 します。 指に電極が触れないよ うにしてください。ガ ラス電極と電極本体を 蒸留水ですすぎ、完全 蒸発で発生した結晶を 取り除きます。

2

6

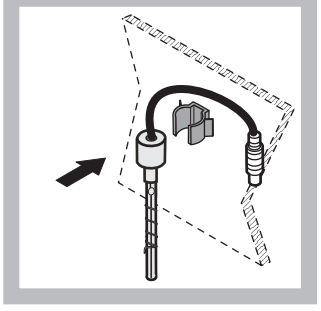

分析装置パネル上のク ランプに電極を固定し ます。隔膜に触れない でください。

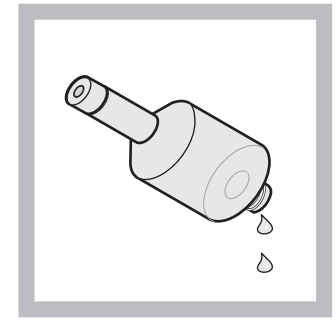

4 電極から電解液を排出 させます。

重要な注記:電解液の上 に新しい電解液を決して 追加しないでください。 常に電極本体を完全に空 にして、新しいボトルの 電解液を使用してくださ い。さもないと電解液の 濃度が高くなり、測定精 度が下がります。

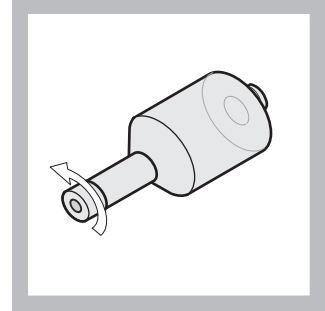

5 隔膜キャップを外して 廃棄します。

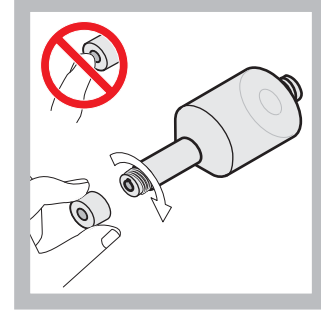

隔膜キャップを電極本 体の上に置きます。隔 膜には触れないでくだ さい!電解液が漏れな いように、電極キャッ プを手でしっかり締め ます。

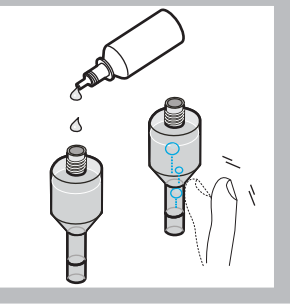

電解液からキャップを 外して、電解液のボト ルをすべて本体に充て んします、(11 mL)。本 体の横を軽く叩いて、 空気の泡を取り除きま す。

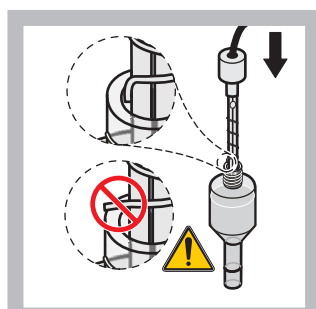

8 チップが曲がっていないことを確認しながら、本体に注意して電極を挿入してください。

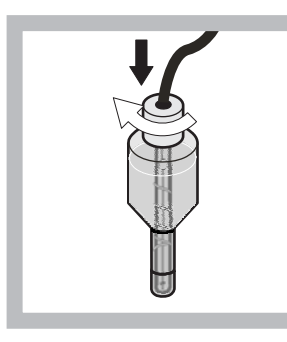

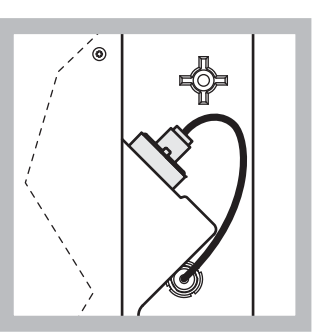

 シーリング キャップを 締めます。 10 電極をセルの中にスラ イドして戻します。こ れは測定チャンバーの0 リングの抵抗を感じな がら所定の位置にカ チッと収まるまで行い、 電極ケーブルをパネル に再接続します。 筐体のドアを閉めます。

> 隔膜キャップと電解液の交換: 注:隔膜キャップと電解液の交換の後、最適な性能が得られるまでに最大 6時間かかります。

この装置は試料と試薬を測定チャンバー内で5分間ウォーミング アップした後に初めて校正されます。1時間後に2回目の校正を 行った後は、装置は調整された校正サイクルに変わります。

電極交換:

注:新しい電極を挿入した後、装置は最適な性能を得るために最長 12 時間(一晩)を要します。

この装置は試料と試薬を測定チャンバー内で5分間ウォーミング アップした後に2回校正されます。測定モードで2時間動作させ た後、次の校正が続き、4時間後に最後の校正が行われます。そ の後、装置は調整された校正サイクルに変わります。

注:隔膜と電極の交換中は電極スロープに関して警告はありません。電極スロープが-50~-67 mVの範囲外にあると、エラーメッセージが発生します。

重要な注記:新しい電極を挿入するか、または装置を再起動した 後、標準校正の値は大きく変わりますが、約2日後に標準の mV-値が電解液の蒸発でわずかに増加します。両方の標準値が平 行して増加している間、スロープは一定のままです。

### 6.6 検証(解析的品質保証)

完全な装置の通常の検証チェックは解析結果を信頼できることを 確認するために完了しなければなりません。

必要なパーツ:

ブラインド プラグ LZY193 ( プラグ セット LZY007)

ビーカー (例、150 mL)

#### 検証用標準溶液

検証には内部のメニュー ステップに従います。

- 1. [MENU (メニュー)] から [SENSOR SETUP (センサ セットアップ)]>[AMTAX SC] と選択し、[ENTER (入力)]を押します。
- 2. [MAINTENANCE (メンテナンス)]>[TEST/MAINT (テスト / メ ンテナンス)]>[VALIDATION (確認)]>[DISCHARGE (排出)] と 選択します。
- 3. 検証測定を開始する前に排出する測定回数を入力します。(デ フォルト値:3、値の範囲は2~5)
- 4. [NUMBER OF MEAS. (測定数)] を選択します。
- 5. 検証測定に使用する測定数を入力します。 (デフォルト値:3、値の範囲は2~10)
- 6. 両方のパラメータを調整して、分析装置がサービス状態に 入った後、[START(開始)]を選択します。残時間は秒で表示 されます。

[OUTMODE (出力モード)]は [HOLD (保持)] に設定されます。

- [ENTER (入力)]を選択して、分析装置を変更します (56 ページの図 21):
  - a. オーバフロー容器でオーバフロー容器 (アイテム 1) とバル ブ ブロック (アイテム 4) を接続する試料チューブ (アイテム 5) の接続金具 (アイテム 2) を外します。

- b. オーバーフロー容器のスレッド (アイテム 1) にブライン ド プラグ (アイテム 3) をねじ込み、検証のために標準溶液 が入ったビーカー (例えば 150 mL)の中に試料を挿入しま す。
- 注:安定した測定値を受け取るために、分析装置のドアを閉めます。
- [ENTER(入力)]を押して検証を開始します。
   注:残時間は秒で表示されます:

(放電値 + 測定値) · 5 分 = 残時間 / 秒

9. [ENTER(入力)]を押して、終了します。

結果が表示されます。

排出値と Conc 値はカウントダウンしてゼロになります。

プロセスがサービス モードを示し、残時間が 0 秒になると、 検証は終了します。

検証測定の設定数に対して、値がリスト化され、この値の平 均値が計算されて表示されます。

- 注:イベントログが分析装置からの検証値と平均値を記録します。
- 10. [ENTER (入力)]を押すと、次に進みます。

注:[START (開始)]を押すと、測定プロセスまたはサービス モード に戻るかの入力が確認されます。

- 11. [ENTER (入力)] を選択して装置を元の分析装置構成に変更し ます。
- 12. 測定モードを開始するか、またはサービス モードを保持しま す。

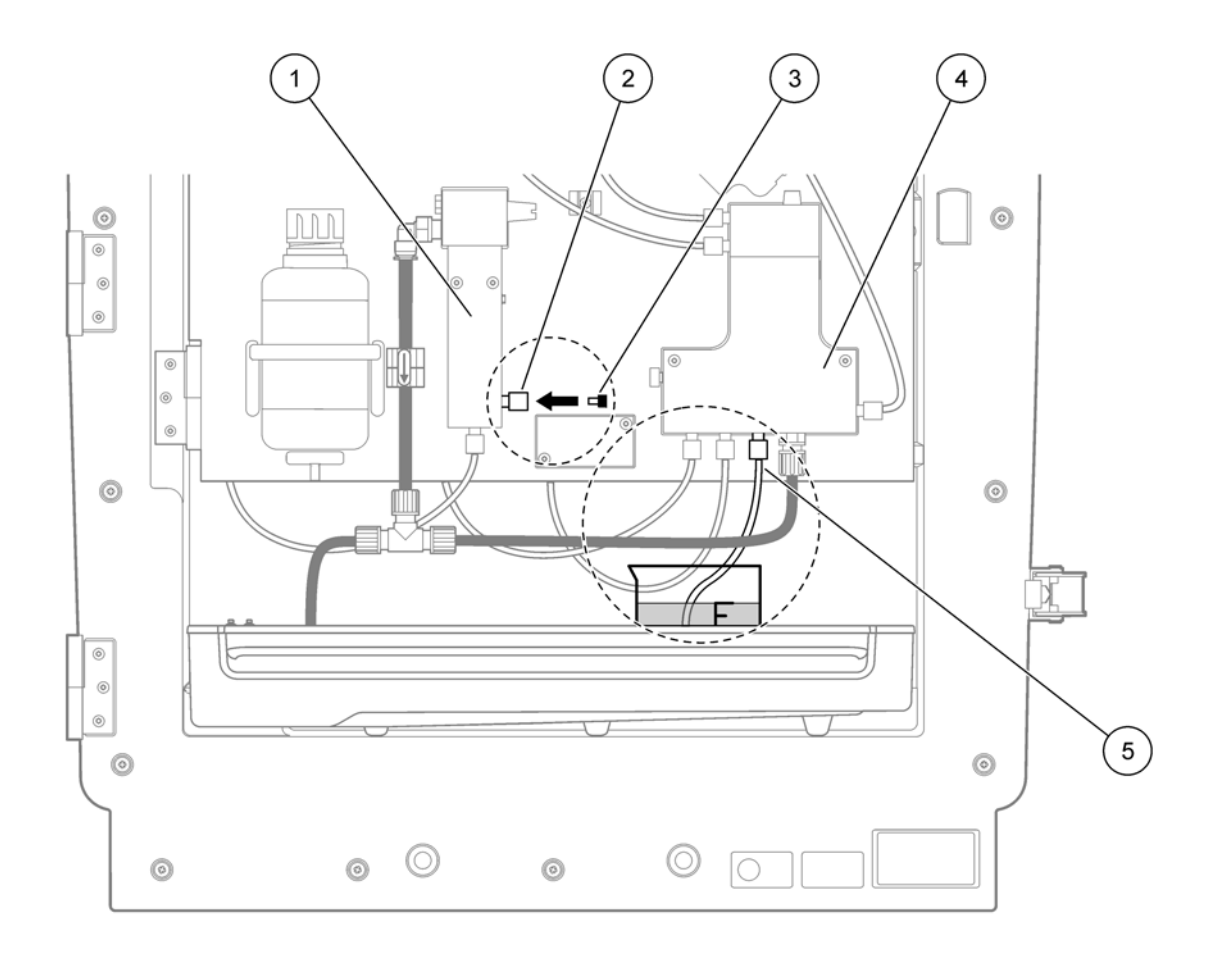

図 21 AMTAX sc の変更

| 1 | オーバーフロー容器      | 4 | バルブ ブロック |
|---|----------------|---|----------|
| 2 | 試料チューブのフィッティング | 5 | 試料用チューブ  |
| 3 | ブラインド プラグ      |   |          |

## 6.7 分析装置のシャットダウン

短期間(霜がつかない環境条件では最長1週間)の操作中止のための特別な対策は不要です。

重要:コントローラへの電源が遮断されると、霜による損傷が起 こる場合があります。装置とチューブが凍結することがないよう 確認してください。

- 測定を中断して装置をサービス状態に切り換えます ([MAINTENANCE (メンテナンス)]>[TEST/MAINT. (テスト / メ ンテナンス)]>[SERVICE MODE (サービス モード)]]。
- 2. AMTAX sc とコントローラを切り離します。

### 6.7.1 長期間の分析装置のシャットダウン

重要:化学薬品を扱う場合は常に安全装備を着用してください。

長期間操作を中止するか、または霜がついた場合、次の手順を使 用します。

- 1. 試薬用チューブ、洗浄液、および標準溶液を蒸留水の中に浸 します。
- 2. コントローラの [TEST/MAINT (テスト / メンテナンス)] メ ニューで、[FLUSHING (すすぎ)] 機能を使用して蒸留水によ る洗浄 サイクルを開始します。
- 3. 缶の蓋を蒸留水で洗浄します。
- 4. チューブと分析装置を空にするため、水からチューブを取り 出して [FLUSHING (すすぎ)] 機能を開始します。
- 5. 缶の蓋を拭いて乾かし、缶を対応する蓋で密閉します (30 ページの表 3)。
- 6. 缶を取り出して、それを霜のつかない場所に、国内規制に 従って、格納します。
- 7. 装置とデータネットワークから電源を外します。
- 8. 電極コネクタを分析装置パネルから外します。

#### 注意

電極本体は高温です ( 最高 60 ℃[140 ℉])。 触る場合は筐体を冷却 してください。

- 電極本体から電極をまっすぐに引っ張り出します (31ページのセクション 3.7.1)。
- 10. 適用規制に従って、電極本体から排水させます。
- 11. 電極本体と電極を蒸留水で洗浄します。
- 12. 洗浄した筐体に電極を挿入して、その後で AMTAX sc の電極セル内に電極本体を挿入します。
- 13. 電極ケーブルを分析装置パネルに再接続します。
- 14. フィルタ プローブ sc を使用する場合は、フィルタ プローブ sc のユーザー マニュアルの保管情報を参照してください。
- 15. すべての輸送ロックを取り付けます (19 ページの図 9)。
- 16. 期間に応じて、システムをマウントから外して、システムを 保護用フィルムまたは乾いた布で包みます。システムを乾燥 した場所に保存します。

### 6.8 シングル チャンネルからデュアル チャンネルへの変更

sc 分析装置はシングル チャンネルからデュアル チャンネル動作や 連続サンプリングに変換することができます。詳細情報はメー カーにお問い合わせください。構成オプション表8を参照してく ださい。

| 変換前          | 変換後          | 製品                   | 変換キット  |
|--------------|--------------|----------------------|--------|
| 1チャネル動作      | 2チャネル動作      | AMTAX sc、PHOSPHAX sc | LZY170 |
| フィルタ プローブ sc | 連続試料採取       | AMTAX sc、PHOSPHAX sc | LZY241 |
| 連続試料採取       | フィルタ プローブ sc | AMTAX sc、PHOSPHAX sc | LZY242 |

表8変換

## 7.1 コントローラのトラブルシューティング

エントリの実行に時間がかかったり、または短時間に受け入れら れない場合は、データネットワークがビジー状態であることから 遅延が発生する場合があります。詳細は、sc1000のユーザーマ ニュアルのトラブルシューティングのセクションを参照してくだ さい。

通常の操作で、問題の原因がコントローラにあるのが明白な場合 はシステムを再起動します。

ソフトウェアの更新、システム拡張、または電源供給の中断の後、 システム パラメータを設定し直す必要があることがあります。

必要なすべてのデータを使用してパラメータを再設定できるよう に、変更または入力した値はすべてメモしておいてください。

- 1. 重要なデータをすべて保存します。
- 2. 電源を分離し、5秒間待ちます。
- 3. ふたたびコントローラに電源を投入します。
- 4. 該当する設定をすべて確認します。
- 5. それでも問題が続く場合は技術サポートに連絡してください。

### 7.2 分析装置のトラブルシューティング

完全な分析装置が動作しない場合は、湿度センサに障害がないか 確認してください。破損を修復し、湿度センサを乾燥させ、システ ムを再起動します。

それでも問題が続く場合は技術サポートに連絡してください。

### 7.2.1 LED 状態

表 9 LED の状態と定義

| LED の状態    | 定義              |
|------------|-----------------|
| 緑の LED     | エラーも警告もなし       |
| 赤い LED     | エラー             |
| オレンジ色の LED | 警告              |
| LED が点滅    | コントローラとの間に通信がない |

7.2.2 エラーメッセージ

| 表示されるエラー   | 装置の反応                        | 原因                               | 対処方法                                                                                                    | エラーのリセット                                                                           |
|------------|------------------------------|----------------------------------|----------------------------------------------------------------------------------------------------|------------------------------------------------------------------------------------|
| 温度<0℃/32℉? | ウォーミングアップ<br>し、サービス状態にな<br>る | 電源投入時に装置が<br>4 ℃(39 ℉)未満であっ<br>た | 装置が氷結していたか<br>どうかを調べる(洗浄<br>液/試料/試薬/標準<br>液/電極)。必要な場<br>合は、温めておいた試<br>薬を使用する。電極を<br>徐々に暖め、エラーを<br>解消する。装置は温め<br>続けられ、起動する | エラーを手動でリセッ<br>ト、[TEST/MAINT( テ<br>スト / メンテナンス<br>)]> [RESET ERROR ( エ<br>ラーリセット )] |

# トラブルシューティング

# 7.2.2 エラーメッセージ(続き)

| 表示されるエラー                         | 装置の反応                                | 原因                                                                                                    | 対処方法                                                                                                    | エラーのリセット                                                                          |
|----------------------------------|--------------------------------------|----------------------------------------------------------------------------------------------------|----------------------------------------------------------------------------------------------------|-----------------------------------------------------------------------------------|
| ANALYZ. TO COLD<br>(分析装置冷却)      | 装置はサービス状態に<br>なる                     | 装置の内部が 5 分を超<br>えて 4 ℃<br>(39 ℉) 未満であった                                                                                                  | 装置を閉じ、加熱状況<br>を調べる                                                                                                    | エラーを手動でリセッ<br>ト、[TEST/MAINT( テ<br>スト / メンテナンス<br>)]> [RESET ERROR( エ<br>ラーリセット )] |
| NO HEAT UP<br>(加熱せず)             | 装置はサービス状態に<br>なる                     | 装置が内部を適切に加<br>熱できない (30 分間、<br>内部温度 < 20 ℃<br>(68 약))                                                                                    | 装置を閉じ、加熱状況<br>を調べる                                                                                                    | エラーを手動でリセッ<br>ト                                                                   |
| COOLING FAILED<br>( 冷却不良 )       | サービス状態、冷却の<br>後で自動的に起動する             | 装置内部が暖かすぎる<br>(>47 ℃ (117 ℃)。電極<br>温度 45 ℃ (113 ℃)<br>>52 ℃ (126 ℃)。電極<br>温度 50 ℃ (122 ℃) ま<br>たは >57 ℃<br>(135 ℃)。電極温度<br>55 ℃ (130 ℃)) | エアー フィルタを<br>チェックする。洗浄ま<br>たは交換する。ファン<br>をチェックする。                                                                                          | 手動でリセットする、<br>または温度が限界より<br>2 ℃ (3.6 ℉) 低くなっ<br>たとき                               |
| HUMIDITY ANALY<br>(測定器湿度エラー)     | サービス状態                               | 収集トレイ内に液体が<br>ある                                                                                                    | 原因を明らかにし、修<br>正する                                                                                                    | エラーを手動でリセッ<br>ト                                                                   |
| HUMIDITY PROBE ( プ<br>ローブ湿度エラー ) | サービス状態、ろ過プ<br>ローブ sc が本体から切<br>り離される | ろ過プローブ筐体の中<br>に液体がある                                                                                                    | ろ過プローブ sc の動作<br>をただちに停止し、<br>サービス担当に連絡す<br>る。ろ過プローブ sc を<br>タンクから取り出し、<br>フィルタ モジュールが<br>湿ったままになるよう<br>に保存する(ろ過プ<br>ローブ sc の操作指示を<br>参照)  | エラーを手動でリセッ<br>ト                                                                   |
| PROBE MISSING<br>(プローブなし)        | サービス状態、ろ過プ<br>ローブ sc が本体から切<br>り離される | ろ過プローブ sc に障害<br>があるか、または接続<br>されていない                                                                                                    | ろ過プローブ sc の動作<br>をただちに停止し、<br>サービス担当に連絡す<br>る。ろ過プローブ sc を<br>タンクから取り出し、<br>フィルタ モジュールが<br>湿ったままになるよう<br>に保存する (ろ過プ<br>ローブ sc の操作指示を<br>参照) | エラーを手動でリセッ<br>ト                                                                   |
| TEMPSENS DEFECT<br>(温度センサエラー)    | サービス状態、ファン<br>実行中、熱を冷ます              | 内部装置温度用の温度<br>センサに障害がある                                                                                                    | 装置のスイッチをただ<br>ちにオフにし、サービ<br>ス担当に連絡し、本体<br>回路基板を交換する                                                                                        | エラーを手動でリセッ<br>ト                                                                   |
| CUVSENSOR DEFECT<br>(キュベット不良)    | サービス状態、キュ<br>ベットの熱を冷ます               | キュベットの温度セン<br>サに障害がある                                                                                                    | サービス担当に連絡<br>し、キュベットまたは<br>センサを交換する                                                                                                    | エラーを手動でリセッ<br>ト                                                                   |
| CUVHEAT DEFECT (<br>キュベット加熱不良 )  | 測定は継続                                | キュベットが適切に加<br>熱されていない                                                                                                    | 装置のドアを閉じ、<br>10 分間待ち、エラー<br>がふたたび発生する場<br>合はサービス担当に連<br>絡する                                                                                | エラーを手動でリセッ<br>ト                                                                   |

7.2.2 エラーメッセージ(続き)

| 表示されるエラー                         | 装置の反応                | 原因                                                                                                    | 対処方法                                                                                                    | エラーのリセット                                                                                        |
|----------------------------------|----------------------|----------------------------------------------------------------------------------------------------|----------------------------------------------------------------------------------------------------|-------------------------------------------------------------------------------------------------|
| CUV TOO HOT<br>(キュベット過熱)         | サービス状態、キュ<br>ベットを冷ます | キュベットまたは試料<br>が過熱している                                                                                                    | <ul> <li>流入試料が指定の範囲</li> <li>内にあるかチェック</li> <li>し、キュベット設定ポイントを増大する</li> <li>([CONFIGURE(構成)]</li> <li>&gt;[CUVETTE TEMP(キュベット温度)])。</li> <li>キュベットは可能な限り低温にする。エラーがなくならない場合はサービス担当に連絡する</li> </ul> | エラーを手動でリセッ<br>ト                                                                                 |
| ELECTRODE SLOPE<br>(電極傾き)        | サービス状態               | 電極傾斜が<br>-50 〜 -70 mV の範囲<br>にない場合、エラーが<br>発生する                                                                                                    | 隔膜と電極を交換す<br>る。問題がなくならな<br>い場合は、標準液、測<br>定範囲、および化学的<br>性質をチェックする。<br>流率をチェックする。<br>すべてが OK であるの<br>にエラーがなくならな<br>い場合は新しい電極を<br>付ける                                                                | エラーを手動でリセッ<br>ト                                                                                 |
| FALSE ELEC DATA<br>(電極データエラー)    | サービス状態               | 標準1に関してmV値<br>が0であるのは許容範<br>囲内ではない。<br>測定範囲に従った<br>(Uzero-UStandard1)<br>について許容される範<br>囲:<br>低(0.05~20 mg):<br>5~200 mV<br>中(1~100 mg):<br>20~265 mV<br>高(10~1000 mg): 50<br>~315 mV | 洗浄液(レベルと供給)と試料配布をチェックし、標準1(レベル、<br>および測定範囲について正しいかどうか)を<br>チェックし、隔膜と電<br>解液を交換する。試料<br>のプロパティがきわめ<br>て異常なときにエラー<br>が発生する可能性があ<br>る。この場合、構成メ<br>ニューでエラーは<br>[OFF(オフ)]に切り替<br>えできる                  | CHANGE MEMBRANE (<br>隔膜交換 ) プロセスま<br>たは REPLACE<br>ELCTRODE( 電極交換 )<br>プロセスが開始したと<br>きに手動または自動で |
| MODULES CONTAM.<br>(フィルタ汚染)      | 測定は継続                | ひどく汚れたモジュー<br>ルをフィルタした                                                                                                    | フィルタ モジュールを<br>ただちに洗浄する                                                                                                    | エラーを手動でリセッ<br>ト                                                                                 |
| DRAIN BLOCKED<br>(ドレーン ブロック)     | サービス状態               | ドレインがブロックさ<br>れている ( ライン ?)                                                                                                    | ドレイン ラインを<br>チェックする。洗浄間<br>隔を水硬度に適用する                                                                                                    | エラーを手動でリセッ<br>ト                                                                                 |
| SAMPLE1/SAMPLE2<br>( 試料 1/ 試料 2) | 測定は継続                | <ul> <li>試料の量が十分でない</li> <li>(チャネル 1/ チャネル</li> <li>2)。これが発生するの</li> <li>は [SAMPLE</li> <li>DETECTION</li> <li>(試料検出)]が</li> <li>[ERROR(エラー)] に設定されている場合</li> </ul>                  | 試料配布をチェック<br>し、試料ラインに負の<br>圧力がないことを確認<br>し、ピストンポンプの<br>緊張をチェックし、<br>オーバーフローとエ<br>アーバルブをチェック<br>し、システムの圧迫を<br>チェックする                                                                               | 十分な試料が利用でき<br>るときは自動リセッ<br>ト、そうでない場合は<br>手動リセット                                                 |

## 7.2.3 警告

| 表示される警告                               | 装置の反応                                    | 原因                                                                                          | 対処方法                                                                                                    | 警告のリセット                                                                                 |
|---------------------------------------|------------------------------------------|---------------------------------------------------------------------------------------------|----------------------------------------------------------------------------------------------------|-----------------------------------------------------------------------------------------|
| WARMUP PHASE<br>(予熱)                  | 装置は起動の後、試料<br>をウォーミングアップ<br>している ( 露取り ) | 試料チューブが凍結し<br>ている危険がある場<br>合、警告が表示される                                                       | 可能な限り、ウォーミ<br>ングアップ段階の終了<br>まで待ち(霜がないこ<br>とが確実な場合は除く<br>)、サービス状態で装<br>置の配置をキャンセル<br>し、測定を再開始する                                       | 自動                                                                                      |
| COOLING DOWN<br>(冷却中)                 | ファン 100%、十分冷<br>めるまで停止                   | 過熱している場合、換<br>気の使用開始後、装置<br>は冷却される                                                          | 装置が十分冷却される<br>まで待つ                                                                                                    | 冷えるとただちに自動<br>的にリセット                                                                    |
| ANALYZER TO COLD<br>(分析装置冷却)          | 測定                                       | 装置の内側は 15 ℃<br>(59 ℉) 未満                                                                    | 装置のドアを閉める、<br>必要な場合は過熱を<br>チェックする                                                                                                    | 温められるとただちに<br>自動的にリセット                                                                  |
| ANALYZER TO WARM<br>(分析装置ウオーム<br>アップ) | 測定、しかしエアー 洗<br>浄はもはやなし                   | 内部温度がきわめて高<br>い場合、熱の生成が少<br>なくなるようにフィル<br>タモジュールのエアー<br>洗浄は無効にされる。<br>内部温度 = キュベット<br>の目標温度 | エアーフィルタを変更<br>/洗浄し、エアーダク<br>トが詰まっていないか<br>チェックし、筐体ファ<br>ンをチェック。周囲温<br>度は許容されるか?必<br>要な場合は電極温度を<br>上げる                                | 冷えるとただちに自動<br>的にリセット                                                                    |
| CUV TOO COOL<br>(キュベット過冷却)            | 測定は継続                                    | 試料の変更後2分、<br>キュベットは適切に加<br>熱されない:<br>温度=((キュベットの<br>目標温度)–1℃<br>(34 ℉))                     | 装置のドアを閉じ、<br>キュベットの絶縁を<br>チェック/取り付け。<br>注意:校正の間にこの<br>警告が出された場合、<br>測定が正しくなくなる<br>危険があるので、校正<br>の間はドアを閉じるこ<br>と!                     | 自動                                                                                      |
| ELECTRODE SLOPE<br>(電極傾き)             | 測定は継続                                    | 電極傾きが<br>-55 〜 -67 mV の範囲<br>にない場合、エラーが<br>発生する                                             | 隔膜と電極を交換す<br>る。問題がなくならな<br>い場合は、標準液と化<br>学的性質をチェックす<br>る。流速をチェックす<br>る。すべてが OK であ<br>るのに警告がなくなら<br>ない場合は新しい電極<br>を付ける                | 自動                                                                                      |
| MODULES CONTAM.<br>(フィルタ汚染)           | 測定は継続                                    | フィルタ モジュールが<br>汚染している                                                                       | フィルタ モジュールを<br>ただちに洗浄する                                                                                                    | 自動                                                                                      |
| SERVICE MODE<br>(サービスモード)             | サービス状態                                   | 装置はサービス状態に<br>あるか、またはこの状<br>態に切り替え中である                                                      | _                                                                                                    | サービス状態が終了し<br>たときは自動                                                                    |
| REAGENT LEVEL<br>(試薬レベル)              | 測定は継続                                    | 試薬の量が設定された<br>警告レベル未満に低下<br>している                                                            | <b>試薬レベルをチェック</b> し、必要な場合は交換してから試薬レベルを<br>リセットする。レベル<br>は数学的に示され、レ<br>ベルの機能が信頼でき<br>るのは、溶液を変更し<br>たときにカウンタがリ<br>セットされるだけの場<br>合のみである | メニューで、<br>MAINTENANCE( メン<br>テナンス<br>)/TEST/MAINT<br>( テスト / メンテナン<br>ス )/REAGENT( 試薬 ) |

### 7.2.3 警告(続き)

| 表示される警告                          | 装置の反応 | 原因                                                                                                    | 対処方法                                                                                                    | 警告のリセット                                                                                                    |
|----------------------------------|-------|----------------------------------------------------------------------------------------------------|----------------------------------------------------------------------------------------------------|----------------------------------------------------------------------------------------------------|
| CLEAN SOLU LEVEL<br>(洗浄液レベル)     | 測定は継続 | 洗浄液の量が設定済み<br>の警告レベル未満に低<br>下した                                                                                      | 洗浄液レベルをチェックし、必要な場合は交換してから、洗浄液レベルをチェックし、必要な場合は交換してから、洗浄液レベルをリセットする。レベルは数学的に示され、レベルの機能が信頼できるのは、溶液を変更したときにカウンタがリセットされるだけの場合のみである         | メニューで、<br>MAINTENANCE ( メン<br>テナンス )/MAINT.<br>COUNTER( メンテナン<br>スカウンタ<br>)/CLEANING SOLU( 洗<br>浄液 )                                                                                                  |
| STANDARDS LEVEL<br>(標準液レベル)      | 測定は継続 | 標準溶液の量が設定済<br>みの警告レベル未満に<br>低下した                                                                                     | 標準レベルをチェック<br>し、必要な場合は交換<br>してから、標準レベル<br>をリセットする。レベ<br>ルは数学的に示され、<br>レベルの機能が信頼で<br>きるのは、溶液を変更<br>したときにカウンタが<br>リセットされるだけの<br>場合のみである | メニューで、<br>MAINTENANCE( メン<br>テナンス )/MAINT.<br>COUNTER( メンテナン<br>スカウンタ<br>)/STANDARD( 標準液 )                                                                                                    |
| ELECTROLYTE( 電解液<br>)            | 測定は継続 | 電解液が低すぎる可能<br>性がある、または最後<br>の CHANGE<br>MEMBRANE( 隔膜交換<br>) が 90 日より前であっ<br>た                                        | 電解液の量をチェック<br>し、レベルが低い場合<br>は電解液を完全に交換<br>する。プロセス<br>CHANGE MEMBRANE (<br>隔膜交換)を使用す<br>る。古い電解液への新<br>しい電解液の追加は<br>「してはいけない」           | メニュー<br>[TEST/MAINT( テスト /<br>メンテナンス )] で<br>CHANGE MEMBRANE(<br>隔膜交換 )、CHANGE<br>ELECTRODE( 電極交換<br>) または CHANGE<br>MEASUREMENT<br>RANGE( 測定範囲の変<br>更) を使用した後、手<br>動で警告をリセットす<br>るか、または自動リ<br>セットにする |
| SAMPLE1/SAMPLE2<br>( 試料 1/ 試料 2) | 測定は継続 | 試料の量が十分でない<br>(チャンネル 1/ チャン<br>ネル 2)。SAMPLE<br>DETECTION(サンプル<br>確認)がWARNING<br>(警告)に設定されて<br>いる場合、これが警告<br>として表示される | 試料配布をチェック<br>し、試料ラインに負の<br>圧力がないことを確認<br>し、ピストンポンプの<br>緊張をチェックし、<br>オーバーフローとエ<br>アー バルブをチェック<br>する                                    | 十分な試料が利用でき<br>るときは自動リセッ<br>ト、そうでない場合は<br>手動リセット                                                                                                    |

## 7.3 電極のトラブルシューティング

電極データは AMTAX sc [CALIB. DATA( 校正データ )] メニューまた はイベント ロガーに保存されます。

代表的な電極値(符号に注意) <mark>表 10</mark> には、新しい電解液と隔膜キャップ付きで新しく挿入された 電極の一般的な電極データが含まれています。

校正においては、ゼロ (0) という値は常に最も好ましい値であり、 標準 2 という値は常に最も良くない値です。標準 1 は常にゼロ (0) と標準 2 の間にあります。

電極を起動するとき、傾斜は最終値 (-58 ~ -63 mV が理想的) へ と増大し、変動は軽微なままその最終値に留まります。

| 説明         | MR 1<br>(0.02 ~ 5 mg/L<br>NH4–N) | MR 2<br>(0.05 ~ 20 mg/L<br>NH4–N) | MR 3<br>(1 ~ 100 mg/L<br>NH4–N) | MR 4<br>(10 ~ 1000 mg/L<br>NH4–N) |
|------------|----------------------------------|-----------------------------------|---------------------------------|-----------------------------------|
| 傾斜         | _55 ∼ _67 mV                     |                                   |                                 |                                   |
| 傾斜についての警告  | _50 ~ _55 mV または _67 ~ _70 mV    |                                   |                                 |                                   |
| 傾斜についてのエラー | 0 ~ –50 mV または –70 ~ –150 mV     |                                   |                                 |                                   |
| mV ゼロ (0)  | –205 ∼ +5 mV                     | 20 ~ 120 mV                       | 20 ~ 120 mV                     | 20 ~ 120 mV                       |
| mV 標準 1    | –200 ∼ –140 mV                   | –30 ∼ 30 mV                       | –25 ∼ –85 mV                    | –70 ∼ –130 mV                     |
| mV 標準 2    | –240 ∼ –180 mV                   | -30 ∼ -90 mV                      | –70 ∼ –130 mV                   | -130 ∼ -190 mV                    |

表 10 一般的な電極値

表 11 と 表 12 の電極についてのエラーの説明は、エラー / 警告、 「電極傾き (electrode slope)」と「電極データエラー (false elec.data)」に関連しています。

| エラーの説明                                                     | 診断                                           | 対処方法                                                                       |
|------------------------------------------------------------|----------------------------------------------|----------------------------------------------------------------------------|
| 2 つの標準液についての校正値が両方と<br>も mV ゼロ (0) 値よりも上である                | - 試薬が空<br>- 試薬ポンプに障害がある<br>- フィッティングに漏れがある   | - 新しい試薬<br>- 試薬ポンプを交換<br>- フィッティングを締める                                     |
| 2 つの標準液についての校正値および<br>mV ゼロ (0) 値はすべて、きわめて類似<br>した値を示している  | - 電極に障害がある<br>- 電極が空                         | - ふたたび新しい電極にする<br>- 新しい電極を挿入する                                             |
| 標準1の mV 値のみが mV ゼロ (0) の値<br>より上である                        | - 標準 1 が空<br>- ピストン ポンプに漏れがある                | - 新しい標準 1<br>- ピストンとシリンダ ( ピストン ポンプ<br>) を交換                               |
| 標準 2 の mV 値のみが mV ゼロ (0) の値<br>より上である                      | - 標準 2 が空<br>- ピストン ポンプに漏れがある                | - 新しい標準 2<br>- ピストンとシリンダ ( ピストン ポンプ<br>) を交換                               |
| mV ゼロ (0) 値が良くない範囲にある                                      | - 洗浄液が空<br>- 洗浄ポンプに障害がある<br>- フィッティングに漏れがある  | - 新しい洗浄液<br>- 洗浄ポンプを交換<br>- フィッティングを締める                                    |
| 電極傾きは –60 ~ –65 mV であり、3 つ<br>の校正値はすべてかなり良い範囲にオ<br>フセットされる | - 電極はほとんど空<br>- 電極本体に漏れがある<br>- 隔膜キャップに漏れがある | - 拡張操作の後、電解液がほとんど完全<br>に蒸発した<br>- 隔膜キャップを締める<br>- 漏れのある電極本体 : 新しい電極を注<br>文 |
| 校正データのすべての mV 値は、10 進<br>分離記号の後の数は少ししか違わない (<br>ほとんど一定 )   | - 増幅器基板に障害がある                                | - 新しい増幅器基板を付ける                                                             |

表 11 エラー メッセージ

追加のエラー メッセージを参照してください表 12。

表 12 追加のエラー メッセージ

| エラーの説明                   | 診断                                                                                                    | 対処方法                                                |
|--------------------------|----------------------------------------------------------------------------------------------------|-----------------------------------------------------|
| 校正値が過剰に変動する              | - 電極に障害がある                                                                                              | - 電極と隔膜キャップを交換                                      |
| 校正の後、傾斜は –40 ~ –45 mV です | - 測定範囲 0.05–20 mg/L NH <sub>4</sub> –N が調整<br>され、正しくない標準溶液 10 と<br>50 mg/L NH <sub>4</sub> –N が使用されるている | - 正しい標準溶液を入れ、サービス メ<br>ニューで測定範囲を変更するプロシー<br>ジャを完了する |

| エラーの説明                                                                         | 診断                                                       | 対処方法                                |
|--------------------------------------------------------------------------------|----------------------------------------------------------|-------------------------------------|
| 傾斜が減少し、隔膜が破損した可能性<br>がある。1 ~ 2 週後、電極傾きの値は<br>–40 mV および –50 mV に減少する可能<br>性がある | - 隔膜が破損 ( たとえば、シリコーン油<br>で )                             | - 測定チェンバーを完全に除去する<br>- 完全に洗浄する      |
| 大きな連続動向が測定値にある (24 時<br>間以内に最高 2 mg)                                           | - 電極キャップが破損している。 電極は<br>カバー / キャップ上で結晶化し、きわ<br>めて素早く蒸発する | - ふたたび新しい電極にする<br>- 新しい電極を挿入する      |
| 低い測定範囲で測定値の変動と校正の<br>干渉がある                                                     | - ゼロ (0) 値の決定のために試料収<br>集が要求されているときに試料が不<br>十分           | - 十分な試料が入手できることを確認す<br>る            |
| 3 つの電極値がすべて 24 時間以内に<br>8 mV 以上良い値に増加する                                        | - 電極レベルが4mL 未満に低下した                                      | - 電極本体を空にし、蒸留水で洗浄処理<br>し、新しい電解液で満たす |

表 12 追加のエラー メッセージ (続き)

# 8.1 標準と試薬

| 説明                                                                                    | カタログ番号<br>EU 顧客 | カタログ番号<br>米国の顧客 |
|---------------------------------------------------------------------------------------|-----------------|-----------------|
| 標準溶液での試薬 AMTAX sc のセット<br>( 測定範囲 1: 0.02–5 mg/L NH <sub>4</sub> –N)                   | LCW889          | -               |
| 全測定範囲についての試薬 AMTAX sc (2.5 L)                                                         | BCF1009         | 28944-52        |
| CAL1: 標準 0.5 mg/L NH <sub>4</sub> –N (2 L) ( 測定範囲 1: 0.02–5 mg/L NH <sub>4</sub> –N)  | BCF1148         | 25146-54        |
| CAL2: 標準 2.5 mg/L NH <sub>4</sub> –N (2 L) ( 測定範囲 1: 0.02–5 mg/L NH <sub>4</sub> –N)  | BCF1149         | 25147-54        |
| 標準溶液での試薬 AMTAX sc のセット<br>( 測定範囲 2: 0.05–20 mg/L NH <sub>4</sub> –N)                  | LCW865          | -               |
| 全測定範囲についての試薬 AMTAX sc (2.5 L)                                                         | BCF1009         | 28944-52        |
| CAL1: 標準 1 mg/L NH <sub>4</sub> –N (2 L) ( 測定範囲 2: 0.05–20 mg/L NH <sub>4</sub> –N)   | BCF1010         | 28941-54        |
| CAL2: 標準 10 mg/L NH <sub>4</sub> –N (2 L) ( 測定範囲 2: 0.05–20 mg/L NH <sub>4</sub> –N)  | BCF1011         | 28943-54        |
| 標準溶液での試薬 AMTAX sc のセット<br>( 測定範囲 3: 1–100 mg/L NH <sub>4</sub> –N)                    | LCW871          | -               |
| 全測定範囲についての試薬 AMTAX sc (2.5 L)                                                         | BCF1009         | 28944-52        |
| CAL1: 標準 10 mg/L NH <sub>4</sub> –N (2 L) ( 測定範囲 3: 1–100 mg/L NH <sub>4</sub> –N)    | BCF1020         | 28943-54        |
| CAL2: 表示 50 mg/L NH <sub>4</sub> –N (2 L) ( 測定範囲 3: 1–100 mg/L NH <sub>4</sub> –N)    | BCF1021         | 28958-54        |
| 標準溶液での試薬 AMTAX sc のセット<br>(測定範囲 4: 10–1000 mg/L NH <sub>4</sub> –N)                   | LCW866          | -               |
| 全測定範囲についての試薬 AMTAX sc (2.5 L)                                                         | BCF1009         | 28944-52        |
| CAL1: 標準 50 mg/L NH <sub>4</sub> –N (2 L) ( 測定範囲 4: 10–1000 mg/L NH <sub>4</sub> –N)  | BCF1012         | 28258-54        |
| CAL2: 標準 500 mg/L NH <sub>4</sub> –N (2 L) ( 測定範囲 4: 10–1000 mg/L NH <sub>4</sub> –N) | BCF1013         | 28259-54        |
| 洗浄液 AMTAX sc (250 mL)                                                                 | LCW867          | 28942-46        |
| 測定範囲 2、3、および 4 用の電解液と隔膜キャップのセット (3 電解液および 3 隔膜<br>キャップ )                              | LCW868          | 61825-00        |
| 測定範囲 2、3、および 4 用の電解液 (3 電解液 ) のセット                                                    | LCW882          | -               |
| 測定範囲1用の電解液と隔膜キャップのセット (3 電解液と3 隔膜キャップ)                                                | LCW891          | 29553-00        |
| 測定範囲1用の電解液のセット (3 電解溶液 ) : 0.02–5 mg/L NH <sub>4</sub> –N                             | LCW890          | -               |
| 測定範囲1用の電解液1瓶 : 0.02–5 mg/L NH4–N 0.02–5 mg/L NH <sub>4</sub> –N                       | _               | 25148-36        |

# 8.2 分析装置付属品

| 説明                                                        | カタログ番号 |
|-----------------------------------------------------------|--------|
| 連続試料収集用の AMTAX/PHOSPHAXsc 用付属品 (1 または 2 チャンネル )           | LZY189 |
| チューブカッター                                                  | LZY201 |
| 加熱ドレーンホース、230 V                                           | LZY302 |
| 加熱ドレーンホース、115 V                                           | LZY303 |
| sc 分析装置用コネクタのセット                                          | LZY190 |
| sc 分析装置用のシーリング プラグ ( ゴム製品 )、タイプ 1 (3)、タイプ 2 (1)、タイプ 3 (3) | LZY007 |
| sc 分析装置用のネジのセット、M3 x 6 (4)、M3 x 25 (2)、M3 x 50 (2)        | LZY191 |
| 電極キー、AMTAX sc                                             | LZY330 |

# 8.3 ハードウェアと付属品の取り付け

| 説明                                | カタログ番号 |
|-----------------------------------|--------|
| 壁取り付けキット、4つの木ネジ5x60、これに加えて4つの壁プラグ | LZX355 |
| 分析装置用取り付けキット、締め具、アングル ブラケット、ネジ    | LZY044 |
| 締め具およびアングル ブラケット用のネジ セット          | LZY216 |
| sc 分析装置用ネジ セット                    | LZY223 |
| レール取り付け LZY285 と LZY316 のネジのセット   | LZY220 |
| レール取り付け、コントローラ付き分析装置              | LZY285 |
| レール取り付け、コントローラなしの分析装置             | LZY316 |
| スタンド取り付け、コントローラ付き sc 分析装置         | LZY286 |
| スタンド取り付け、コントローラなし sc 分析装置         | LZY287 |

# 8.4 交換パーツ

### (70 ページの図 22–74 ページの図 26 を参照)

| 品目 | 説明                                              | カタログ番号 |
|----|-------------------------------------------------|--------|
| 1  | 分析装置筐体のドア、4 つの装置ラベルを含む , AMTAX sc               | LZY143 |
| 1  | 分析装置筐体のドア、4 つの装置ラベルを含む , AMTAX indoor sc        | LZY682 |
| 1  | 装置ラベル                                           | LZY144 |
| 2  | ドアフック                                           | LZY148 |
| 3  | ドアなし sc 分析装置用筐体                                 | LZY145 |
| 4  | フィルタ パッドのセット (2 ピース )                           | LZY154 |
| 5  | sc 分析装置用締め付け錠                                   | LZY147 |
| 6  | フェンス、ネジ M3 x 6 を含む                              | LZY157 |
| 7  | 切り替え可能コンプレッサ 115/230 V                          | LZY149 |
| 8  | 流入エアー用ファン                                       | LZY152 |
| 9  | コンプレッサ用エアー チューブ、ただし逆止め弁、フィッティングを含む              | LZY151 |
| 10 | sc 分析装置用収集トレイ                                   | LZY146 |
| 11 | 蝶番、ネジを含む                                        | LZY155 |
| 12 | sc 分析装置ドア用ガスケット                                 | LZY187 |
| 13 | ドア ロック、sc 分析装置                                  | LZY188 |
| 14 | sc 分析装置用取り付けプレート                                | LZY161 |
| 15 | 全範囲向け AMTAX sc の分析装置パネル                         | LZY162 |
| 16 | ソレノイド式かく拌棒 (8 x 3 mm)                           | LZP365 |
| 17 | 隔膜キャップ AMTAX sc が 1 つある特殊電極                     | LZY069 |
| 17 | 特殊電極 AMTAX sc、測定 範囲 1、2、および 3 用の電解液および隔膜キャップを含む | LZY070 |
| 18 | AMTAX sc 全範囲の測定セル、シーリングを含む                      | LZY184 |
| 18 | 測定セル AMTAX sc (3 O リング ) のシーリングのセット             | LZY196 |
| 19 | かく拌モーター AMTAX sc                                | LZY182 |
| 20 | AMTAX sc 用のバルブ ブロック、全範囲についてのバルブを含む              | LZY169 |
| 21 | AMTAX sc 用のバルブ ブロック、全範囲                         | LZY173 |
| 22 | バルブ ブロックの上部パーツ                                  | LZY174 |
| 23 | バルブのあるバルブ ブロックの上部パーツ                            | LZY175 |
| 24 | バルブ 2/2 方弁                                      | LZY168 |
| 25 | 配管、3.2 mm (2 m)、sc 分析装置                         | LZY195 |

# 8.4 交換パーツ

(70 ページの図 22-74 ページの図 26 を参照)

| 品目      | 説明                                                     | カタログ番号 |
|---------|--------------------------------------------------------|--------|
| 26      | フィッティング セット、3.2 mm、(4 ピース )                            | LZY111 |
| 27      | チューブ <b>4/6</b> mm のフィッティング                            | LZY134 |
| 28      | ブラインド プラグ                                              | LZY193 |
| 29      | バルブ ブロック2チャンネル スイッチ、sc 分析装置用バルブを含む                     | LZY267 |
| 39 ع 29 | 1チャンネル sc 分析装置から2チャンネル sc 分析装置への変換キット                  | LZY170 |
| 30      | sc 分析装置用バルブ ブロック2チャンネル スイッチ                            | LZY172 |
| 31      | バルブ 3/2 方弁                                             | LZY171 |
| 32      | 1 チャンネル > フィルタ プローブ sc 分析装置の変換キット、AMTAX sc/PHOSPHAX sc | LZY242 |
| 33      | オーバフロー容器の下部パーツ                                         | LZY165 |
| 34      | オーバフロー容器の上部パーツ                                         | LZY166 |
| 35      | オーバフロー容器の上部パーツ、バルブを含む                                  | LZY167 |
| 36      | ロック用ネジ                                                 | LZY150 |
| 37      | フィルタ プローブ sc>1 チャンネル分析装置の変換キット、AMTAX sc/PHOSPHAX sc    | LZY241 |
| 38      | 1チャンネルまたは2チャンネル装置のオーバーフロー容器の上部パーツ                      | LZY268 |
| 39      | 2 チャンネル装置のオーバーフロー容器                                    | LZY269 |
| 40      | sc 分析装置用の安全プレート                                        | LZY179 |
| 41      | GSE AMTAX sc 用の絶縁カバー、全範囲                               | LZY224 |
| 42      | ピストン ポンプ用のホルダ                                          | LZY180 |
| 43      | エアー ポンプ用のポンプ ヘッド、10 mL                                 | LZY181 |
| 44      | sc 分析装置用のピストン ポンプ                                      | LZY177 |
| 45      | 試薬ポンプのカバー                                              | LZY178 |
| 46      | フッティング <b>1.6</b> mm のセット (4 ピース )                     | LZY192 |
| 47      | チューブ <b>1.6</b> mm ( <b>2</b> m)、sc 分析装置               | LZY194 |
| 48      | sc 分析装置用の試薬ポンプ ( バルブ ポンプ )                             | LZY176 |
| 49      | sc 分析装置のエアー再循環ファン                                      | LZY153 |
| 50      | 分析装置筐体の加熱、コネクタを含む                                      | LZY156 |
| 51      | カバー                                                    | LZY270 |
| 52      | プロセッサ カード用のカバー                                         | LZY159 |
| 53      | 電源供給器のカバー                                              | LZY158 |
| 54      | 電源供給器、100 ~ 240 VAC                                    | YAB039 |
| 55      | AMTAX sc 用の増幅器カード                                      | YAB044 |
| 56      | sc 分析装置用プロセッサ カード                                      | YAB099 |
| 57      | バルブ ブロック用のシーリング                                        | LZY199 |
| 58      | オーバーフロー容器用のシーリング                                       | LZY198 |
| 59      | 温度センサー付きカード、AMTAX sc/PHOSPHAX sc                       | YAB089 |
| 60      | エアー フィルタ / コンプレッサ用サイレンサ                                | LZY332 |
| 61      | エアー フィルタ                                               | LZY493 |
| 62      | チェックバルブ                                                | LZY470 |
| 63      | Tフィッティング                                               | LZY133 |
| 64      | コンプレッサの保護カバー                                           | HAH041 |

分解ビュー図面

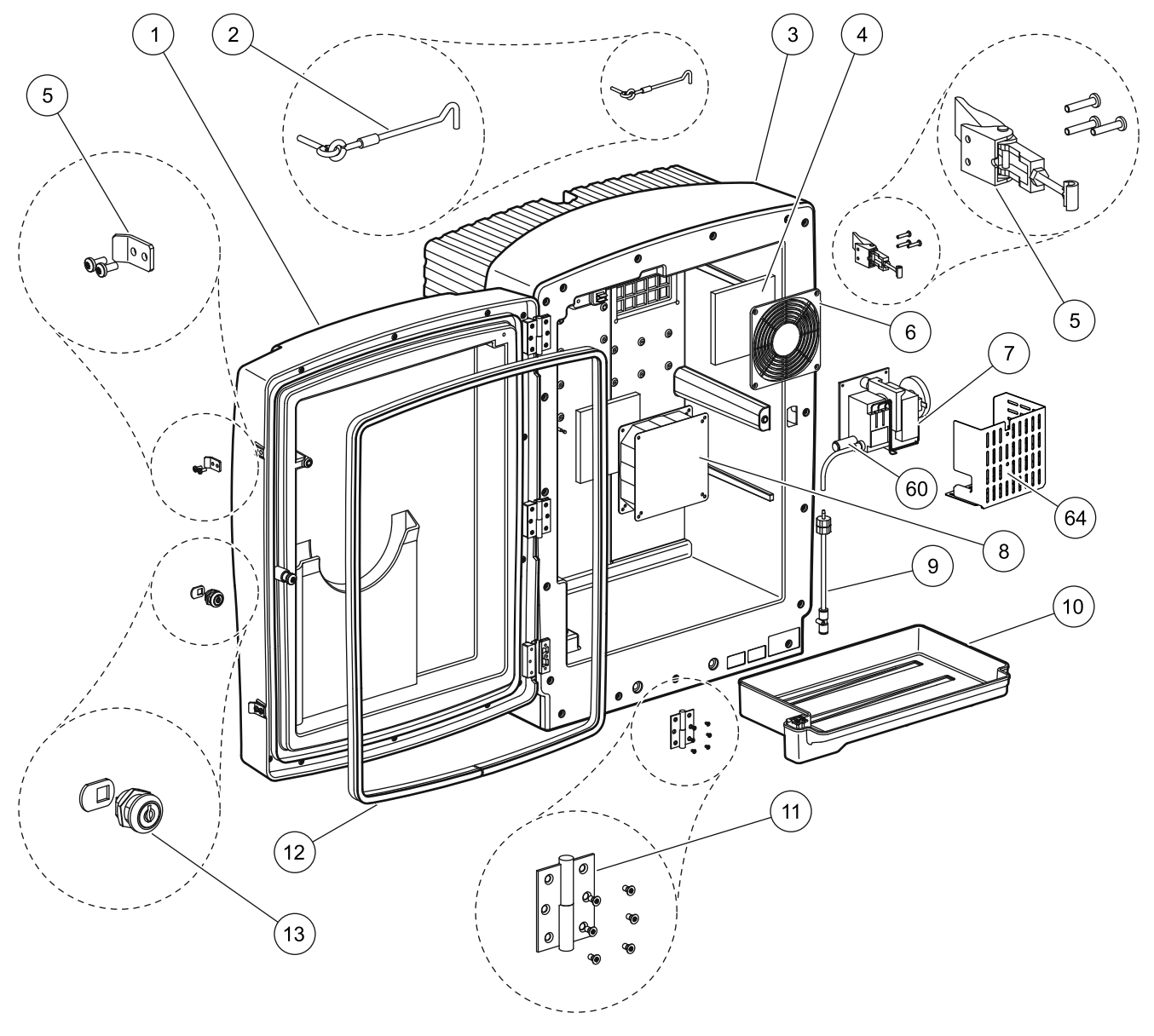

図 22 分析装置 筐体 , AMTAX sc

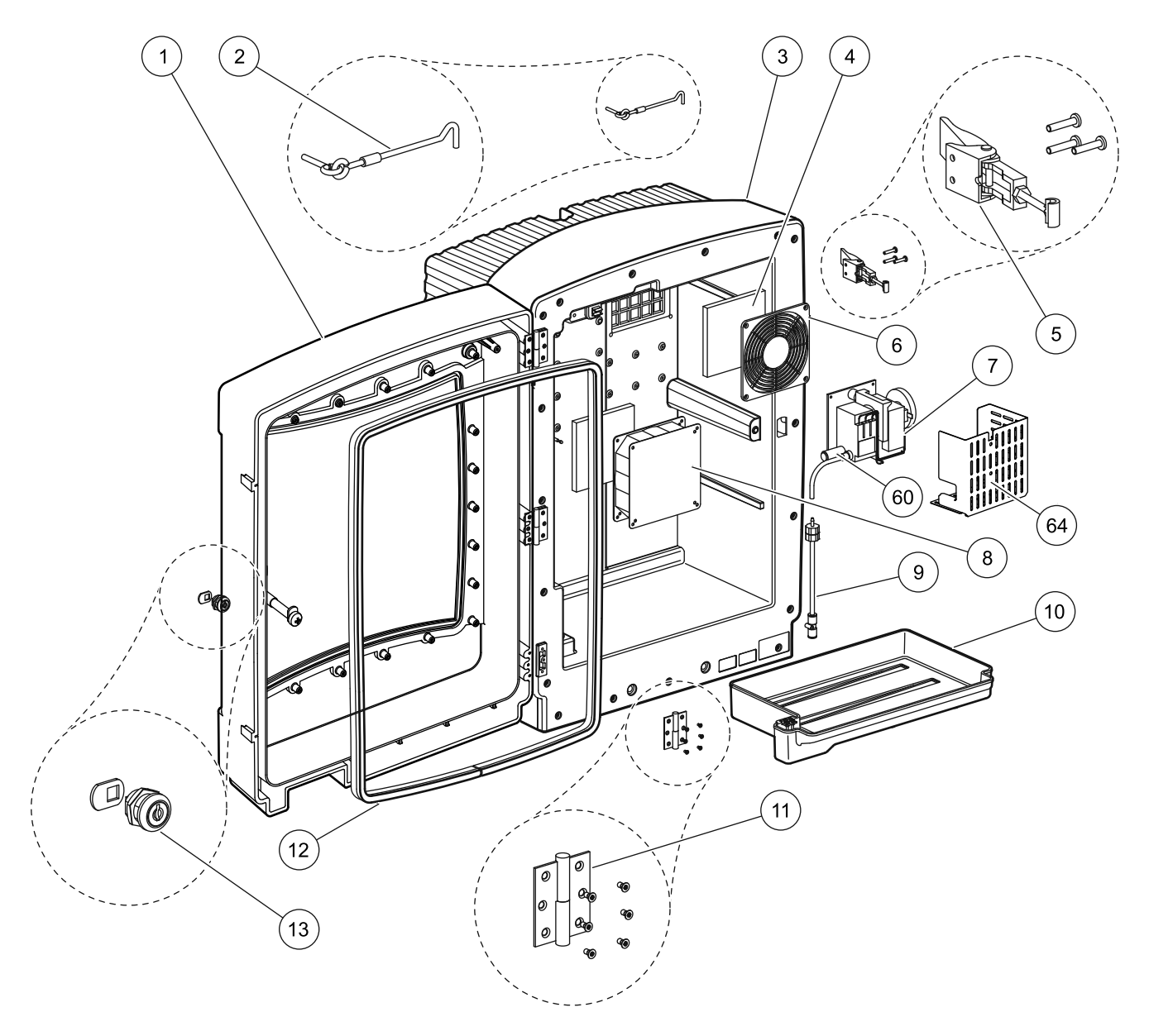

図 23 分析装置 筐体 , AMTAX indoor sc

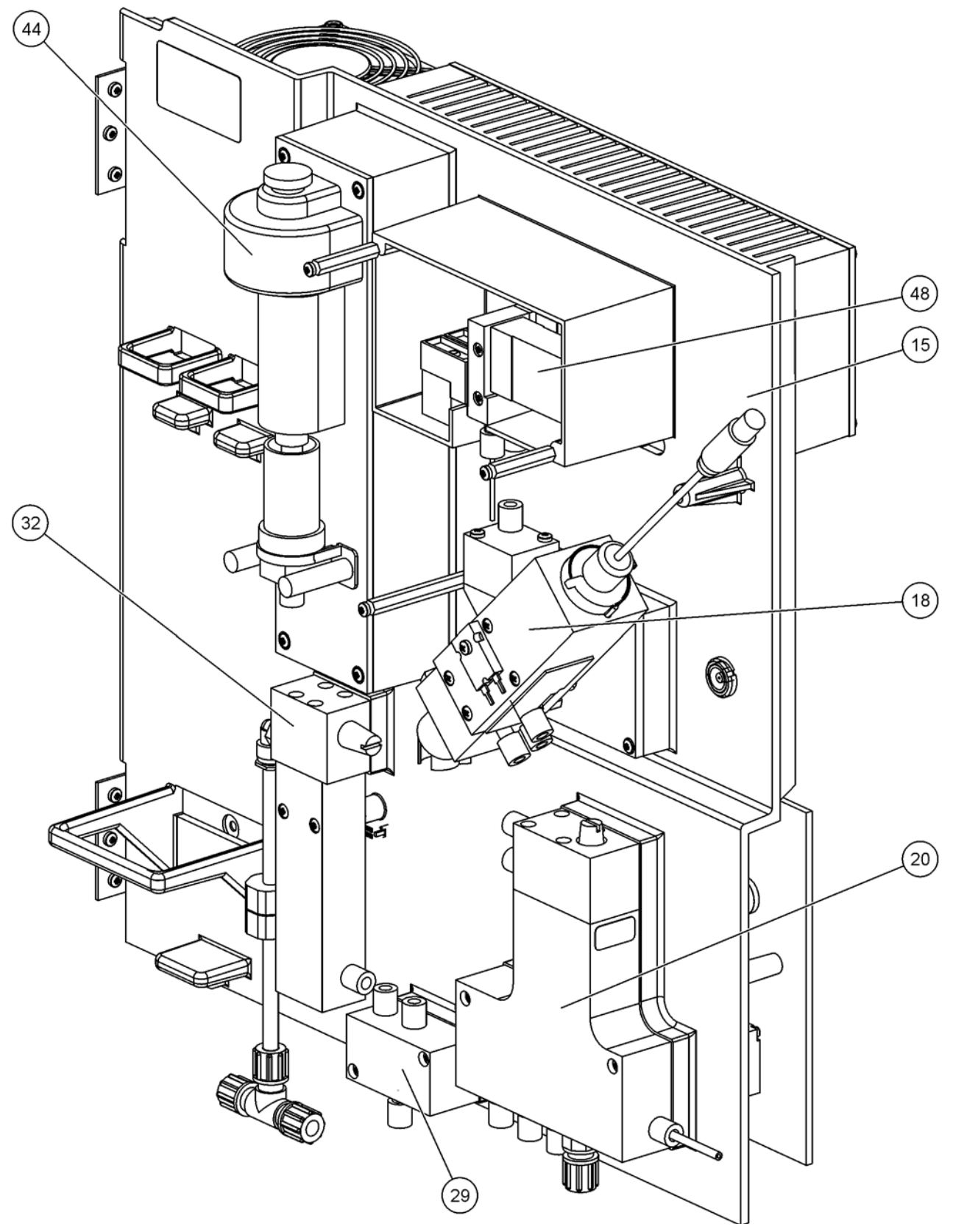

図 24 分析装置 パネル 概要
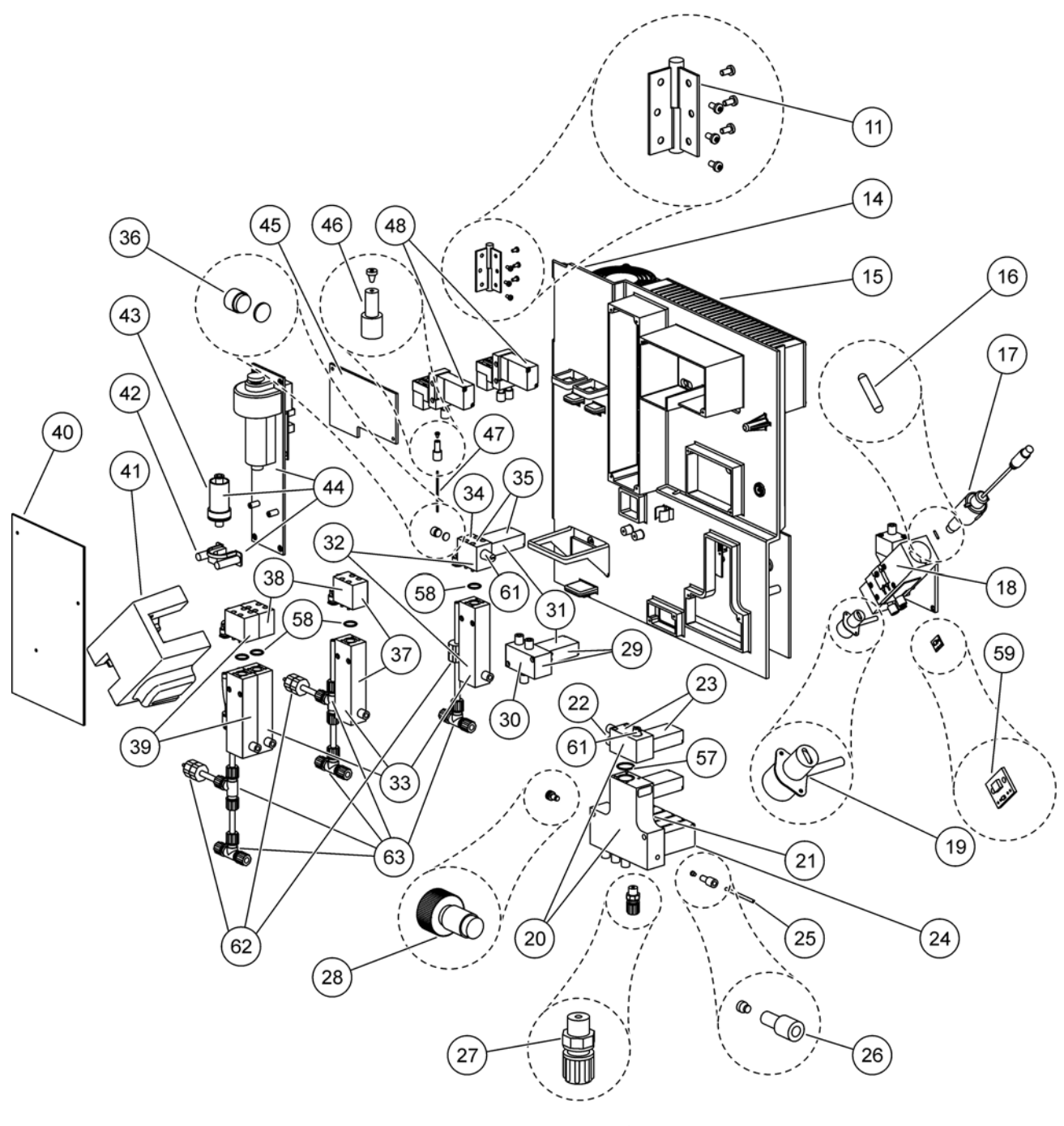

図 25 分析装置 パネル 正面 ビュー 詳細

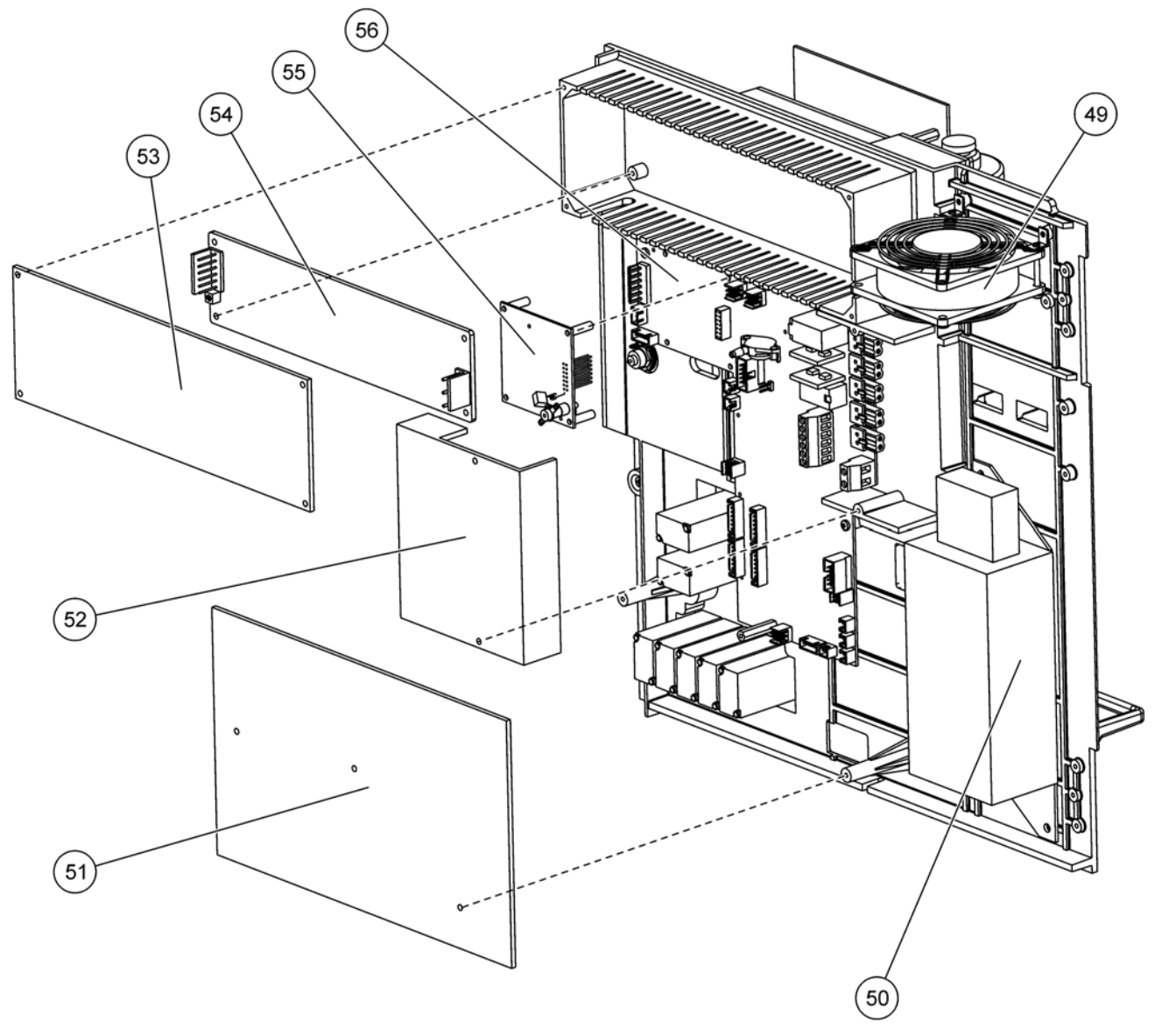

図 26 分析装置 パネル 背面 ビュー 詳細

#### セクション9 連絡先

#### **HACH Company World Headquarters**

P.O. Box 389 Loveland, Colorado 80539-0389 U.S.A. Tel (800) 227-HACH (800) -227-4224 (U.S.A. only) Fax (970) 669-2932 orders@hach.com www.hach.com

#### HACH LANGE GMBH

Willstätterstraße 11 D-40549 Düsseldorf Tel. +49 (0)2 11 52 88-320 Fax +49 (0)2 11 52 88-210 info@hach-lange.de www.hach-lange.de

#### HACH LANGE GMBH

Rorschacherstrasse 30a CH-9424 Rheineck Tel. +41 (0)848 55 66 99 Fax +41 (0)71 886 91 66 info@hach-lange.ch www.hach-lange.ch

#### HACH LANGE APS

Åkandevej 21 DK-2700 Brønshøj Tel. +45 36 77 29 11 Fax +45 36 77 49 11 info@hach-lange.dk www.hach-lange.dk

#### HACH LANGE LDA

Av. do Forte nº8 Fracção M P-2790-072 Carnaxide Tel. +351 214 253 420 Fax +351 214 253 429 info@hach-lange.pt www.hach-lange.pt

#### HACH LANGE KFT.

Vöröskereszt utca. 8-10. H-1222 Budapest XXII. ker. Tel. +36 1 225 7783 Fax +36 1 225 7784 info@hach-lange.hu www.hach-lange.hu

#### **Repair Service in the United States:**

HACH Company Ames Service 100 Dayton Avenue Ames, Iowa 50010 Tel (800) 227-4224 (U.S.A. only) Fax (515) 232-3835

### HACH LANGE LTD

Pacific Wav Salford GB-Manchester, M50 1DL Tel. +44 (0)161 872 14 87 Fax +44 (0)161 848 73 24 info@hach-lange.co.uk www.hach-lange.co.uk

#### HACH LANGE FRANCE S.A.S.

8, mail Barthélémy Thimonnier B-2800 Mechelen Lognes F-77437 Marne-La-Vallée cedex 2 Tél. +33 (0) 820 20 14 14 Fax +33 (0)1 69 67 34 99 info@hach-lange.fr www.hach-lange.fr

### HACH LANGE AB

Vinthundsvägen 159A SE-128 62 Sköndal Tel. +46 (0)8 7 98 05 00 Fax +46 (0)8 7 98 05 30 info@hach-lange.se www.hach-lange.se

#### HACH LANGE SP. ZO.O.

ul. Krakowska 119 PL-50-428 Wrocław Tel. +48 801 022 442 Zamówienia: +48 717 177 707 Doradztwo: +48 717 177 777 Fax +48 717 177 778 info@hach-lange.pl www.hach-lange.pl

#### HACH LANGE S.R.L.

Str. Căminului nr. 3, et. 1, ap. 1, Sector 2 RO-021741 Bucureşti Tel. +40 (0) 21 205 30 03 Fax +40 (0) 21 205 30 17 info@hach-lange.ro www.hach-lange.ro

#### **Repair Service in Canada:**

Hach Sales & Service Canada Ltd. 1313 Border Street, Unit 34 Winnipeg, Manitoba R3H 0X4 Tel (800) 665-7635 (Canada only) Tel (204) 632-5598 Fax (204) 694-5134 canada@hach.com

#### HACH LANGE LTD

Unit 1. Chestnut Road Western Industrial Estate **IRL-Dublin 12** Tel. +353(0)1 460 2522 Fax +353(0)1 450 9337 info@hach-lange.ie www.hach-lange.ie

### HACH LANGE NV/SA

Motstraat 54 Tel. +32 (0)15 42 35 00 Fax +32 (0)15 41 61 20 info@hach-lange.be www.hach-lange.be

### HACH LANGE S.R.L.

Via Rossini, 1/A I-20020 Lainate (MI) Tel. +39 02 93 575 400 Fax +39 02 93 575 401 info@hach-lange.it www.hach-lange.it

#### HACH LANGE S.R.O.

Zastrčená 1278/8 CZ-141 00 Praha 4 - Chodov Tel. +420 272 12 45 45 Fax +420 272 12 45 46 info@hach-lange.cz www.hach-lange.cz

#### HACH LANGE

8, Kr. Sarafov str. BG-1164 Sofia Tel. +359 (0)2 963 44 54 Fax +359 (0)2 866 15 26 info@hach-lange.bg www.hach-lange.bg

#### **Repair Service in** Latin America, the Caribbean, the Far East. Indian Subcontinent, Africa, Europe, or the Middle East:

Hach Company World Headquarters. P.O. Box 389 Loveland, Colorado, 80539-0389 U.S.A. Tel +001 (970) 669-3050 Fax +001 (970) 669-2932 intl@hach.com

#### HACH LANGE GMBH

Hütteldorfer Str. 299/Top 6 A-1140 Wien Tel. +43 (0)1 912 16 92 Fax +43 (0)1 912 16 92-99 info@hach-lange.at www.hach-lange.at

#### **DR. LANGE NEDERLAND** RV

Laan van Westroijen 2a NL-4003 AZ Tiel Tel. +31(0)344 63 11 30 Fax +31(0)344 63 11 50 info@hach-lange.nl www.hach-lange.nl

### HACH LANGE S.L.U.

Edificio Seminario C/Larrauri, 1C- 2ª Pl. E-48160 Derio/Vizcaya Tel. +34 94 657 33 88 Fax +34 94 657 33 97 info@hach-lange.es www.hach-lange.es

#### HACH LANGE S.R.O.

Roľnícka 21 SK-831 07 Bratislava -Vainorv Tel. +421 (0)2 4820 9091 Fax +421 (0)2 4820 9093 info@hach-lange.sk www.hach-lange.sk

#### HACH LANGE SU ANALIZ SISTEMLERI LTD.STİ.

Ilkbahar mah. Galip Erdem Cad. 616 Sok. No:9 TR-Oran-Çankaya/ANKARA Tel. +90312 490 83 00 Fax +90312 491 99 03 bilgi@hach-lange.com.tr www.hach-lange.com.tr

#### HACH LANGE D.O.O.

Fajfarjeva 15 SI-1230 Domžale Tel. +386 (0)59 051 000 Fax +386 (0)59 051 010 info@hach-lange.si www.hach-lange.si

#### HACH LANGE E.Π.Ε.

Aυλίδος 27 GR-115 27 Αθήνα Τηλ. +30 210 7777038 Fax +30 210 7777976 info@hach-lange.gr www.hach-lange.gr

#### HACH LANGE D.O.O.

Ivana Severa bb HR-42 000 Varaždin Tel. +385 (0) 42 305 086 Fax +385 (0) 42 305 087 info@hach-lange.hr www.hach-lange.hr

#### HACH LANGE MAROC SARLAU

Villa 14 – Rue 2 Casa Plaisance Quartier Racine Extension MA-Casablanca 20000 Tél. +212 (0)522 97 95 75 Fax +212 (0)522 36 89 34 info-maroc@hach-lange.com www.hach-lange.ma

#### HACH LANGE OOO

Finlyandsky prospekt, 4A Business Zentrum "Petrovsky fort", R.803 RU-194044, Sankt-Petersburg Tel. +7 (812) 458 56 00 Fax. +7 (812) 458 56 00 info.russia@hach-lange.com www.hach-lange.com

# セクション10 制限付き保証

ハック社は、当初購入者に対して、製品マニュアルに別途記載のない限り、出荷の日より1年の期間、 材質および製造上の問題に起因するいかなる欠陥について製品を保証するものとします。

欠陥が保証期間内に発見された場合、ハック社はその自由裁量により、当初の出荷費用および取り扱い費用を除き、欠陥製品を修理または交換するか購入対価を返却することに同意するものとします。 保証において修理または交換されたいかなる製品も、当初製品の保証期間の残りの期間についてのみ 保証されるものとします。

この保証は、化学試薬などの消耗品、ランプやチューブのような、ただしこの限りではない、消耗部 品には適用されません。

ハック社または代理店にお問い合わせいただき、保証サポートを開始してください。ハック社からの 承認のない限り、製品の返品はできないものとします。

### 制限

保証は、下記事項を含まないものとします:

天災、自然災害、労働不安、戦争行為(宣戦布告されたか否かに関わらず)、テロ行為、内戦また は政府のいかなる行為によって生じた損害

誤用、怠慢、偶発事故、不適当な用途または設置によって生じた損害

ハック社の承認を得ずに行った修理または試みた修理によって生じた損害

ハック社の提供する使用説明書に従わずに使用された製品

ハック社に返送する商品の運送料金

保証された部品または製品の至急便出荷にかかる運送料金

現場での保証修理に関する旅費

保証は、ハック社によりその製品に関して作成された唯一の明示の保証を含みます。商品性の保証お よび特定目的への適合性を含むがこれらに限定されないすべての黙示の保証は、明確に排除されるも のとします。

米国内の州には、保証の排除を許可しない州もあり、お客様の州が該当する場合、上記の制限はお客 様には適用されないものとなります。保証により、お客様は特別な権利を得、州により異なる他の権 利を行使できるものとします。

保証は、最終的で、完全な、そして排他的な保証条件の文書を構成するものとし、いかなる個人も ハック社に代わって他の保証または表明をすることはできないものとします。

### 救済措置の制限

上記に記載された修理、交換の救済措置または購入対価の返却は、この保証の違反に対する排他的な 救済措置です。厳密な法的責任に基づきまたは他の法的理論のもとに、いかなる場合もハック社は、 あらゆる種類の保証の違反または過失の付随的または結果的に生じる損失について責めを負わないも のとします。 A.1 🤼 安全情報

付録A

配管や配線接続を行う際は、個々のセクションに記載されている 警告と注記、さらに以下の警告を厳守してください。安全情報の 詳細については、安全情報ページの9を参照してください。

危険

電気の接続を行う際には、常に装置の電源は切ってください。

注意

筐体は、所定の位置に固定しないと、前に傾くことがあります。
筐体が正しく装着されていることを確認してから開くようにしてください。

### A.1.1 👧 静電気放電 (ESD) 関する注意事項

重要な注記:ESD リスクとそれに伴う危険発生を抑えるため、分 析装置への電源を必要としないメンテナンス作業は電源を切った 状態で実施してください。

測定器のパフォーマンス悪化や万一の故障により、内部にある敏 感な電子コンポーネントが静電気で破損する恐れがあります。

メーカーでは、お客様の装置への ESD 損傷を防ぐために以下のス テップに従うことをお勧めしています。

装置の電子コンポーネント(プリント済みの回路カードやその 上のコンポーネントなど)を触る前に、静電気を放電してくだ さい。これは、装置のシャーシや金属性の電線管やパイプな どのアース接地済みの金属表面を触れば結構です。

静電気の発生を抑制するため、過度の動作を避けてください。 静電気の影響を受けやすいコンポーネントは静電気防止コン テナや包装材内に入れて運搬してください。-

静電気を放電し、放電状態を維持するには、接地線で接続し たリスト ストラップを身に付けてください。

静電気に敏感なコンポーネントは無静電気環境下で取り扱っ てください。できるだけ静電気防止性の床パッドや作業台用 パッドを使用してください。

# A.2 2- パラメータ オプションを接続

2- パラメータ構成は、オプション 4、6、8b、9b、10b および 11b に必要です。

連続試料を使用して、AMTAX sc は、NH<sub>4</sub>-N という1つのパラ メータを測定できます。同じ連続試料(すなわち、PHOSPHAX sc で測定されるリン酸塩)で2番目のパラメータを操作するには、 試料ラインを最初の装置のオーバーフロー容器に接続する必要が あります。そのために、最初の装置は、2-パラメータ用に改造し なければなりません。

注:2-パラメータ構成は、屋外と屋内オプションに、また、1 チャンネル と2 チャンネルオプション(Ch1+Ch2)に適用されます。

2- パラメータ構成の接続については、図 27 と以下の使用説明を 参照してください。

- オーバーフロー容器の上の穴からブラインド プラグ(アイテム 1、図 27)を外します。オーバーフロー容器の下の穴から 大きいフィッティング(アイテム 2)を外します。プラグと フィッティングを廃棄します。
- 小さいフィッティング(ユニオンと口金、アイテム3)を チューブ(アイテム5)にかぶせるようにスライドさせます。 口金と同一平面にチューブをカットします。
- 3. 小さいフィッティングをオーバーフロー容器の上の穴に取り 付け、試料を第2分析装置に入れます。
- 大きいブラインド プラグとシール ワッシャー (アイテム 4) で 下の穴をふさぎます。

注:常に、最初の装置用の正面のオーバーフロー容器を2番目の装置 用の正面のオーバーフロー容器に接続します。

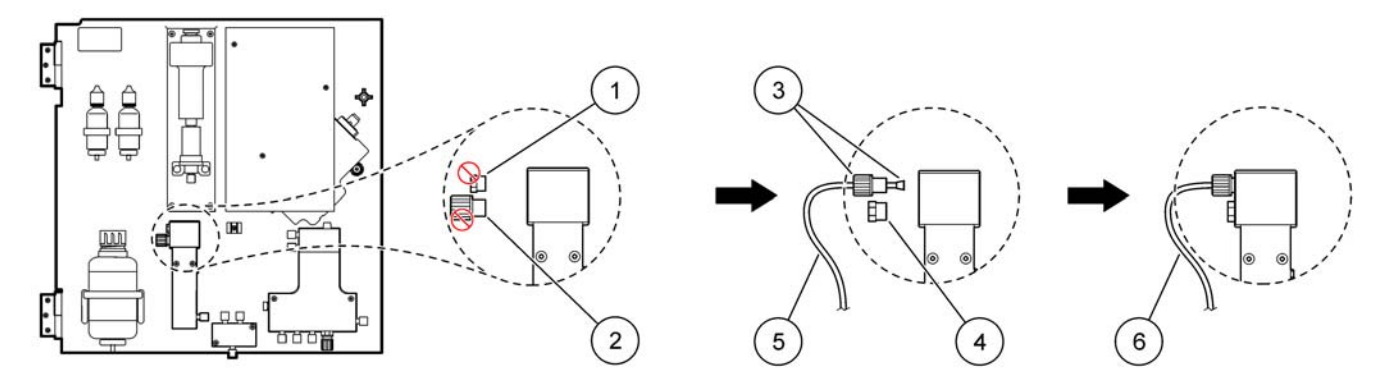

図 27 2- パラメータ オプション構成

| 1 | 小さいプラグ               | 4 | 大きいプラグ LZY193 |
|---|----------------------|---|---------------|
| 2 | 大きいフィッティング           | 5 | チューブ LZY195   |
| 3 | 小さいフィッティングと口金 LZY111 | 6 | 第2分析装置へ       |

### A.2.1 T- フィッティングを外す

2- パラメータ構成を使用する場合は、第1分析装置のドレーン チューブから T- フィッティングを外し、第1分析装置から第2分 析装置にドレーンチューブを接続するために再使用する必要があ ります。

T- フィッティングを使ってドレーン チューブを接続します。T-フィッティングを外す場合は、図 28 と以下のステップを参照して ください:

- 1. T- フィッティングの両端からドレーン チューブを外します。
- 2. ドレーン チューブ アセンブリを外します。
- オプション 4、6、8b、9b、10b および 11b の説明のように、 T- フィッティングを再接続します。

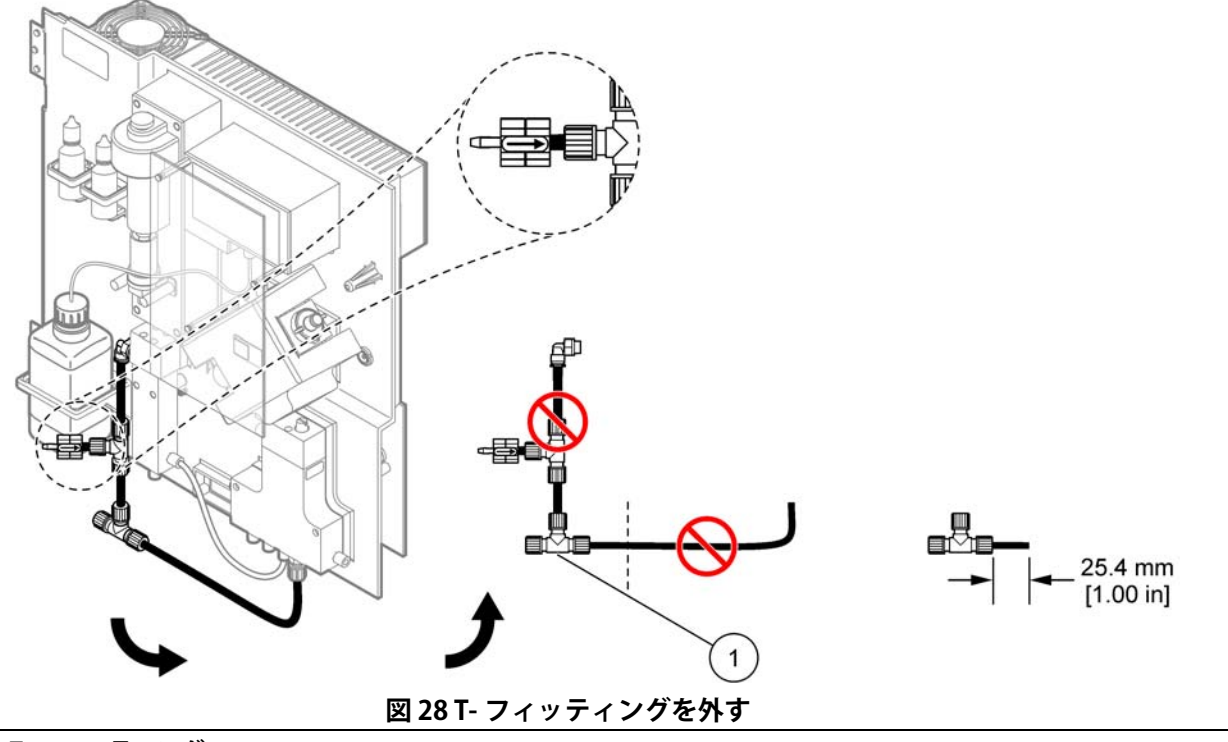

1 外す T- フィッティング

# A.3 ドレーン ラインに関する注意事項

ドレーン チューブは傾き (最低 3 度)があり、出口がクリア (加圧なし)になるように配置してください。ドレーン チューブの 長さが 2 メートル未満であることを確認します。

### A.4 チューブに関する注意事項

AMTAX sc は、配管接続に4種のチューブを使用します。使用され るチューブのタイプはシステム構成オプションによって異なりま す:

Ø 3.2 mm: 試料ライン チューブ

Ø6mm: 非加熱ドレーン チューブ

Ø22 mm:加熱ドレーン チューブ

Ø 32 mm: フィルタ プローブ sc 用チューブ

### A.5 オプション1 配管と接続

オプション1は sc 分析装置およびフィルタ プローブ sc と共に使用されます。分析装置からの廃液はろ過キットを使ってたらいに排出されます。フィルタ プローブ sc 内部のドレーン チューブまたはオプションの加熱ドレーン チューブを使って sc 分析装置から廃棄物の流れを排出します。

83 ページの図 29 およびオプション1に関する以下の説明を参照 してください:

- フィルタ プローブ sc を試料の流れに取り付けます。 詳細は、 フィルタ プローブ sc のユーザー マニュアルを参照してください。
- フィルタ プローブ sc ホース(試料ライン、電線およびドレーンチューブ)を分析装置の開口部まで通します(アイテム 5、 83 ページの図 29)。シール プラグ #2 を使って固定します。
- 3. 未使用の開口部をシール プラグ #3 でふさぎます。
- フィルタ プローブ sc データ ケーブルと電源接続部を接続します。27 ページのセクション 3.5.4 および 29 ページの図 16 を参照してください。
- エアー チューブをコンプレッサに接続します (アイテム 3)。 28 ページのセクション 3.5.5 を参照してください。
- ドレーン チューブをフィルタ プローブ sc に接続します (83 ページの図 29)。
- 試料ラインを、フィッティングを使って、オーバーフロー容器の試料インレットに接続します。

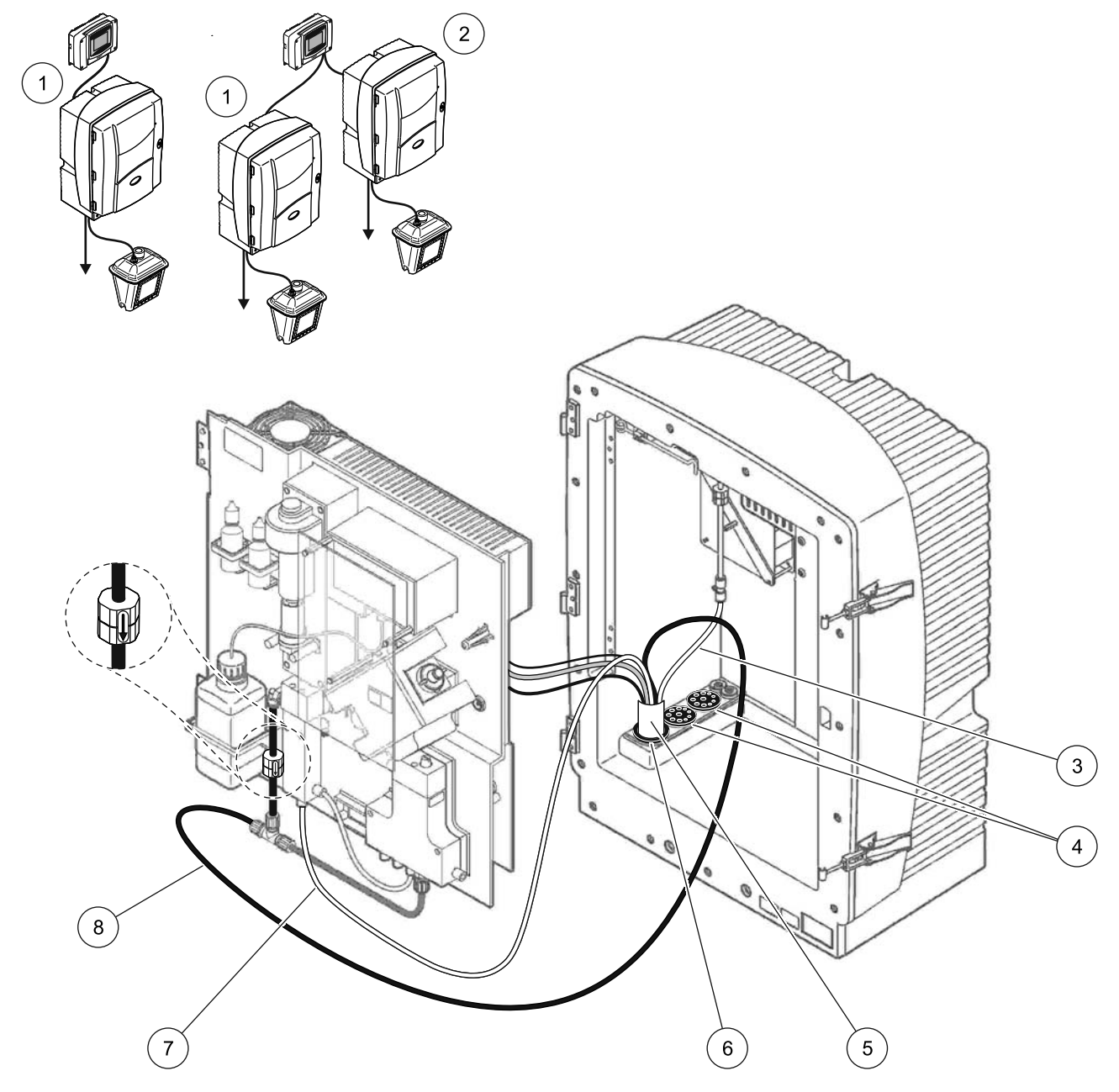

図 29 オプション1 設定

| 1 | AMTAX sc 分析装置    | 5 | フィルタ プローブ sc ホース |
|---|------------------|---|------------------|
| 2 | PHOSPHAX sc 分析装置 | 6 | シール プラグ #2       |
| 3 | エアーチューブ          | 7 | オーバーフロー容器への試料ライン |
| 4 | シール プラグ #3       | 8 | ドレーン チューブ        |

# A.6 オプション2 配管とケーブル接続

オプション2フィルタ プローブ sc 付き sc 分析装置を使用します。 分析装置からの廃液は、オプションの加熱ドレーン ホース LZY302 (230 V) または LZY303 (115 V) を介してドレーンに排出さ れます。

85 ページの図 30 およびオプション 2 に関する以下の説明を参照 してください:

- フィルタ プローブ sc を試料の流れに取り付けます。詳細は、 フィルタ プローブ sc のユーザー マニュアルを参照してください。
- 2. フィルタ プローブ sc ホース (試料ライン、電線、ドレーン チューブ)を分析装置の開口部まで通します (アイテム 9、85 ページの図 30)。シール プラグ #2 を使って固定します。

注:フィルタ プローブ sc からのドレーン チューブは使用されません。

 加熱ドレーン ホースを分析装置の開口部まで通します (アイ テム 7)。シール プラグ #1 を使って固定します。

注:加熱ドレーンホースの2つの試料ラインは使用されません。

- 4. 残りの開口部をシール プラグ #3 でふさぎます。
- 5. フィルタ プローブ sc データ ケーブルと電源接続部を接続しま す。27 ページのセクション 3.5.3 を参照してください。
- 加熱ドレーン電源接続部を接続します。
   28 ページのセクション 3.5.5 を参照してください。
- 7. エアー チューブをコンプレッサに接続します (アイテム 5)。
- 8. フィルタ プローブ sc 加熱ドレーン チューブを試料排出口の T-フィッティングに接続します。
- 3. 試料ラインを、フィッティングを使って、オーバーフロー容器の試料インレットに接続します。

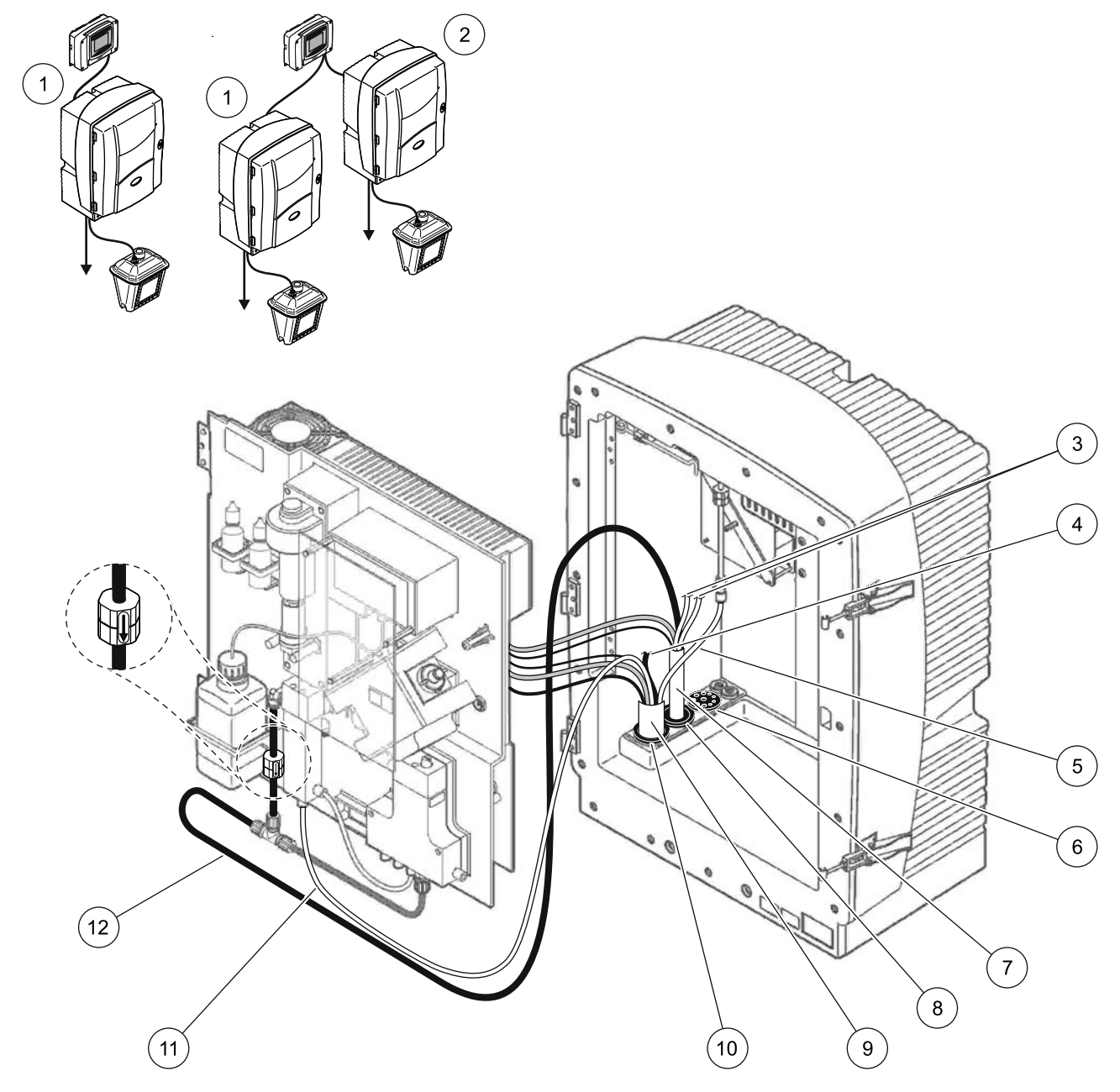

図 30 オプション 2 設定

| 1 | AMTAX sc 分析装置              | 7  | 加熱ドレーン チューブ         |
|---|----------------------------|----|---------------------|
| 2 | PHOSPHAX sc 分析装置           | 8  | シール プラグ #1          |
| 3 | 未使用の加熱ドレーン試料ライン            | 9  | フィルタ プローブ sc ホース    |
| 4 | 未使用のフィルタ プローブ sc ドレーン チューブ | 10 | シール プラグ #2          |
| 5 | エアー チューブ                   | 11 | フィルタ プローブ sc の試料ライン |
| 6 | シール プラグ #3                 | 12 | 加熱ドレーン              |

# A.7 オプション3 配管と接続

オプション 3 は FILTRAX 付き sc 分析装置を使用します。分析装置 からの廃液は、オプションの加熱ドレーン ホース LZY302 (230 V) または LZY303 (115 V) を介してドレーンに排出されます。

87 ページの図 31 およびオプション 3 に関する以下の説明を参照 してください:

- 1. FILTRAX を試料の流れに取り付けます。詳細は、FILTRAX の ユーザー マニュアルを参照してください。
- 加熱ホースを FILTRAX から分析装置の開口部まで通します (87 ページの図 31、アイテム 5)。シール プラグ #1 を使って固 定します。
- 加熱ドレーン ホースを分析装置の開口部まで通します (アイ テム 3)。シール プラグ #1 を使って固定します。

注:加熱ドレーンホースの2つの試料ラインは使用されません。

- 4. 残りの開口部をシール プラグ #3 でふさぎます。
- 加熱ドレーン電源接続部を接続します。
   28 ページのセクション 3.5.5 を参照してください。
- 加熱ドレーン チューブを試料排出口の T- フィッティングに接続します。

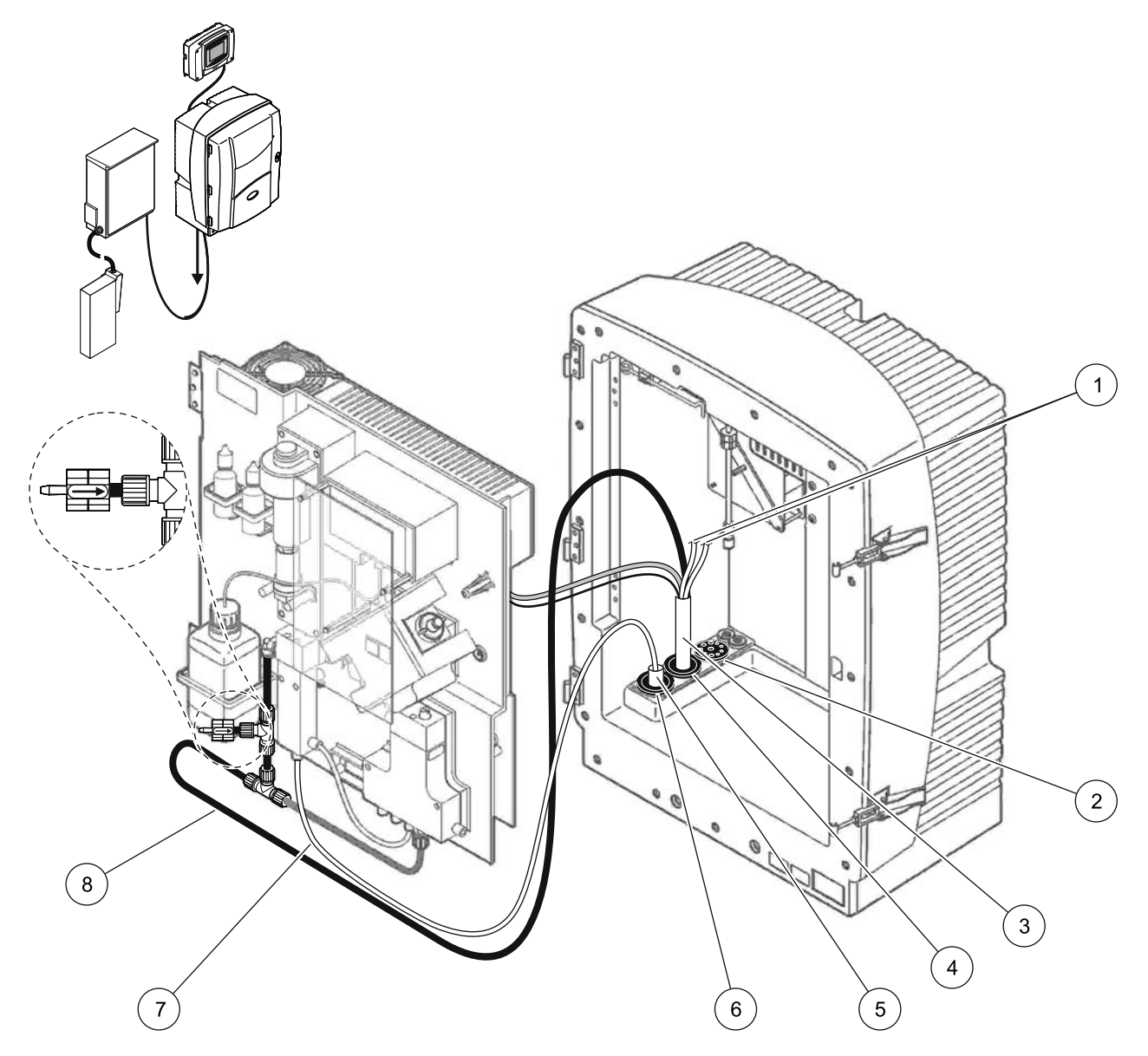

図 31 オプション 3 設定

| 1 | 未使用の加熱ドレーン試料ライン | 5 | FILTRAX 加熱ホース |
|---|-----------------|---|---------------|
| 2 | シール プラグ #3      | 6 | シール プラグ #1    |
| 3 | 加熱ドレーン ホース      | 7 | FILTRAX 試料ライン |
| 4 | シール プラグ #1      | 8 | 加熱ドレーン チューブ   |

# A.8 オプション4 配管と接続

オプション4は FILTRAX 付き sc 分析装置を2台使用します。 FILTRAX からの試料は、2- パラメータ構成に変更する必要がある 第1分析装置に入ります

(2- パラメータ オプションを接続ページの 80 を参照)。加熱ドレーンホースで両方の sc 分析装置を接続します。

90 ページの図 32 およびオプション4 に関する以下の説明を参照 してください:

- 1. FILTRAX を試料の流れに取り付けます。詳細は、FILTRAX の ユーザー マニュアルを参照してください。
- 2. 第1 sc 分析装置を取り付けます (分析装置 1):
  - a. 加熱ホースを FILTRAX から分析装置の開口部まで通します(アイテム 90 ページの図 32、アイテム 15)。シール プラグ #1 を使って固定します。
  - b. 加熱ドレーンホースを分析装置の開口部まで通します (アイテム 17)。シール プラグ #1 を使って固定します。
  - c. 残りの開口部をシール プラグ #3 でふさぎます。
  - d. 加熱ドレーン電源接続部を接続します。 28 ページのセクション 3.5.5 を参照してください。
  - e. バルブ ブロックに取り付け済みのドレーン チューブを外し、ドレーン チューブから T- フィッティングを外します (アイテム 7)。分析装置 2 で再使用するために保管しておいてください。
  - f. 加熱ドレーン チューブをバルブ ブロック コネクタに接続 します。
  - g. 試料ラインを、フィッティングを使って、FILTRAX から オーバーフロー容器の下のインレットに接続します。
  - h. 分析装置を 2- パラメータ構成に変更します。
     2- パラメータ オプションを接続ページの 80 を参照してください。
  - i. 試料ラインの一方を加熱ドレーンからオーバーフロー容器 に接続します。

- 3. 第2 sc 分析装置を取り付けます (分析装置 2):
  - a. 加熱ドレーン ホースを分析装置 1 から分析装置 2 まで通 します (アイテム 12)。シール プラグ #1 を使って固定し ます。
  - b. 加熱ドレーン ホースを分析装置 2 まで通します (アイテム 11)。シール プラグ #1 を使って固定します。
  - c. 残りの開口部をシール プラグ #3 でふさぎます。
  - d. 加熱ドレーン電源接続部を接続します。
     28 ページのセクション 3.5.5 を参照してください。
  - e. 分析装置1から外したドレーンチューブから25mm切断 します。25mmのチューブを分析装置2のT-フィッティ ングに接続します。チューブの他方の端を分析装置1から 外したT-フィッティングに接続します。T-フィッティン グの取り外しについては、81ページの図28を参照してく ださい。
  - f. 分析装置1からのドレーンチューブと分析装置2からの ドレーンチューブをそのT-フィッティングに接続します。
- 4. 試料ラインを、分析装置1からオーバーフロー容器の下のイ ンレットに接続します。

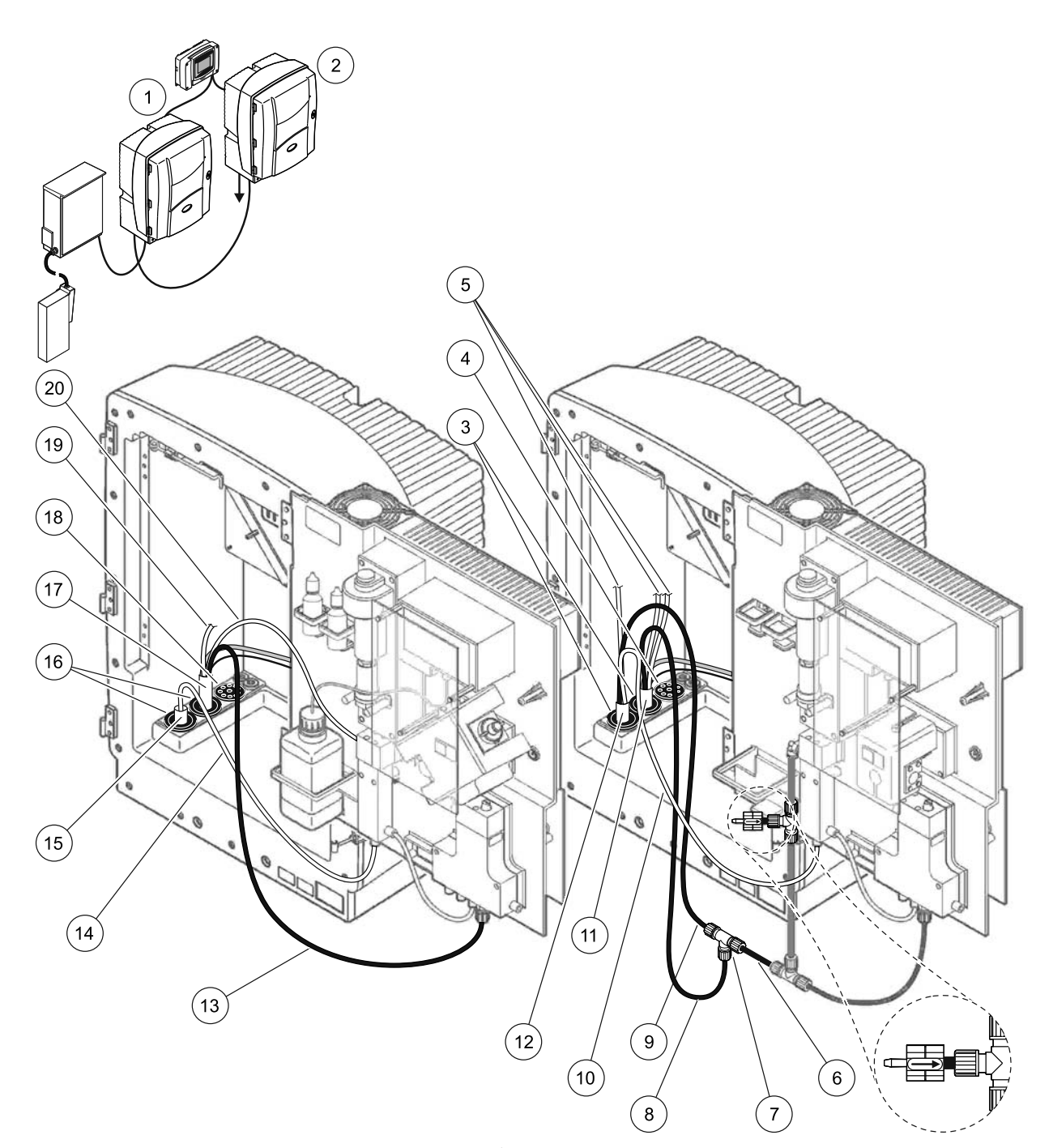

図 32 オプション 4 設定

| 1 | AMTAX sc 分析装置             | 8  | 加熱ドレーン チューブ            | 15 | FILTRAX 加熱ホース   |
|---|---------------------------|----|------------------------|----|-----------------|
| 2 | PHOSPHAX sc 分析装置          | 9  | 分析装置1からの加熱ドレーン<br>チューブ | 16 | シール プラグ #1      |
| 3 | シール プラグ #1                | 10 | 分析装置1からの試料ライン          | 17 | 加熱ドレーン ホース      |
| 4 | シール プラグ #3                | 11 | 加熱ドレーン ホース             | 18 | シール プラグ #3      |
| 5 | 未使用の加熱ドレーン試料ライン           | 12 | 分析装置1からの加熱ドレーン<br>ホース  | 19 | 未使用の加熱ドレーン試料ライン |
| 6 | 分析装置1から切断したドレーン<br>チューブ   | 13 | 加熱ドレーン チューブ            | 20 | 加熱ドレーン試料ライン     |
| 7 | 分析装置1から外した T- フィッ<br>ティング | 14 | FILTRAX 試料ライン          |    |                 |

# A.9 オプション5 配管と接続

オプション5は、FILTRAXが2個(FILTRAX1とFILTRAX2)搭載されている2チャンネル分析装置としてsc分析装置を使用して、2つの連続した試料の流れを供給します。分析装置と両方の FILTRAXからの廃液は、オプションの加熱ドレーンホース LZY302(230V)またはLZY303(115V)を介してドレーンに排出されます。

92 ページの図 33 およびオプション5 に関する以下の説明を参照 してください:

- 1. 両方の FILTRAX を試料の流れに取り付けます。詳細は、 FILTRAX のユーザー マニュアルを参照してください。
- 加熱ホースを FILTRAX 1 から分析装置の開口部まで通します (92 ページの図 33、アイテム 7)。シール プラグ #1 を使って 固定します。
- 3. 加熱ホースを FILTRAX 2 から分析装置の開口部まで通します( アイテム 6)。シール プラグ #1 を使って固定します。
- 加熱ドレーン ホースを分析装置まで通します (アイテム 5)。 シール プラグ #1 を使って固定します。

注:加熱ドレーンホースの2つの試料ラインは使用されません。

- 加熱ドレーン電源接続部を接続します。
   28 ページのセクション 3.5.5 を参照してください。
- 10. 加熱ドレーン チューブを T- フィッティングに接続します (アイテム 8)。
- 試料ラインを、フィッティングを使って、FILTRAX 1 からオー バーフロー容器 1 の下のインレットに接続します (アイテム 11)。
- 8. 試料ラインを、フィッティングを使って、FILTRAX 2 からオー バーフロー容器 2 の下のインレットに接続します (アイテム 12)。

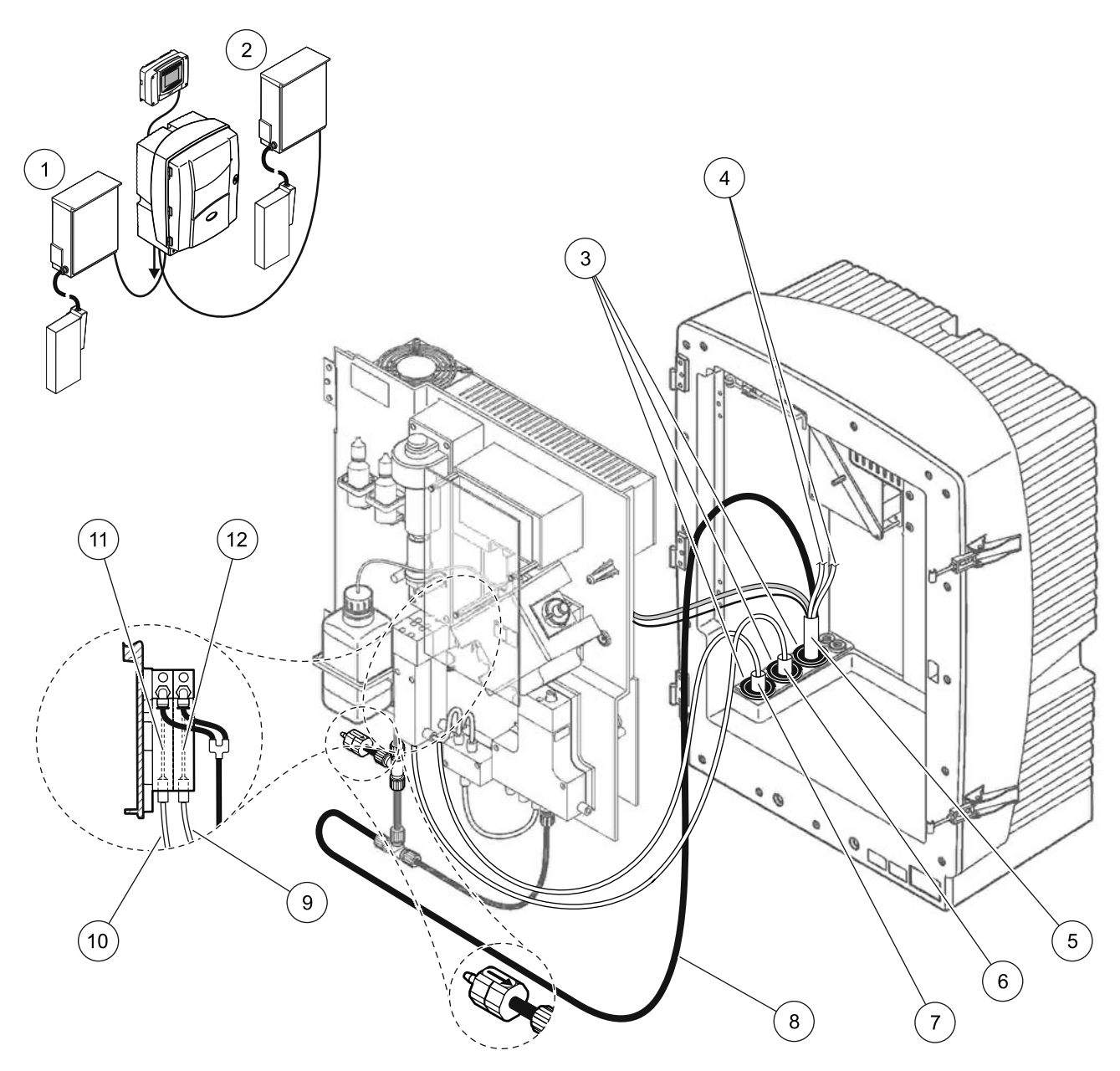

# 図 33 オプション 5 設定

| 1 | FILTRAX 1       | 7  | FILTRAX 加熱ホース 1 |
|---|-----------------|----|-----------------|
| 2 | FILTRAX 2       | 8  | 加熱ドレーン ホース チューブ |
| 3 | シール プラグ #1      | 9  | FILTRAX 2 試料ライン |
| 4 | 未使用の加熱ドレーン試料ライン | 10 | FILTRAX 1 試料ライン |
| 5 | 加熱ドレーン ホース      | 11 | オーバーフロー容器 1     |
| 6 | FILTRAX 加熱ホース 2 | 12 | オーバーフロー容器 2     |

A.10 オプション6 配管と接続

オプション6は、2台のFILTRAX (FILTRAX1とFILTRAX2)と共 に、sc分析装置を2台使用します。両方のFILTRAXからの試料は、 2-パラメータ構成を使用している分析装置1に入ります。加熱ド レーンホースは両方の分析装置を接続します。両方の分析装置からの廃液は加熱ドレーンホースを介してドレーンに排出されます。

95 ページの図 34 およびオプション6に関する以下の説明を参照してください:

- 1. 両方の FILTRAX を試料の流れに取り付けます。詳細は、 FILTRAX のユーザー マニュアルを参照してください。
- 2. 第1 sc 分析装置を取り付けます (分析装置 1):
  - a. 加熱ホースを FILTRAX 1 から分析装置まで通します (95 ページの図 34、アイテム 25)。シール プラグ #1 を 使って固定します。
  - b. 加熱ホースを FILTRAX 2 から分析装置まで通します (アイ テム 27)。シール プラグ #1 を使って固定します。
  - c. 加熱ドレーン ホースを分析装置まで通します(アイテム 28)。シール プラグ #1 を使って固定します。加熱ドレーン電源接続部を接続します。
     28 ページのセクション 3.5.5 を参照してください。
  - d. バルブ ブロックに取り付け済みのドレーン チューブを外し、ドレーン チューブから T- フィッティングを外します。
     分析装置 2 で再使用するために保管しておいてください。
  - e. 加熱ドレーン チューブをバルブ ブロック コネクタに接続 します。
  - f. 試料ラインを、フィッティングを使って、FILTRAX 1 から オーバーフロー容器 1 の下のインレットに接続します (アイテム 20)。
  - g. 試料ラインを、フィッティングを使って、FILTRAX 2 から オーバーフロー容器 2 の下のインレットに接続します (アイテム 19)。
  - h. 分析装置を 2- パラメータ構成に変更します。
     2- パラメータ オプションを接続ページの 80 を参照してください。
  - i. 試料ライン1を加熱ドレーンからオーバーフロー容器1に 接続します。試料ライン2を加熱ドレーンからオーバーフ ロー容器2に接続します。

- 3. 第2 sc 分析装置を取り付けます (分析装置 2)
  - a. 加熱ドレーン ホースを分析装置 1 から分析装置 2 まで通 します (アイテム 13)。シール プラグ #1 を使って固定し ます。
  - b. 加熱ドレーンホースを分析装置まで通します(アイテム 8)。シールプラグ#1を使って固定します。加熱ドレーン 電源接続部を接続します。28ページのセクション3.5.5 を参照してください。
  - c. 残りの開口部をシール プラグ #3 でふさぎます。
  - d. 分析装置1から外したドレーンチューブから25mm切断 します。25mmのチューブを分析装置2のT-フィッティ ングに接続します。チューブの他方の端を分析装置1から 外したT-フィッティングに接続します。T-フィッティン グの取り外しについては、81ページの図28を参照してく ださい。
  - e. 分析装置1からのドレーンチューブと分析装置2からの ドレーンチューブをそのT-フィッティングに接続します。
- 試料ライン1を、フィッティングを使って、分析装置1から オーバーフロー容器1に接続します(アイテム16)。試料ライ ン2を、フィッティングを使って、分析装置1からオーバー フロー容器2に接続します(アイテム17)。

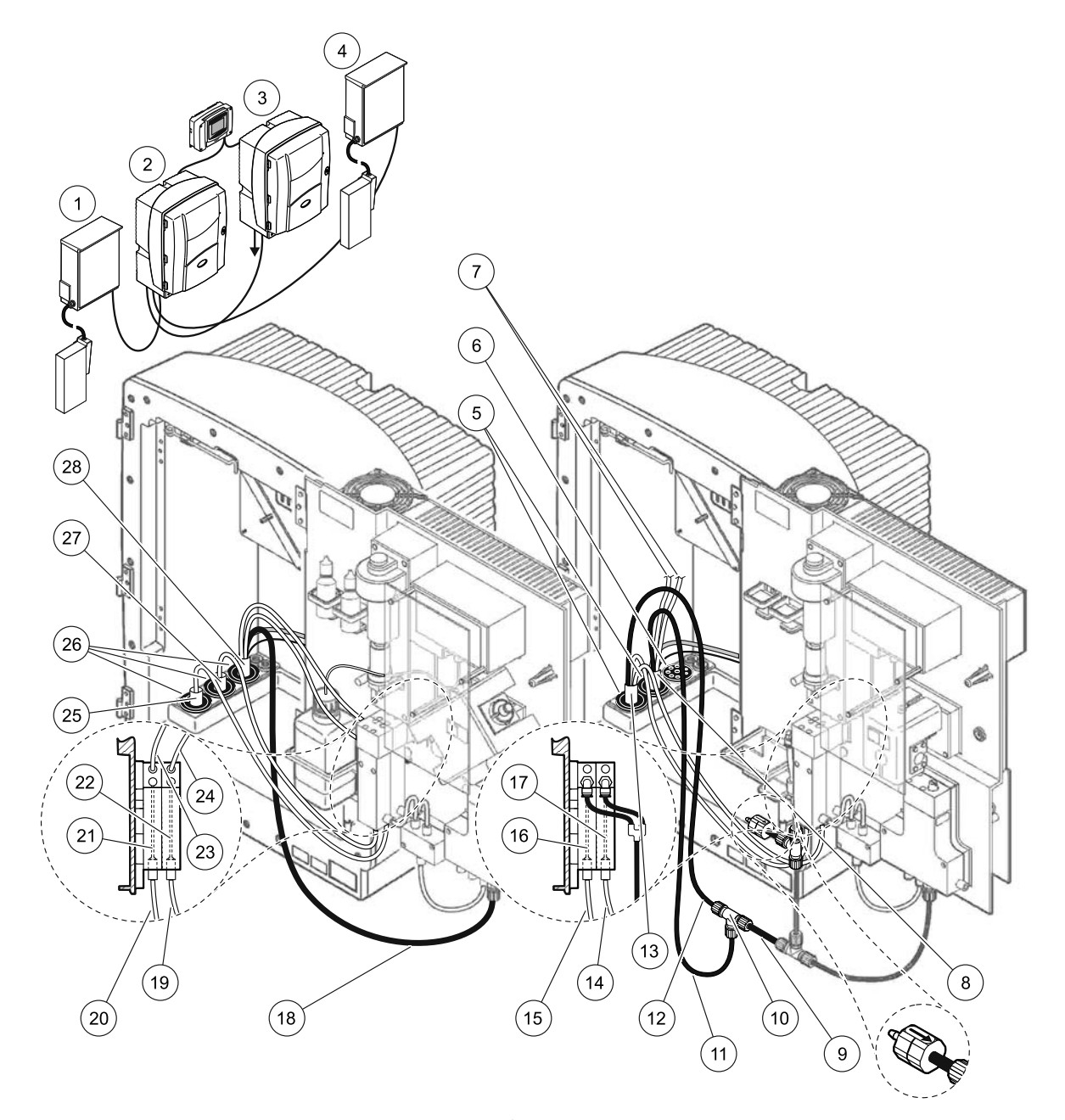

図 34 オプション6 設定

| 1  | FILTRAX 1                  | 11 | 加熱ドレーン チューブ        | 21 | オーバーフロー容器1      |
|----|----------------------------|----|--------------------|----|-----------------|
| 2  | AMTAX sc 分析装置              | 12 | 分析装置1からの加熱ドレーン ホース | 22 | オーバーフロー容器 2     |
| 3  | PHOSPHAX sc 分析装置           | 13 | 分析装置1からの加熱ドレーン ホース | 23 | 加熱ドレーン1試料ライン    |
| 4  | FILTRAX 2                  | 14 | 分析装置1からの加熱ドレーン試料2  | 24 | 加熱ドレーン 2 試料ライン  |
| 5  | シール プラグ #1                 | 15 | 分析装置1からの加熱ドレーン試料1  | 25 | FILTRAX 1 加熱ホース |
| 6  | シール プラグ #3                 | 16 | オーバーフロー容器1         | 26 | シール プラグ #1      |
| 7  | 未使用の加熱ドレーン試料ラ<br>イン        | 17 | オーバーフロー容器 2        | 27 | FILTRAX 2 加熱ホース |
| 8  | 加熱ドレーン ホース                 | 18 | 加熱ドレーン チューブ        | 28 | 加熱ドレーン ホース      |
| 9  | 分析装置 1 から切断したド<br>レーン チューブ | 19 | FILTRAX 2 試料ライン    |    |                 |
| 10 | 分析装置1から外した T-<br>フィッティング   | 20 | FILTRAX 1 試料ライン    |    |                 |

# A.11 オプション7 配管と接続

オプション7は sc 分析装置およびフィルタ プローブ sc と共に使用されます。分析装置からの廃液はろ過キットを使って受け皿に 排出されます。フィルタ プローブ sc 内部のドレーン チューブまた はオプションの加熱ドレーン チューブを使って sc 分析装置から廃 棄物の流れを排出します。

97 ページの図 35 およびオプション 7 に関する以下の説明を参照 してください :

- フィルタ プローブ sc を試料の流れに取り付けます。詳細は、 フィルタ プローブ sc のユーザー マニュアルを参照してください。
- フィルタ プローブ sc ホース (試料ライン、電線、ドレーン チューブ)を分析装置の開口部まで通します (97 ページの図 35、アイテム 6)。シール プラグ #2 を使って固 定します。
- 3. 未使用の開口部をシール プラグ #3 でふさぎます。
- 4. フィルタ プローブ sc データ ケーブルと電源接続部を接続しま す。28 ページのセクション 3.5.5 を参照してください。
- 5. エアー チューブをコンプレッサに接続します (アイテム 4)。
- ドレーン チューブを接続し、シール プラグ #3 を介して分析 装置の外に出してドレーンまで通します。
- 7. 試料ラインを、フィッティングを使って、オーバーフロー容 器の試料インレットに接続します (アイテム 8)。

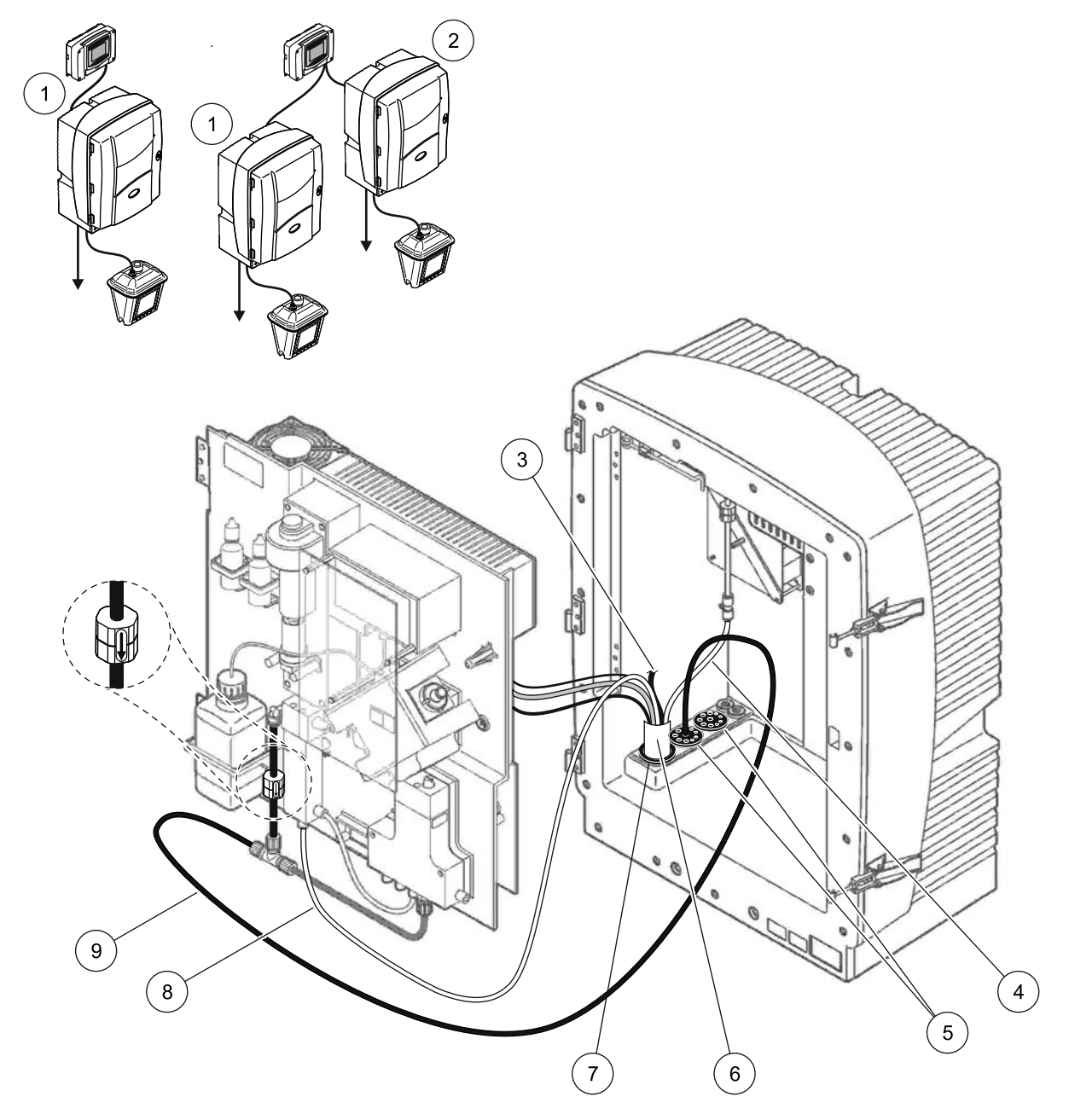

図 35 オプション 7 設定

| 1 | AMTAX sc 分析装置              | 6 | フィルタ プローブ sc ホース |
|---|----------------------------|---|------------------|
| 2 | PHOSPHAX sc 分析装置           | 7 | シール プラグ #2       |
| 3 | 未使用のフィルタ プローブ sc ドレーン チューブ | 8 | オーバーフロー容器への試料ライン |
| 4 | エアーチューブ                    | 9 | ドレーンチューブ         |
| 5 | シール プラグ #3                 |   |                  |

# A.12 オプション 8a 配管と接続

オプション 8a は FILTRAX 付き sc 分析装置を使用します。分析装置の廃液はオープン ドレーンに排出されます。

99 ページの図 36 およびオプション 8a に関する以下の説明を参照 してください:

- 1. FILTRAX を試料の流れに取り付けます。詳細は、FILTRAX の ユーザー マニュアルを参照してください。
- FILTRAX からの加熱ホースを分析装置の開口部まで通します (99 ページの図 36、アイテム 3)。シール プラグ #1 を使って固 定します。
- ドレーン チューブを分析装置の開口部まで通します (アイテム 5)。シール プラグ #3 を使って固定します。

注:チューブはシール プラグ #3の下穴に押し通すことができます。

- 4. ドレーンチューブをT-フィッティングに接続します。
- 5. FILTRAX 試料ラインを、フィッティングを使って、オーバー フロー容器の下のインレットに接続します (アイテム 4)。
- ドレーン チューブを下側のドレーンに通します (最大 2 m/6.5 ft)。

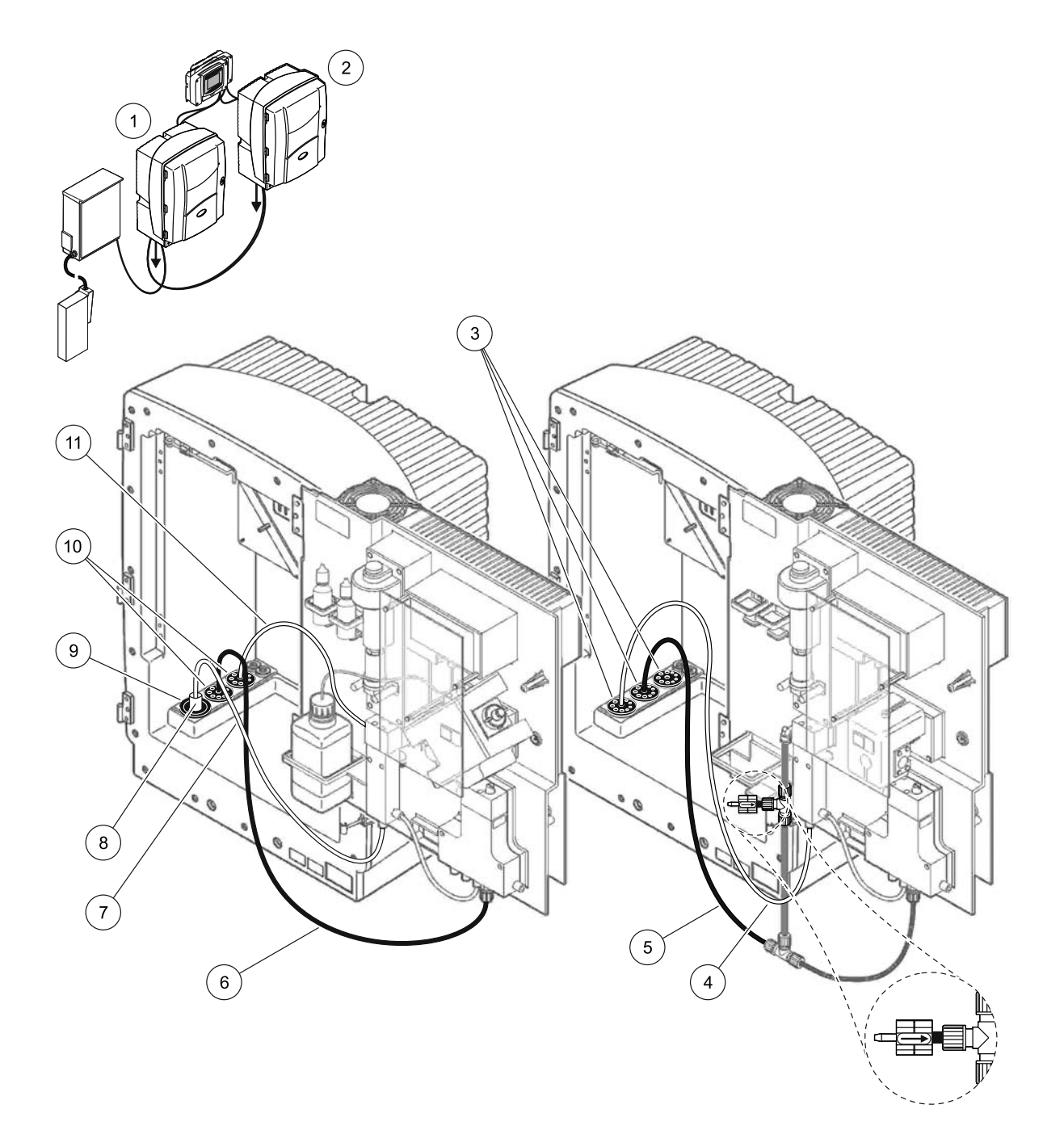

### 図 36 オプション 8a 設定

- 1 シール プラグ #3
- 2 シール プラグ #1
- 3 FILTRAX 加熱ホース
- 4 FILTRAX 試料ライン
- 5 ドレーン チューブ : 下側のドレーン ( 最大 2 m/6.5 ft) まで通す

### A.13 オプション 8b 配管と接続

オプション 8b は FILTRAX 付き sc 分析装置を2台使用します。 FILTRAX の試料は第1 sc 分析装置に入ります。この分析装置は2-パラメータ構成を使用する必要があります

(2- パラメータ オプションを接続ページの 80 を参照)。各 sc 分析 装置は廃液をオープン ドレーンに排出します。

101 ページの図 37 およびオプション 8a に関する以下の説明を参照してください:

- 1. FILTRAX を試料の流れに取り付けます。詳細は、FILTRAX の ユーザー マニュアルを参照してください。
- 2. 第1 sc 分析装置を取り付けます (分析装置 1):
  - a. FILTRAX からの加熱ホースを分析装置の開口部まで通します (101 ページの図 37、アイテム 8)。シール プラグ #1 を 使って固定します。
  - b. ドレーン チューブを分析装置の開口部を介して (アイテム 6)、分析装置1の下のオープンドレーンまで通します。 シール プラグ #3 を使って固定します。
  - c. 分析装置を 2- パラメータ構成に変更します。
     2- パラメータ オプションを接続ページの 80 を参照してください。
  - d. オーバーフロー容器の再生オーバーフローを接続して試料 を分析装置2に供給します。
  - e. オーバーフロー容器チューブ (アイテム 11)を分析装置 1 を介して分析装置 2 に通します。シール プラグ #3 を使っ て固定します。
  - f. T-フィッティング付きドレーン チューブをバルブ ブロックコネクタから外します。このドレーン チューブは使いません。
  - g. ドレーン チューブをバルブ ブロック コネクタに接続しま す (アイテム 6)。
  - h. FILTRAX 試料ラインを、フィッティングを使って、オー バーフロー容器の下のインレットに接続します (アイテム 7)。
- 3. 第2 sc 分析装置を取り付けます (分析装置 2):
  - a. 試料ラインを分析装置1から分析装置2まで通します (アイテム4)。シールプラグ#3を使って固定します。
  - b. ドレーン チューブを分析装置 2 を介してオープン ドレー ンまで通します。シール プラグ #3 を使って固定します。
  - c. シール プラグ #3 を使って未使用の開口部をふさぎます。
  - d. ドレーン チューブを T- フィッティングに接続します (アイテム 5)。
  - e. 試料ラインを、フィッティングを使って、分析装置1から オーバーフロー容器の下のインレットに接続します。

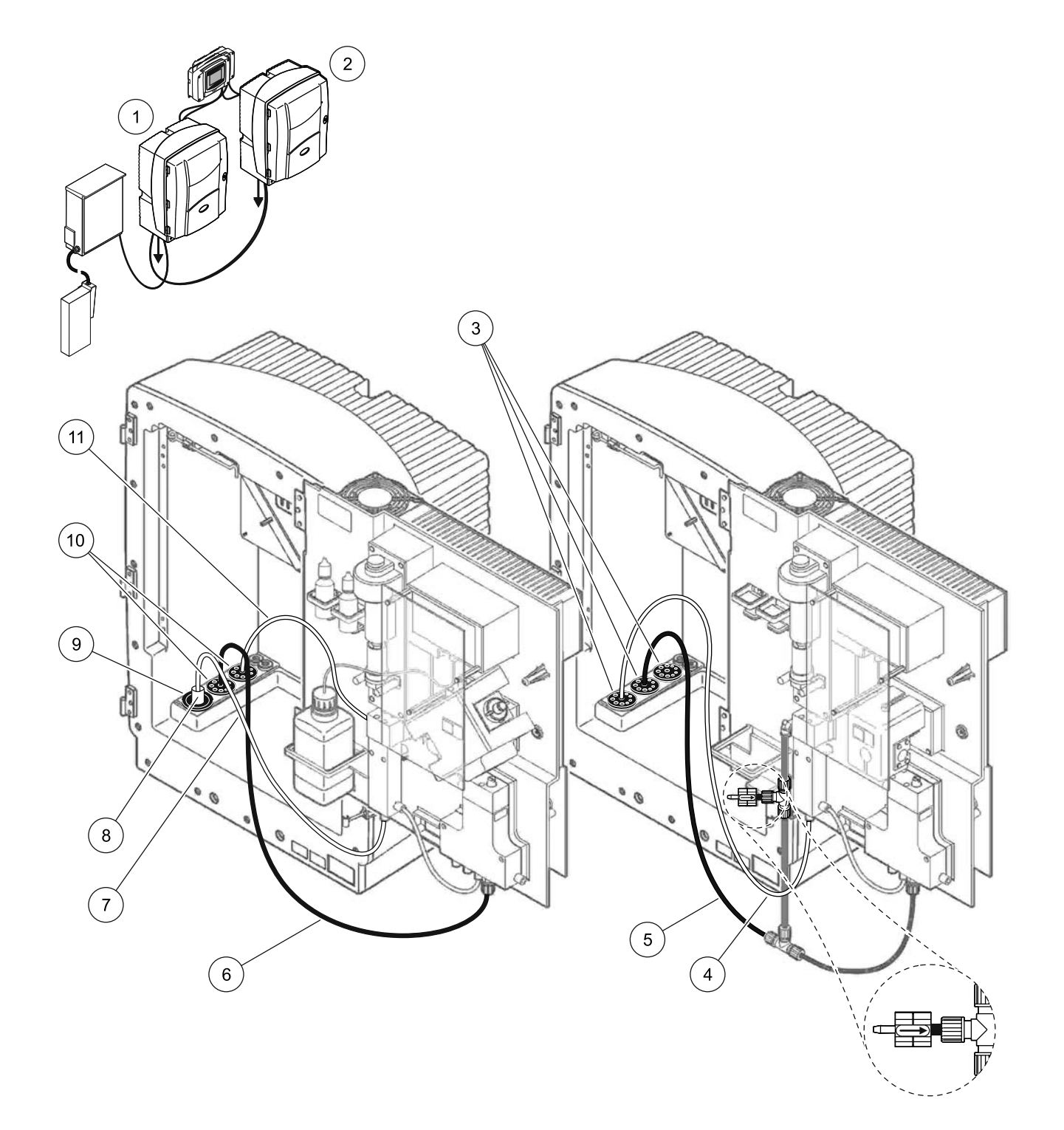

図 37 オプション 8b 設定

| 1 | AMTAX sc 分析装置                             | 7  | FILTRAX 試料ライン  |
|---|-------------------------------------------|----|----------------|
| 2 | PHOSPHAX sc 分析装置                          | 8  | FILTRAX 加熱ホース  |
| 3 | シール プラグ #3                                | 9  | シール プラグ #1     |
| 4 | 分析装置 1 からの試料ライン ( 最大 2 m/6.5 ft) まで通す     | 10 | シール プラグ #3     |
| 5 | ドレーン チューブ : 下側のドレーン ( 最大 2 m/6.5 ft) まで通す | 11 | オーバーフロー容器のチューブ |
| 6 | ドレーン チューブ : 下側のドレーン ( 最大 2 m/6.5 ft) まで通す |    |                |

# A.14 オプション 9a 配管と接続

オプション 9a は、FILTRAX が 2 個 (FILTRAX 1 と FILTRAX 2) 搭載 されている 2 チャンネル分析装置として sc 分析装置を使用しま す。分析装置と両方の FILTRAX の廃液はオープン ドレーンに排出 されます。

103 ページの図 38 およびオプション 9a に関する以下の説明を参照してください:

- 1. 両方の FILTRAX を試料の流れに取り付けます。詳細は、 FILTRAX のユーザー マニュアルを参照してください。
- 加熱ホースを FILTRAX 1 から分析装置まで通します (103 ページの図 38、アイテム 6)。シール プラグ #1 を使って 固定します。
- 加熱ホースを FILTRAX 2 から分析装置まで通します (アイテム 5)。シール プラグ #1 を使って固定します。
- 4. ドレーン チューブを分析装置まで通します (アイテム 7)。 シール プラグ #3 を使って固定します。
- 5. ドレーン チューブを T- フィッティングに接続します。
- 試料ラインを、フィッティングを使って、FILTRAX 1 からオー バーフロー容器 1 に接続します。試料ラインを、フィッティ ングを使って、FILTRAX 2 からオーバーフロー容器 2 に接続し ます。

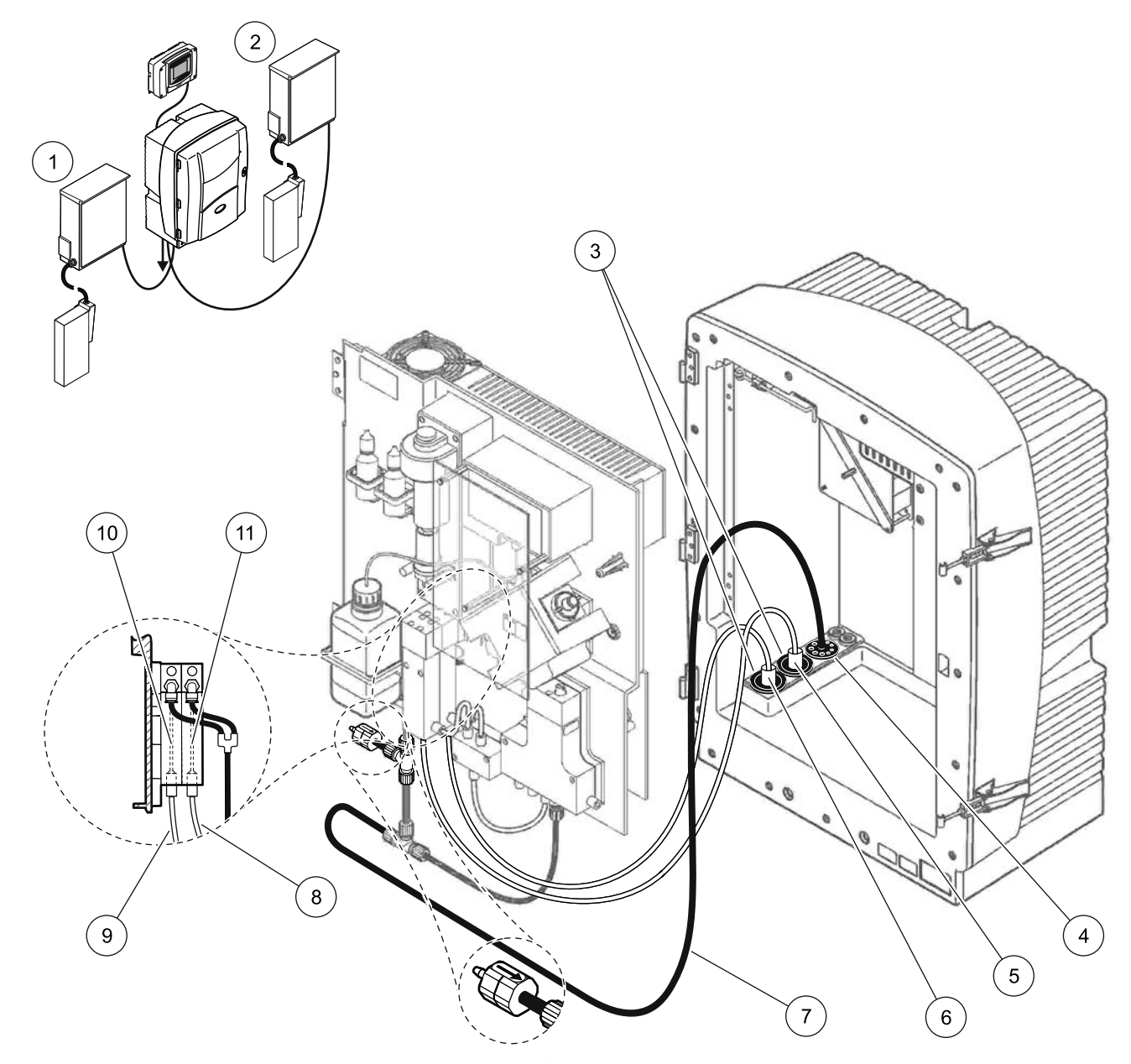

# 図 38 オプション 9a 設定

| 1 | FILTRAX 1  | 5 | FILTRAX 2 加熱ホース                                   | 9  | FILTRAX 1 試料ライン |
|---|------------|---|---------------------------------------------------|----|-----------------|
| 2 | FILTRAX 2  | 6 | FILTRAX 1 加熱ホース                                   | 10 | オーバーフロー容器 1     |
| 3 | シール プラグ #1 | 7 | ドレーン チューブ : 物理的に下側のドレー<br>ン ( 最大 2 m/6.5 ft) まで通す | 11 | オーバーフロー容器 2     |
| 4 | シール プラグ #3 | 8 | FILTRAX 2 試料チューブ                                  |    |                 |

### A.15 オプション 9b 配管と接続

オプション 9b は、2 台の FILTRAX (FILTRAX 1 と FILTRAX 2) と共 に、sc 分析装置を 2 台使用します。両方の FILTRAX の試料は第 1 sc 分析装置に入ります。この分析装置は 2- パラメータ構成に変 更する必要があります

(2- パラメータ オプションを接続ページの 80 を参照)。2 つの試料 ラインは両方の sc 分析装置につながります。各 sc 分析装置は廃液 をオープン ドレーンに排出します。

105 ページの図 39 およびオプション 9a に関する以下の説明を参照してください:

- 1. 両方の FILTRAX を試料の流れに取り付けます。詳細は、 FILTRAX のユーザー マニュアルを参照してください。
- 2. 第1 sc 分析装置を取り付けます (分析装置 1):
  - a. 加熱ホースを FILTRAX 1 から分析装置まで通します (105 ページの図 39、アイテム 18)。シール プラグ #1 を 使って固定します。
  - b. 加熱ホースを FILTRAX 2 から分析装置まで通します (アイテム 20)。シール プラグ #1 を使って固定します。
  - c. 2 つの試料ラインと1 つのドレーン チューブを分析装置ま で通します。シール プラグ #3 を使って固定します。
  - d. T-フィッティング付きドレーン チューブをバルブ ブロック コネクタから外します。
  - e. ドレーン チューブをバルブ ブロック コネクタに接続しま す。
  - f. 試料ラインを、フィッティングを使って、FILTRAX 1 から オーバーフロー容器 1 の下のインレットに接続します (アイテム 13)。
  - g. 試料ラインを、フィッティングを使って、FILTRAX 2 から オーバーフロー容器 2 の下のインレットに接続します (アイテム 12)。
  - h. 分析装置を 2- パラメータ構成に変更します。
     2- パラメータ オプションを接続ページの 80 を参照してください。.
  - i. 試料ライン1をオーバーフロー容器1の再生オーバーフローに接続します。試料ライン2をオーバーフロー容器2の再生オーバーフローに接続します。
- 3. 第2 sc 分析装置を取り付けます (分析装置 2):
  - a. 2つの試料ラインを分析装置1の2つのオーバーフロー容 器から分析装置2まで通します。シール プラグ #3を使っ て固定します。
  - b. ドレーン チューブを分析装置 2 まで通します
     (アイテム 6)。シール プラグ #3 を使って固定します。
  - c. シール プラグ #3 を使って未使用の開口部をふさぎます。
  - d. ドレーンチューブをT-フィッティングに接続します。
  - e. 試料ライン1を、フィッティングを使って、分析装置1か らオーバーフロー容器1の下のインレットに接続します。
  - f. 試料ライン2を、フィッティングを使って、分析装置1か らオーバーフロー容器2の下のインレットに接続します。

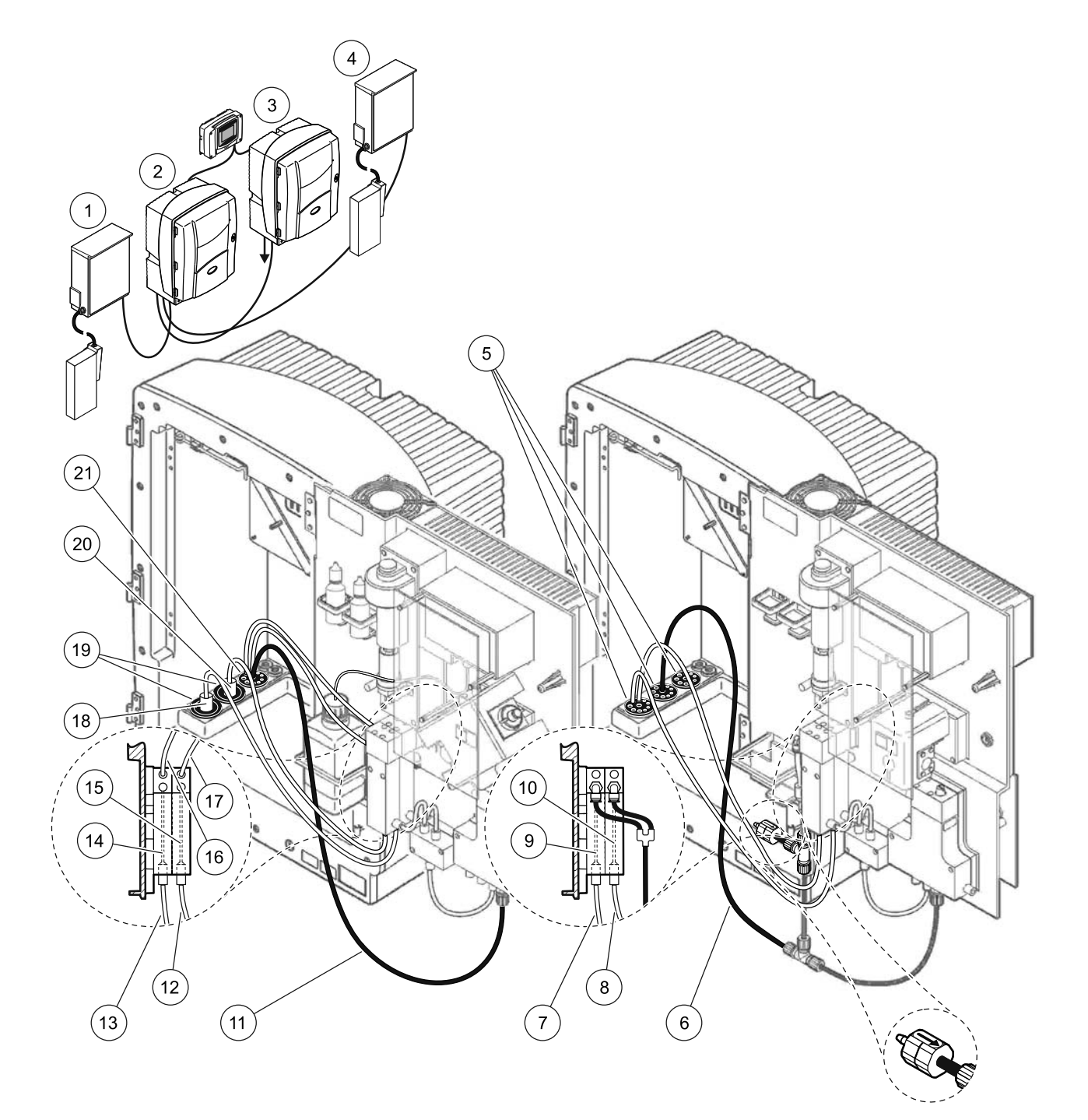

### 図 39 オプション 9b 設定

| 1 | FILTRAX 1                                     | 8  | 分析装置1からのオーバーフロー<br>容器2のチューブ                   | 15 | オーバーフロー容器2      |
|---|-----------------------------------------------|----|-----------------------------------------------|----|-----------------|
| 2 | AMTAX sc 分析装置                                 | 9  | オーバーフロー容器1                                    | 16 | オーバーフロー容器1のチューブ |
| 3 | PHOSPHAX sc 分析装置                              | 10 | オーバーフロー容器 2                                   | 17 | オーバーフロー容器2のチューブ |
| 4 | FILTRAX 2                                     | 11 | ドレーン チューブ : 下側のドレー<br>ン ( 最大 2 m/6.5 ft) まで通す | 18 | FILTRAX 1 加熱ホース |
| 5 | シール プラグ #3                                    | 12 | FILTRAX 2 試料ライン                               | 19 | シール プラグ #1      |
| 6 | ドレーン チューブ : 下側のドレー<br>ン ( 最大 2 m/6.5 ft) まで通す | 13 | FILTRAX 1 試料ライン                               | 20 | FILTRAX 2 加熱ホース |
| 7 | 分析装置1からのオーバーフロー<br>容器1のチューブ                   | 14 | オーバーフロー容器1                                    | 21 | シール プラグ #3      |

# A.16 オプション 10a 配管と接続

オプション 10a は、加圧できない連続した試料の流れを供給する 試料調製ユニットと共に sc 分析装置を使用します。分析装置の廃 液はオープン ドレーンに排出されます。

**107 ページの図 40** およびオプション 10a に関する以下の説明を参 照してください :

- 1. 試料調製ユニットを取り付けます。
- 試料調製ユニットから分析装置まで試料ラインを通します (107 ページの図 40、アイテム 2)。シール プラグ #3 を使って 固定します。
- 3. ドレーン チューブを分析装置まで通します (アイテム 3)。 シール プラグ #3 を使って固定します。

注:チューブはシール プラグ #3の下穴に押し通すことができます。

- 4. 未使用の穴をシール プラグ #3 でふさぎます。
- 5. ドレーン チューブを T- フィッティングに接続します。
- 6. 試料ラインを、フィッティングを使って、試料調製ユニット からオーバーフロー容器の下のインレットに接続します。

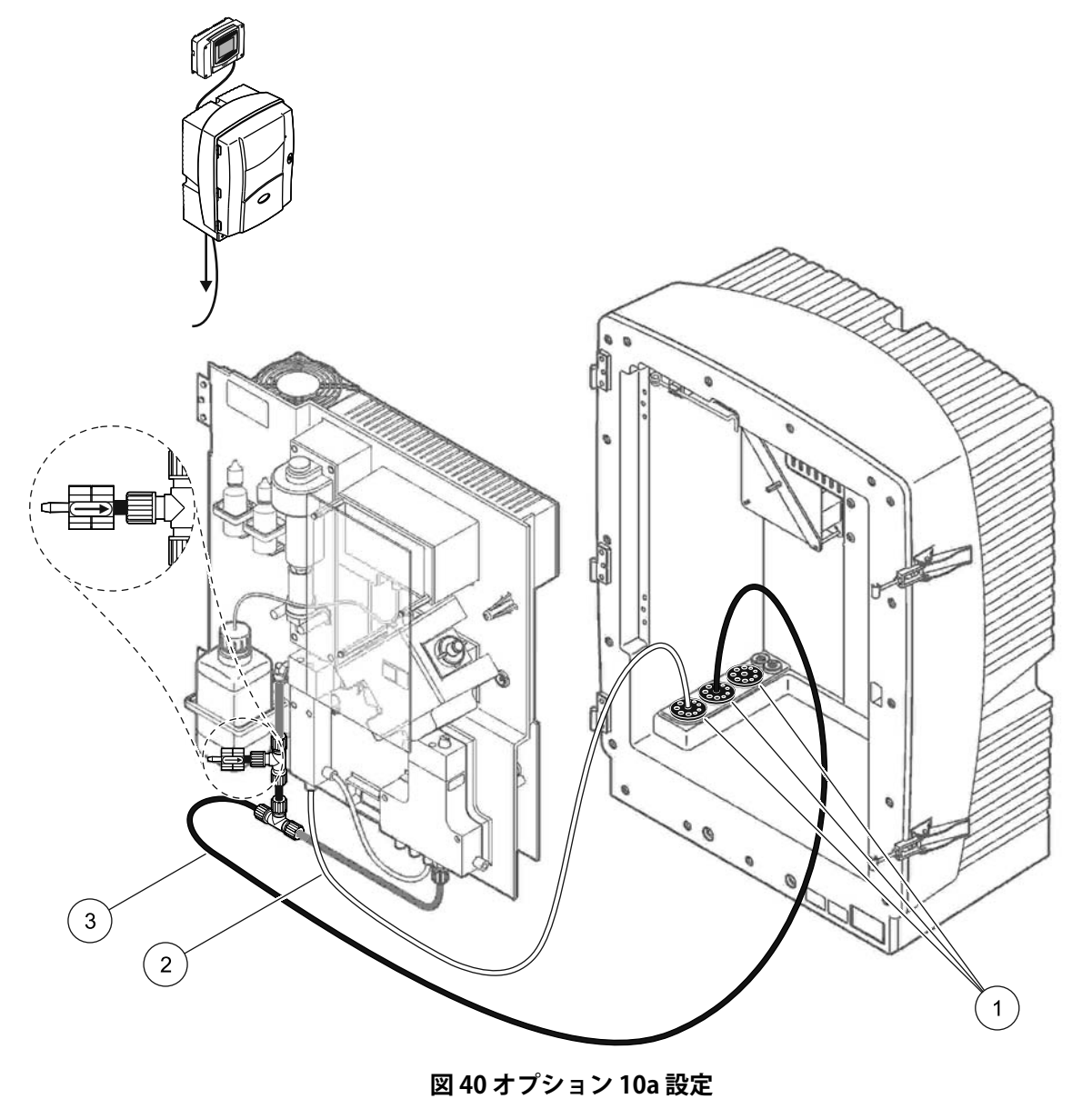

| 1 | シール プラグ #3                                |
|---|-------------------------------------------|
| 2 | 試料ライン                                     |
| 3 | ドレーン チューブ : 下側のドレーン ( 最大 2 m/6.5 ft) まで通す |
|   |                                           |

### A.17 オプション 10b 配管と接続

オプション 10b は、加圧できない連続した試料の流れを供給する 1 つの試料調製ユニットと共に、sc 分析装置を 2 台使用します。 試料調製の試料は分析装置 1 に入ります。この分析装置は 2- パラ メータ構成に変更する必要があります

(2- パラメータ オプションを接続ページの 80 を参照)。試料ラインは両方の分析装置の間を通ります。各 sc 分析装置は廃液をオープンドレーンに排出します。

**109 ページの図 41** およびオプション 10b に関する以下の説明を参照してください:

- 1. 試料調製ユニットを取り付けます。
- 2. 第1分析装置を取り付けます (分析装置 1):
  - a. 試料調製ユニットから分析装置まで試料ラインを通します (109 ページの図 41、アイテム 7)。シール プラグ #3 を 使って固定します。
  - b. ドレーン チューブを分析装置まで通します (アイテム 6)。 シール プラグ #3 を使って固定します。
  - c. ドレーン チューブをバルブ ブロック コネクタから外します。
  - d. 試料ラインを、フィッティングを使って、試料調製ユニットからオーバーフロー容器(下のインレット)に接続します。
  - e. 分析装置を 2- パラメータ構成に変更します。
     2- パラメータ オプションを接続ページの 80 を参照してください。.
  - f. 試料ラインをオーバーフロー容器と共に再生オーバーフローに接続します。
     2-パラメータオプションを接続ページの 80 を参照してください。.
- 3. 第2分析装置を取り付けます (分析装置 2):
  - a. 試料ラインを分析装置1のオーバーフロー容器から分析装置2まで通します。シール プラグ #3を使って固定します。
  - b. ドレーン チューブを分析装置 2 まで通します。シール プ ラグ #3 を使って固定します。
  - c. ドレーン チューブを T- フィッティングに接続します。
  - d. 試料ラインを、フィッティングを使って、分析装置1から 分析装置2のオーバーフロー容器の下のインレットに接続 します。
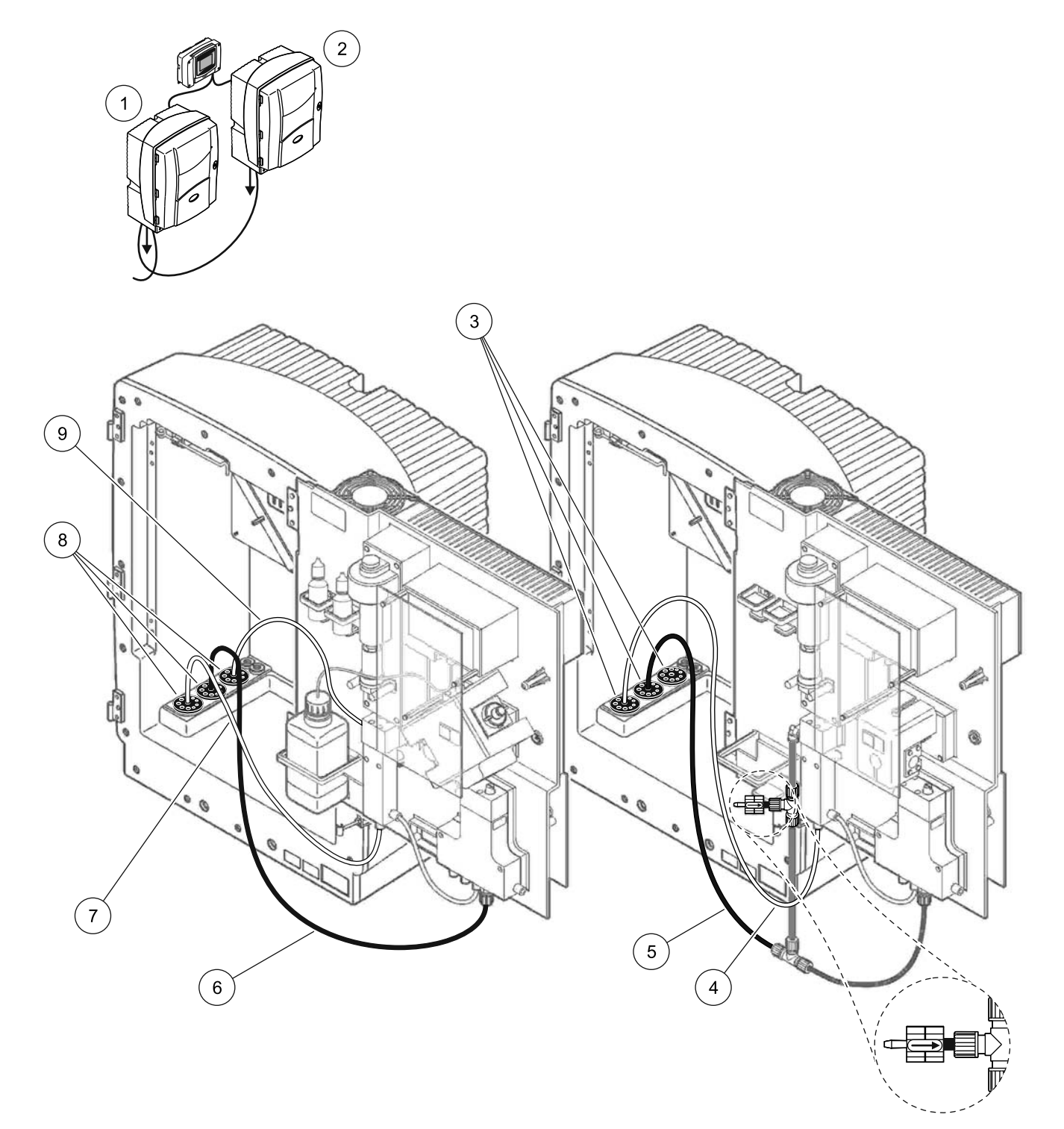

| 1 | AMTAX sc 分析装置    | 4 | 分析装置1からの試料ライン                                 | 7 | 試料ライン          |
|---|------------------|---|-----------------------------------------------|---|----------------|
| 2 | PHOSPHAX sc 分析装置 | 5 | ドレーン チューブ : 下側のドレー<br>ン ( 最大 2 m/6.5 ft) まで通す | 8 | シール プラグ #3     |
| 3 | シール プラグ #3       | 6 | ドレーン チューブ : 下側のドレー<br>ン ( 最大 2 m/6.5 ft) まで通す | 9 | オーバーフロー容器のチューブ |

図 41 オプション 10b 設定

## A.18 オプション 11a 配管と接続

オプション 11a は、連続した試料の流れを供給する試料調製ユ ニットを 2 個使用します。分析装置の廃液はオープン ドレーンに 排出されます。

111 ページの図 42 およびオプション 11a に関する以下の説明を参照してください:

- 1. 試料調製ユニットを取り付けます。
- 2. 各試料調製ユニットから分析装置まで2つの試料ラインを通します。シール プラグ #3 を使って固定します。
- ドレーン チューブを、シール プラグ #3 を使って、分析装置 まで通します (111 ページの図 42、アイテム 2)。

注:チューブはシール プラグ #3の下穴に押し通すことができます。

- 4. 未使用の開口部をシール プラグ #3 でふさぎます。
- 5. ドレーン チューブを T- フィッティングに接続します。
- 試料ラインを、フィッティングを使って、試料調製1から オーバーフロー容器1の下のインレットに接続します(アイテム4と5)。
- 試料ラインを、フィッティングを使って、試料調製2から オーバーフロー容器2の下のインレットに接続します(アイテム3と6)。

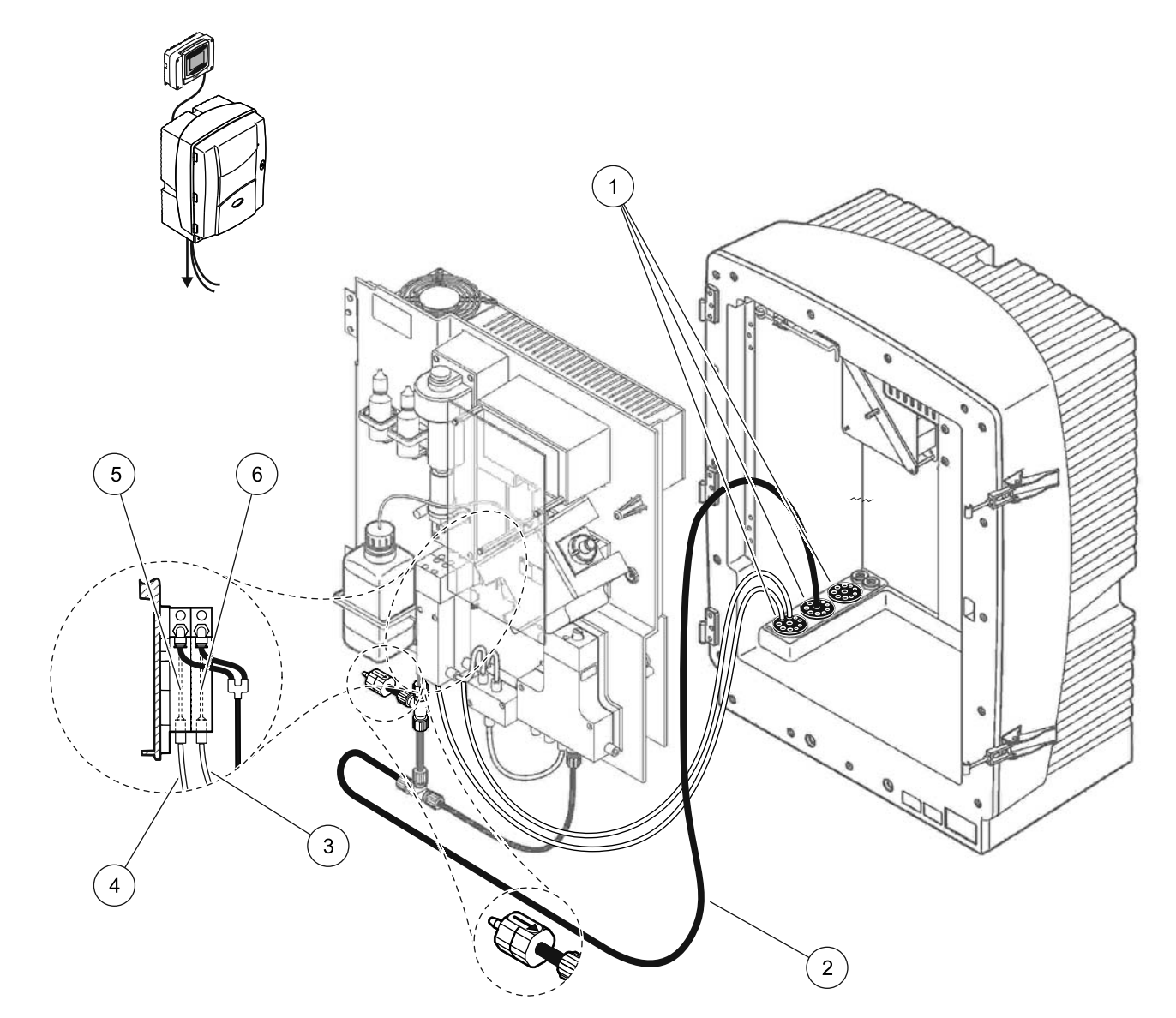

図 42 オプション 11a 設定

| 1 | シール プラグ #3                                    | 3 | 試料ライン調製 2 | 5 | オーバーフロー容器 1 |
|---|-----------------------------------------------|---|-----------|---|-------------|
| 2 | ドレーン チューブ : 下側のドレー<br>ン ( 最大 2 m/6.5 ft) まで通す | 4 | 試料ライン調製 1 | 6 | オーバーフロー容器 2 |

## A.19 オプション 11b 配管と接続

オプション 11b は、加圧できない連続した試料の流れを供給する 2 つの試料調製ユニットと共に、sc 分析装置を2 台使用します。 各資料調製ユニットの試料は第1分析装置に入ります。分析装置 は2-パラメータ構成に変更する必要があります (2-パラメータオプションを接続ページの80を参照)。試料ライ ンは分析装置1から分析装置2につながります。各分析装置は廃 液をオープンドレーンに排出します。

113 ページの図 43 およびオプション 11b に関する以下の説明を参照してください:

- 1. 試料調製ユニットを取り付けます。
- 2. 第1分析装置を取り付けます (分析装置 1):
  - a. 各試料調製ユニットから分析装置まで2つの試料ラインを 通します。シール プラグ #3 を使って固定します。
  - b. 2つの試料ラインを分析装置1から引き出します。シール プラグ #3を使って固定します。
  - c. ドレーンを分析装置1まで通します。シール プラグ #3 を 使って固定します。
  - d. T-フィッティング付きドレーン チューブをバルブ ブロックコネクタから外します。ドレーン チューブをバルブ ブロック コネクタに接続します。T-フィッティングを外します。
  - e. 試料ライン1を、フィッティングを使って、試料調製ユ ニット1からオーバーフロー容器1の下のインレットに接 続します。
  - f. 試料ライン2を、フィッティングを使って、試料調製ユニット2からオーバーフロー容器2の下のインレットに接続します。
  - g. 分析装置を 2- パラメータ構成に変更します。
    2- パラメータ オプションを接続ページの 80 を参照してください。
  - h. 試料ライン1をオーバーフロー容器1の再生オーバーフローに接続します。試料ライン2をオーバーフロー容器2の再生オーバーフローに接続します。
- 3. 第2分析装置を取り付けます (分析装置 2):
  - a. 2 つの試料ラインを分析装置 1 のオーバーフロー容器から 分析装置 2 まで通します。シール プラグ #3 を使って固定 します。
  - b. ドレーン チューブを分析装置 2 まで通します。シール プ ラグ #3 を使って固定します。
  - c. 未使用の開口部をシール プラグ #3 を使ってふさぎます。
  - d. ドレーン チューブを T- フィッティングに接続します。
  - e. 試料ライン1を、フィッティングを使って、分析装置1か ら分析装置2のオーバーフロー容器1の下のインレットに 接続します。
  - f. 試料ライン2を、フィッティングを使って、分析装置1か ら分析装置2のオーバーフロー容器2の下のインレットに 接続します。

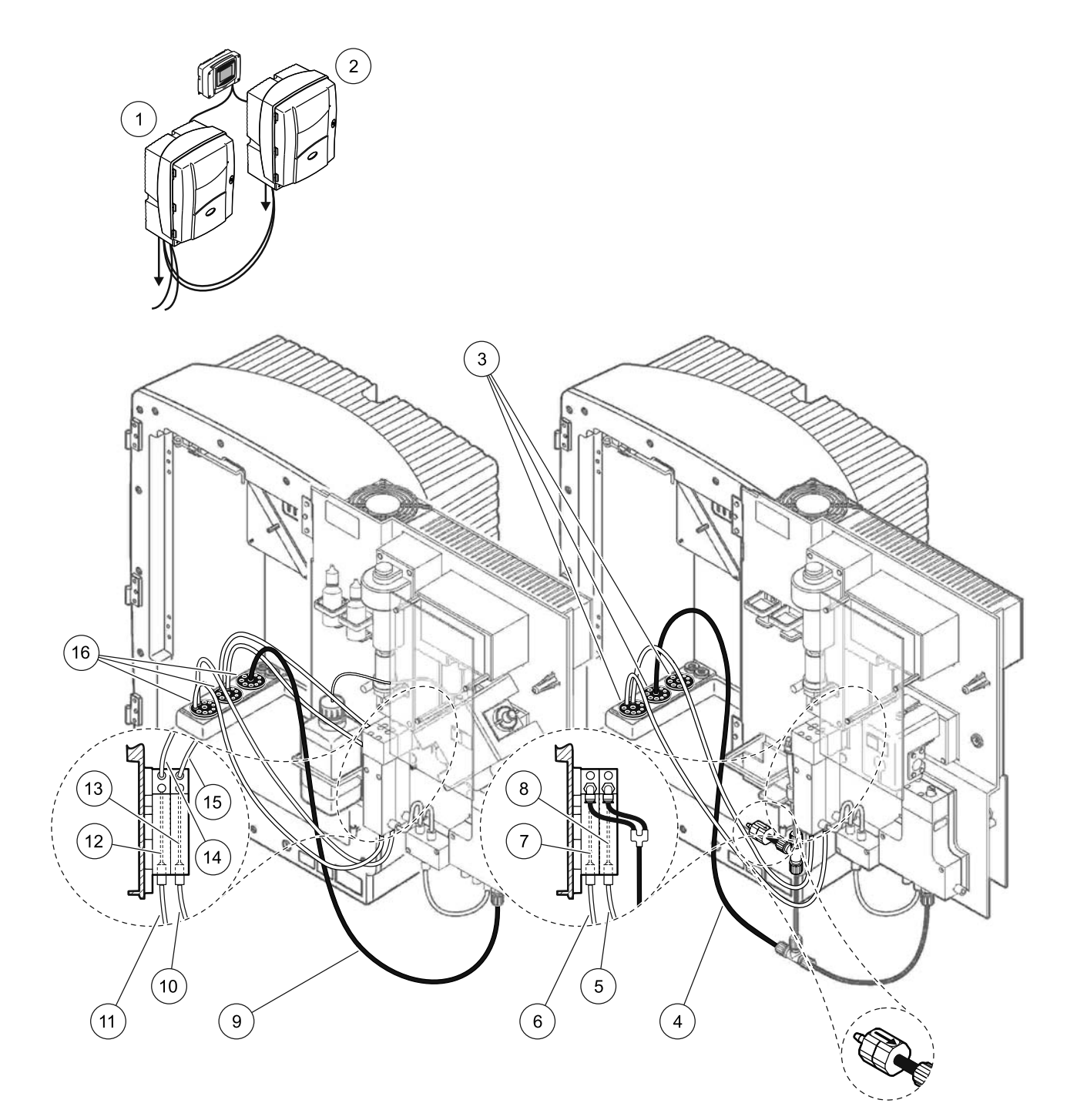

| 1 | AMTAX sc 分析装置                                 | 7  | オーバーフロー容器1                                    | 13 | オーバーフロー容器 2                 |
|---|-----------------------------------------------|----|-----------------------------------------------|----|-----------------------------|
| 2 | PHOSPHAX sc 分析装置                              | 8  | オーバーフロー容器 2                                   | 14 | 分析装置2への試料ライン、<br>オーバーフロー容器1 |
| 3 | シール プラグ #3                                    | 9  | ドレーン チューブ : 下側のドレーン ( 最<br>大 2 m/6.5 ft) まで通す | 15 | 分析装置2への試料ライン、<br>オーバーフロー容器2 |
| 4 | ドレーン チューブ : 下側のドレー<br>ン ( 最大 2 m/6.5 ft) まで通す | 10 | 試料ライン調製2                                      | 16 | シール プラグ #3                  |
| 5 | 分析装置1からの試料ライン、<br>オーバーフロー容器2                  | 11 | 試料ライン調製 1                                     |    |                             |
| 6 | 分析装置1からの試料ライン、<br>オーバーフロー容器1                  | 12 | オーバーフロー容器1                                    |    |                             |

#### 図 43 オプション 11b 設定

# 付録 B フィールドバス通信

フィールドバス制御の一般的な情報は適切なコントローラ マニュアルおよびレジスター リストを参照してください (117 ページの 表 13). OPC サーバーとともに使用するために は構成ファイルが必要です。詳細情報はメーカーにお問い合わせください。

#### B.1 フィールドバス制御

フィールドバス制御を開始するためには [MAINTENANCE (メンテナンス)]> [TEST/MAINT (テスト / メンテナンス)]>[FIELDBUS (フィールドバス)]>[ENABLED (有 効)] と選択します。

注:安全性の理由から AMTAX sc 分析装置メニュー システムでサービス状態に設定されている場合は、フィールドバス制御は一時的に無効にされています。フィールドバス制御を有効にするには、[SERVICE (サービス)]メニューで [START (開始)]を選択します。

装置のサービス状態がフィールドバスによって有効にされた場合、フィールドバス制御 は有効のままです。

重要な注記:フィールドバス通信を開始する前に、この分析装置で作業している人がいないことを確認してください。

フィールドバスが無効になると、フィールドバス制御の各レジスター (40048 ~ 40058) は FFFFh (65635dec) に設定されます。

アクションを開始するためには必要とするアクションのレジスター (40049 ~ 40058) に "1" を入力し、その後、制御レジスター 4008 に "1" を入力します。要求されたアクショ ンは両方のレジスタが "0" に戻ると、受け付けられます。装置が各測定(長い測定間隔) の間で待機している場合は、レジスタ 40049 および 40048 に "1" を入力すると、測定を 強制することができます。測定は 5 分で開始されます。

注:校正や洗浄などの進行中の内部処理は強制測定によって中断されます。中断されたプロセスは 強制測定が終ると再び開始されます。排出した値は測定の前に削除されます。校正プロセスの間の 強制測定は通常動作中に比べて真の値より高い偏差を持つ可能性があります。校正や洗浄などの内 部プロセスは測定を中断することはありません。

重要な注記:記入したレジスター アドレスまたはその他の値は変更しないでください。 変更すると、装置が故障したり、または動作不能になります。

## B.2 リモート制御測定シリーズ

リモート制御測定シリーズ ( 固定間隔による非自動測定 ) を行うためには、次の手順で開 始します。

- 1. [MAINTENANCE (メンテナンス)]>[TEST/MAINT (テスト / メンテナンス)]> [FIELDBUS (フィールドバス)]>[ENABLED (有効)] と選択して [START BY BUS (バス開始)] 機能を有効にします。
- 2. [CONFIGURE (構成)]>[MEASURING (測定)]>[START BY BUS (バス開始)]>[YES (はい)] と選択します。

その他のオプションはメニュー システムを参照してください。平均化されない測定 値となることを避けるためには、[AVERAGE(平均)]を"1"にするか、または [NUMBER OF MEAS(測定回数)]を偶数除算した数にするか、または[NUMBER OF MEAS(測定回数)]と同じ数にします。

注:メニューシステムで AMTAX s c 分析装置がサービス状態にあるとき、安全性の理由から フィールドバス制御 および [START BY BUS (バス開始)] は一時的に無効にされます。[START BY BUS (バス開始)] を有効にするには、[MAINTENANCE (メンテナンス)]>[TEST/MAINT (テスト / メ ンテナンス)]>[START (開始)] と選択します。

装置のサービス状態がフィールドバスによって有効にされた場合、フィールドバス制御 は有効のままです。 重要な注記:フィールドバス通信を開始する前に、この分析装置で作業している人がい ないことを確認してください。

重要な注記:記入したレジスター アドレスまたはその他の値は変更しないでください。 変更すると、装置が故障したり、または動作不能になります。

機能を無効にしたときは、フィールドバスのレジスターには FFFFh (65536dec) が含まれ ています。

|測定シリーズはレジスター 40111 に "1" を入力すると開始します ( チャンネル 2 の測定 の開始は 2 チャンネルの装置に "2" を入力します )。測定が終了すると、レジスターには "0" が入ります。測定結果は 40001 ( チャンネル 1) および 40165 ( チャンネル 2) にあります。

値は [AVERAGE (平均)] ごと、およびリマインド測定が存在する場合はシリーズの終わ りに現れます。例: [NUMBER OF MEAS (測定回数)] が5、そして [AVERAGE (平均)] が 2に設定されている場合。その結果は3つの値で、最初が測定1および2の平均、2番目 が値3および4の平均、最後の値が5番目の測定のリマインド値です。

注:校正や洗浄などの内部プロセスは測定シリーズによって中断されます。中断されたプロセスは 測定シリーズが終了すると、開始されます。[START BY BUS(バス開始)]機能を使用するには、試 料が校正、洗浄、およびリンスできなければなりませんん。進行中の測定は内部プロセスによって 中断されません。

#### B.3 外部トリガコンタクト、外部信号による制御

コントローラ ボードが外部入力端子を備えている場合(オプション ボード バージョン)、 その端子に15~30Vの外部DC電圧を3秒以上印加すると、測定を開始することがで きます。フィールドバス制御がアクティブな場合、その入力により、「フィールドバス制 御」内で説明されている強制測定が開始されます。

[START BY BUS ( バス開始 )] 機能が有効な場合は、「 START BY BUS( バス開始 )」セクショ ンで説明されている測定シリーズが外部入力によって開始されます。

注:2チャンネルの装置の外部コンタクトによって、チャンネル1の測定のみを開始することができます。

## B.4 Modbus レジスター情報

|                               |             |             |    | 1   | 1                                                                                         | r               | 1                                                        |
|-------------------------------|-------------|-------------|----|-----|-------------------------------------------------------------------------------------------|-----------------|----------------------------------------------------------|
| タグ名                           | レジス<br>ター番号 | データ型        | 長さ | R/W | ディスク<br>リート範<br>囲                                                                         | Min/Ma<br>x 範囲  | 説明                                                       |
| MEASURE VALUE 1<br>(流路 2 測定値) | 40001       | 浮動小数<br>点型  | 2  | R   | _                                                                                         | _               | チャンネル1からの実際の測定値                                          |
| LOCATION1 (場所1)               | 40005       | 文字列型        | 8  | R/W | _                                                                                         | _               | LOCATION 1 の名前 ( メニュー シス<br>テムを参照 )                      |
| MEAS.UNITS 1<br>(流路 1 測定単位)   | 40013       | 符号なし<br>整数型 | 1  | R/W | 0/2                                                                                       | _               | チャンネル 1 の測定単位 ; 0=mg/L、<br>2=ppm                         |
| CUVETTE TEMP.<br>(キュベット温度)    | 40014       | 浮動小数<br>点型  | 2  | R   |                                                                                           | -50/<br>99.99   | 実際のキュベット温度 (℃)                                           |
| CALIB.INTERVAL<br>(校正間隔)      | 40016       | 符号なし<br>整数型 | 1  | R/W | 0/1/2/3/4                                                                                 |                 | 校正間隔、0=OFF ( オフ )、1=12<br>時間、2=24 時間、3=36 時間、<br>4=48 時間 |
| CALIB.START<br>(校正開始)         | 40017       | 符号なし<br>整数型 | 1  | R/W | 0/1/2/3/4<br>/5/6/7/8/<br>9/10/11/<br>12/13/14<br>/15/16/1<br>7/18/19/<br>20/21/22<br>/23 | _               | 校正の加速時刻 (24 時間制 )<br>0=0 時~ 23=23 時                      |
| ENCLOSURE TEMP<br>(筐体温度)      | 40020       | 浮動小数<br>点型  | 2  | R   | —                                                                                         | -50/<br>99.9    | 分析装置内部の温度                                                |
| mV STANDARD1<br>(mV 標準液 1)    | 40022       | 浮動小数<br>点型  | 2  | R   | _                                                                                         | -3000/<br>3000  | 1 つの標準試料に対する電圧値<br>(mV)                                  |
| mV STANDARD2<br>(mV 標準液 2)    | 40024       | 浮動小数<br>点型  | 2  | R   | —                                                                                         | -3000/<br>3000  | 2 つの標準試料に対する電圧値<br>(mV)                                  |
| mV ZERO (mV ゼロ )              | 40026       | 浮動小数<br>点型  | 2  | R   | —                                                                                         | -3000/<br>3000  | シトロ サンプルに対する電圧値<br>(mV)                                  |
| mV SAMPLE<br>(mV 試料水 )        | 40028       | 浮動小数<br>点型  | 2  | R   | _                                                                                         | -3000/<br>3000  | 試料の電圧値 (mV) ( 最後の測定 )                                    |
| mV ACTIVE<br>(mV 現在値 )        | 40030       | 浮動小数<br>点型  | 2  | R   | —                                                                                         | -3000/<br>3000  | 現在の試料に対する電圧値 (mV)<br>( 実際の mV)                           |
| NH4-N VALUE 2<br>(NH4-N の値 2) | 40032       | 浮動小数<br>点型  | 2  | R   | —                                                                                         | —               | NH4-N としてのチャンネル 2 の測<br>定値                               |
| NH4 VALUE 2 (NH4<br>の値 2)     | 40034       | 浮動小数<br>点型  | 2  | R   | _                                                                                         | _               | NH4 としてのチャンネル 2 の測定<br>値                                 |
| NH4-N VALUE 1<br>(NH4-N の値 1) | 40036       | 浮動小数<br>点型  | 2  | R   | —                                                                                         | —               | NH4-N としてのチャンネル 1 の測<br>定値                               |
| NH4 VALUE 1<br>(NH4 の値 1)     | 40038       | 浮動小数<br>点型  | 2  | R   | _                                                                                         | _               | NH4 としてのチャンネル 1 の測定<br>値                                 |
| PROBE P. MIN(プ<br>ローブ最小圧力)    | 40040       | 浮動小数<br>点型  | 2  | R   | —                                                                                         | 0/2.0           | ろ過プローブの圧力の積分値、校<br>正していない場合は、なし                          |
| PROBE PRESSURE<br>(プローブ圧力)    | 40042       | 浮動小数<br>点型  | 2  | R   |                                                                                           | 0/2.0           | ろ過プローブの実際の圧力値、校<br>正していない場合は、なし                          |
| GAIN CORR.<br>(ゲイン補正)1        | 40044       | 浮動小数<br>点型  | 2  | R/W | —                                                                                         | 0.01/<br>100.00 | チャンネル1のゲイン補正                                             |

表 13 センサー Modbus レジスター

| タグ名                                 | レジス<br>ター番号 | データ型        | 長さ | R/W | ディスク<br>リート範<br>囲                        | Min/Ma<br>x 範囲           | 説明                                                                       |
|-------------------------------------|-------------|-------------|----|-----|------------------------------------------|--------------------------|--------------------------------------------------------------------------|
| mV SLOPE (mV 傾き<br>)                | 40046       | 浮動小数<br>点型  | 2  | R   |                                          | -3000/<br>3000           | 電極の傾き                                                                    |
| BUSACTION ACTIVE<br>(バス起動)          | 40048       | 符号なし<br>整数型 | 1  | R/W | _                                        | 0/1                      | 1を入力すると、BUS(バス)アク<br>ションが開始されます(フィールド<br>バス制御を参照)                        |
| BUS ANALY.START<br>(バス起動)           | 40049       | 符号なし<br>整数型 | 1  | R/W | _                                        | 0/1                      | BUS(バス)の分析装置を起動                                                          |
| BUS SERVICE ( バス<br>サービスモード )       | 40050       | 符号なし<br>整数型 | 1  | R/W |                                          | 0/1                      | BUS ( バス ) のサービス モードを開<br>始                                              |
| BUS CLEANING<br>(バス洗浄モード)           | 40051       | 符号なし<br>整数型 | 1  | R/W |                                          | 0/1                      | BUS ( バス ) の洗浄 モードを開始                                                    |
| BUS CALIBRATION<br>(バス校正モード)        | 40052       | 符号なし<br>整数型 | 1  | R/W |                                          | 0/1                      | BUS(バス)の校正モードを開始                                                         |
| BUS CLEAN/CAL.<br>(バス洗浄校正)          | 40053       | 符号なし<br>整数型 | 1  | R/W |                                          | 0/1                      | BUS ( バス ) の洗浄 / 校正モードを<br>開始                                            |
| BUS PREPUMP REA.(<br>バス試薬事前吸入)      | 40054       | 符号なし<br>整数型 | 1  | R/W | _                                        | 0/1                      | BUS(バス)の試薬を事前吸入                                                          |
| BUS PREPUMP CLEA<br>(バス洗浄液事前吸<br>入) | 40055       | 符号なし<br>整数型 | 1  | R/W | _                                        | 0/1                      | BUS(バス)の洗浄液事前吸入                                                          |
| BUS PREPUMP STA.<br>(バス標準液事前吸<br>入) | 40056       | 符号なし<br>整数型 | 1  | R/W | _                                        | 0/1                      | BUS(バス)の標準液を事前吸入                                                         |
| BUS PREPUMP PRO.<br>(バス事前吸入 PRO)    | 40057       | 符号なし<br>整数型 | 1  | R/W | —                                        | 0/1                      | BUS(バス)のプローブを事前吸入                                                        |
| BUS PREPUMP ALL<br>( バス事前吸入 ALL)    | 40058       | 符号なし<br>整数型 | 1  | R/W |                                          | 0/1                      | BUS(バス)のすべてを事前吸入                                                         |
| DISCHARGE CALIB.<br>(標準液排出)         | 40067       | 符号なし<br>整数型 | 1  | R/W | _                                        | 0/10                     | 校正後の排出値                                                                  |
| REMAINING TIME<br>(残り時間)            | 40068       | 符号なし<br>整数型 | 1  | R   | _                                        | 0/65535                  | 現在のプロセスの残り時間                                                             |
| APPL.<br>(バージョン)                    | 40069       | 浮動小数<br>点型  | 2  | R   | _                                        | 0/3.402<br>82347E<br>+38 | アプリケーション ファイルのバー<br>ジョン                                                  |
| HEATING ON<br>(加熱中)                 | 40071       | 符号なし<br>整数型 | 1  | R/W | 0/1/2/3/4<br>/5/6/7/8/<br>9/10/11/<br>12 | _                        | 試料ラインの加熱をスイッチオン<br>したときの月を入力。0 = 常に OFF<br>( オフ )、1=1 月、2=2 月、12=12<br>月 |
| HEATING OFF<br>(加熱 オフ)              | 40072       | 符号なし<br>整数型 | 1  | R/W | 1/2/3/4/5<br>/6/7/8/9/<br>10/11/12       | _                        | 試料ラインの加熱をスイッチ オフ<br>にした月を入力。1=1 月、2=2 月<br>~ 12=12 月                     |
| CLEANING<br>MODULES<br>(フィルタ洗浄)     | 40073       | Time2       | 2  | R   | _                                        | _                        | フィルタ モジュール 洗浄の最終日                                                        |
| SET PARAMETER 1<br>(流路 1 設定)        | 40075       | 符号なし<br>整数型 | 1  | R/W | 19/42                                    | —                        | チャンネル1のパラメータ選択、<br>19=NH4–N、42=NH4                                       |

表 13 センサー Modbus レジスター ( 続き )

| タグ名                                    | レジス<br>ター番号 | データ型        | 長さ | R/W | ディスク<br>リート範<br>囲                                                                         | Min/Ma<br>x 範囲   | 説明                                                                                                    |
|----------------------------------------|-------------|-------------|----|-----|-------------------------------------------------------------------------------------------|------------------|----------------------------------------------------------------------------------------------------|
| AIR FILTER DISPL<br>( エアー フィルタ表<br>示 ) | 40076       | 整数型         | 1  | R   |                                                                                           | -32768/<br>32767 | エアー フィルタ パッドの洗浄 / 交<br>換予定日。<br>負の値はエアー フィルタ パッドの<br>洗浄 / 交換日が過ぎていることを示<br>します。                                                                                                    |
| COOLING ( 冷却 )                         | 40077       | 符号なし<br>整数型 | 1  | R   | —                                                                                         | 0/100            | 冷却ファン パワーのパーセント値                                                                                                    |
| ANALYZER HEATING<br>(測定器加熱中)           | 40078       | 符号なし<br>整数型 | 1  | R   | _                                                                                         | 0/100            | 分析装置の加熱                                                                                                    |
| INTERVAL<br>( 測定間隔 )                   | 40080       | 符号なし<br>整数型 | 1  | R/W | 0から23                                                                                     |                  | 測定間隔;<br>0=5分、1=10分、<br>2=15分~23=120分、35=3時間、<br>47=4時間、59=5時間、71=6時<br>間、83=7時間、95=8時間、<br>107=9時間、119=10時間、<br>131=11時間、143=12時間、<br>155=13時間、167=14時間、<br>179=15時間、191=16時間、<br>203=17時間、215=18時間、<br>227=19時間、239=20時間、<br>251=21時間、263=22時間、<br>275=23時間、287=24時間 |
| CLEANING START<br>(洗浄開始)               | 40081       | 符号なし<br>整数型 | 1  | R/W | 0/1/2/3/4<br>/5/6/7/8/<br>9/10/11/<br>12/13/14<br>/15/16/1<br>7/18/19/<br>20/21/22<br>/23 | _                | 洗浄の加速時間 (24 時間制 )<br>0=0 時~ 23=23 時                                                                                                    |
| STATUS MODULES<br>(モジュール状態)            | 40082       | 符号なし<br>整数型 | 1  | R   | —                                                                                         | 0/100            | 整数としてのモジュールの状態<br>( パーセント )                                                                                                    |
| NEW MODULES<br>(新規フィルタ)                | 40083       | Time2       | 2  | R/W | —                                                                                         | —                | フィルタ モジュール交換の最終日                                                                                                    |
| CLEAN.INTERVAL<br>(測定間隔)               | 40085       | 符号なし<br>整数型 | 1  | R/W | 0/1/3/6/8<br>/12/24                                                                       | _                | 洗浄間隔、0=OFF ( オフ )、1=1 時<br>間、3=3 時間、6=6 時間、8=8 時<br>間、12=12 時間、24=24 時間                                                                                                    |
| SET OUTMODE<br>CAL.( 校正時出力<br>モード )    | 40086       | 符号なし<br>整数型 | 1  | R/W | 0/1                                                                                       | _                | 校正用の出力モードの設定、<br>0=HOLD ( 保持 )、1= TRANSFER<br>VALUE ( 転送値 )                                                                                                    |
| DISCHARGE CLEAN.<br>(洗浄液排出)            | 40087       | 符号なし<br>整数型 | 1  | R/W | _                                                                                         | 0/10             | 洗浄後の排出値                                                                                                    |
| SET OUTMODE CLE.(<br>洗浄時出力モード)         | 40088       | 符号なし<br>整数型 | 1  | R/W | 0/1                                                                                       | _                | 洗浄の出力モードの設定、0=HOLD<br>(保持 )、1= TRANSFER VALUE ( 転<br>送値 )                                                                                                    |
| SET OUTMODE SER.<br>(メンテ出力モード          | 40089       | 符号なし<br>整数型 | 1  | R/W | 0/1                                                                                       | _                | サービス モードの出力モードの設<br>定、0=HOLD ( 保持 )、1=<br>TRANSFER VALUE ( 転送値 )                                                                                                    |
| LOCATION2 ( 場所 2)                      | 40090       | 文字列型        | 8  | R/W | _                                                                                         | _                | 試料に対する測定チャンネル 2 の<br>位置                                                                                                    |

| タグ名                               | レジス<br>ター番号 | データ型        | 長さ | R/W | ディスク<br>リート範<br>囲                                                            | Min/Ma<br>x 範囲           | 説明                                                                                                    |
|-----------------------------------|-------------|-------------|----|-----|------------------------------------------------------------------------------|--------------------------|----------------------------------------------------------------------------------------------------|
| SET PARAMETER 2<br>( 流路 2 設定 )    | 40098       | 符号なし<br>整数型 | 1  | R/W | 19/42                                                                        | _                        | チャンネル 2 のパラメータの選択、<br>19=NH4-N、42=NH4                                                                                                    |
| GAIN CORR.<br>(ゲイン補正)2            | 40099       | 浮動小数<br>点型  | 2  | R/W | —                                                                            | 0.01/<br>100.00          | チャンネル2のゲイン補正                                                                                                    |
| MEAS.UNITS 2<br>(流路 2 測定単位)       | 40101       | 符号なし<br>整数型 | 1  | R/W | 0/2                                                                          | _                        | チャンネル 2 の測定単位、<br>0=mg/L、2=ppm                                                                                                    |
| HUMIDITY ANALY (<br>測定器湿度エラー)     | 40102       | 符号なし<br>整数型 | 1  | R   | _                                                                            | 0/100                    | 湿度分析装置(パーセント)                                                                                                    |
| SOFTWARE PROBE<br>(バージョン)         | 40103       | 浮動小数<br>点型  | 2  | R   | _                                                                            | 0/3.402<br>82347E<br>+38 | ろ過プローブのソフトウェア バー<br>ジョン                                                                                                    |
| HUMIDITY PROBE(<br>プローブ湿度エラー<br>) | 40105       | 符号なし<br>整数型 | 1  | R   | _                                                                            | 0/100                    | 湿度ろ過プローブ(パーセント)                                                                                                    |
| PROCESS STATE<br>( 測定過程状態 )       | 40107       | 符号なし<br>整数型 | 1  | R   | 0/1/2/3/4<br>/5/6/7/8/<br>9/10/11/<br>12/13/14<br>/15/16/1<br>7/18/19/<br>20 |                          | プロセス状態は列挙 リストとして<br>コード化されます 列挙値 0= サービ<br>スモード、列挙値 1= プロセス中の<br>シトロカル、プロセス中の cal1、<br>プロセス中の cal2、測定 1…、間<br>隔、初期化、プロセス中のサービ<br>ス、洗浄、ウォームアップ位相、<br>測定 2…、試薬事前吸入、洗浄液事<br>前吸入、標準液事前吸入、洗浄液事<br>前吸入、洗浄、バス開始、<br>ウォームアップ、リザーブ、試料<br>水事前吸入、列挙値 20 =確認 |
| LAST CALIBRAT.<br>(最終校正日)         | 40108       | Time2       | 2  | R   | —                                                                            | —                        | 最終校正日                                                                                                    |
| START BY BUS<br>(バス開始)            | 40110       | 符号なし<br>整数型 | 1  | R/W | 0/1                                                                          | _                        | 分析装置を START BY BUS ( バス開<br>始 ) モードに設定 (Start by BUS ( バ<br>ス開始 ) を参照 )                                                                                                    |
| フィールドバス                           | 40111       | 符号なし<br>整数型 | 1  | R/W | _                                                                            | 0/2                      | START BY BUS ( バス開始 ) モードで<br>測定シリーズをトリガ (Start by<br>BUS ( バス開始 ) を参照 )                                                                                                    |
| NUMBER OF MEAS.<br>(測定回数)         | 40112       | 符号なし<br>整数型 | 1  | R/W | _                                                                            | 1/100                    | START BY BUS ( バス開始 ) 測定シ<br>リーズにおける測定回数 (Start by<br>BUS ( バス開始 ) を参照 )                                                                                                    |
| DISCHARGE BUS<br>(バス排出)           | 40113       | 符号なし<br>整数型 | 1  | R/W | —                                                                            | 3/10                     | START BY BUS ( バス開始 ) シリーズ<br>の開始時点での排出値                                                                                                    |
| AVERAGE(平均)                       | 40114       | 符号なし<br>整数型 | 1  | R/W | —                                                                            | —                        | START BY BUS (バス開始) 測定シ<br>リーズの平均値となる測定値の数。                                                                                                    |
| NO.OF VALUES CH1<br>(流路 1 測定回数)   | 40115       | 符号なし<br>整数型 | 1  | R/W | _                                                                            | 0/100                    | 2 チャンネル モード : チャンネル 2<br>に切り替わる前に測定されるチャ<br>ンネル 1 の測定回数                                                                                                    |
| NO.OF VALUES CH2<br>(流路 2 測定回数)   | 40116       | 符号なし<br>整数型 | 1  | R/W | _                                                                            | 0/100                    | 2 チャンネル モード : チャンネル 1<br>に切り替わる前に測定されるチャ<br>ンネル 2 の測定回数                                                                                                    |
| DISCHARGE VAL1<br>(流路 1 排出)       | 40117       | 符号なし<br>整数型 | 1  | R/W | _                                                                            | 0/3                      | チャンネル1からチャンネル 2 に<br>切り替わったときの排出値の数                                                                                                    |

表 13 センサー Modbus レジスター ( 続き )

| タグ名                           | レジス<br>ター番号 | データ型        | 長さ | R/W | ディスク<br>リート範<br>囲 | Min/Ma<br>x 範囲           | 説明                                               |
|-------------------------------|-------------|-------------|----|-----|-------------------|--------------------------|--------------------------------------------------|
| DISCHARGE VAL1<br>(流路 2 排出回数) | 40118       | 符号なし<br>整数型 | 1  | R/W | _                 | 0/3                      | チャンネル 2 からチャンネル 1 に<br>切り替わったときの排出値の数            |
| REAG. WARNING<br>(警告)         | 40119       | 符号なし<br>整数型 | 1  | R/W | 0/1               | _                        | 試薬レベルが低い場合の警告、<br>0=OFF ( オフ )、1=ON ( オン )       |
| TYPE(タイプ)                     | 40125       | 文字列型        | 6  | R   | _                 | _                        | アイテム / 分析装置の名称                                   |
| SENSOR NAME<br>(センサ名)         | 40131       | 文字列型        | 8  | R   | _                 | _                        | センサのユーザー指定名称                                     |
| STATUS MODULES<br>(モジュール状態)   | 40140       | 浮動小数<br>点型  | 2  | R   |                   | 0/100                    | 浮動小数点形式の状態 ( パーセント<br>)、計算されていない場合は、なし。          |
| WARNING(警告)                   | 40142       | 符号なし<br>整数型 | 1  | R/W | 20/15/10<br>/5    | _                        | 試薬の警告レベル1(パーセント)                                 |
| REAGENT LEVEL<br>(試薬レベル)      | 40143       | 符号なし<br>整数型 | 1  | R   | _                 | 0/100                    | 試薬レベル ( パーセント )                                  |
| CLEAN SOLU LEVEL<br>(洗浄液レベル)  | 40144       | 符号なし<br>整数型 | 1  | R   |                   | 0/100                    | 洗浄液レベル(パーセント)                                    |
| STANDARDS LEVEL<br>(標準液レベル)   | 40146       | 符号なし<br>整数型 | 1  | R   | _                 | 0/100                    | 標準液レベル(パーセント)                                    |
| REPLACE ELECTRO.<br>(電極交換)    | 40148       | Time2       | 2  | R   |                   |                          | 電極交換最終日                                          |
| CHANGE<br>MEMBRANE<br>(隔膜)    | 40150       | Time2       | 2  | R   | _                 | _                        | 隔膜交換の最終日                                         |
| PUMP DISPLAY<br>(ポンプ表示)       | 40154       | 整数型         | 1  | R   |                   | -32768/<br>32767         | ポンプのピストン交換の残日数、<br>負の値は交換が過ぎた日数を示し<br>ます。        |
| MEASURE VALUE 2<br>(流路 2 測定値) | 40165       | 浮動小数<br>点型  | 2  | R   | _                 | _                        | チャンネル2 の最終測定値                                    |
| STRUCTURE<br>(バージョン)          | 40167       | 符号なし<br>整数型 | 1  | R   |                   | 0/65535                  | 入力はデバイス ドライバ ファイル<br>用です。バージョンを示します。             |
| FIRMWARE<br>(バージョン)           | 40168       | 符号なし<br>整数型 | 1  | R   |                   | 0/65535                  | 入力はデバイス ドライバ ファイル<br>用です。バージョンを示します。             |
| CONTENT<br>(バージョン)            | 40169       | 符号なし<br>整数型 | 1  | R   | _                 | 0/65535                  | 入力はデバイス ドライバ ファイル<br>用です。バージョンを示します。             |
| LOADER<br>(バージョン)             | 40170       | 浮動小数<br>点型  | 2  | R   | _                 | 0/3.402<br>82347E<br>+38 | 入力はアプリケーション ファイル<br>用です。ブート ファイルのバー<br>ジョンを示します。 |
| HEATING(加熱)                   | 40172       | 符号なし<br>整数型 | 1  | R   | 0/1               | _                        | 試料チューブの加熱状態。0=OFF<br>(オフ)、1=ON(オン)               |
| OPERATING HOURS<br>(運転時間)     | 40173       | 符号なし<br>整数型 | 2  | R   | _                 | 0/99999<br>999           | 分析装置の運転時間                                        |
| PUMP MEMBR.DISP.<br>(ポンプ隔膜表示) | 40177       | 整数型         | 1  | R   | _                 | -32768/<br>32767         | フィルタ プローブのポンプ隔膜に<br>残された日数                       |
| COMPRESSOR<br>(コンプレッサ)        | 40186       | 整数型         | 1  | R   | _                 | -32768/<br>32767         | エアー コンプレッサに残された日<br>数                            |

表 13 センサー Modbus レジスター ( 続き )

| タグ名                                   | レジス<br>ター番号 | データ型        | 長さ | R/W | ディスク<br>リート範<br>囲 | Min/Ma<br>x 範囲 | 説明                                                       |
|---------------------------------------|-------------|-------------|----|-----|-------------------|----------------|----------------------------------------------------------|
| LAST CHA.FACTOR1<br>(流路 1 最終校正係<br>数) | 40194       | Time2       | 2  | R/W |                   | _              | チャンネル 1 の最終補正係数の日<br>付                                   |
| LAST CHA.FACTOR2<br>(流路 2 最終校正係<br>数) | 40196       | Time2       | 2  | R/W | _                 | _              | チャンネル2の最終校正係数の日<br>付                                     |
| SAMPLE DETECTION<br>( 試料量確認 )         | 40218       | 符号なし<br>整数型 | 1  | R/W | 0/1/2             | _              | 試料確認が試料の量が少ないこと<br>を検出すると出力。0= 警告、1=<br>エラー、2=OFF ( オフ ) |
| ACTUAL MEAS.TIME<br>(実測定時間)           | 40224       | Time2       | 2  | R   | _                 | _              | 実際の測定値の時間                                                |
| LAST TIME<br>(最終時間)                   | 40226       | Time2       | 2  | R   | —                 | _              | 最終測定値の時間                                                 |
| 2.ND LAST TIME<br>(第 2 最終時間)          | 40228       | Time2       | 2  | R   | _                 | _              | 2.ND LAST TIME ( 第 2 最終時間 )                              |
| 3.ND LAST TIME<br>(第 3 最終時間)          | 40230       | Time2       | 2  | R   | —                 | _              | 3.ND LAST TIME ( 第 3 最終時間 )                              |
| 4.ND LAST TIME<br>(第 4 最終時間)          | 40232       | Time2       | 2  | R   | _                 | —              | 4.ND LAST TIME ( 第 4 最終時間 )                              |
| 5.TH LAST TIME<br>(第 5 最終時間)          | 40234       | Time2       | 2  | R   |                   |                | 5.TH LAST TIME ( 第 5 最終時間 )                              |
| 6.TH LAST TIME<br>(第 6 最終時間)          | 40236       | Time2       | 2  | R   | _                 |                | 6.TH LAST TIME ( 第 6 最終時間 )                              |
| 7.TH LAST TIME<br>(第 7 最終時間)          | 40238       | Time2       | 2  | R   | —                 |                | 7.TH LAST TIME ( 第 7 最終時間 )                              |
| 8.TH LAST TIME<br>(第 8 最終時間)          | 40240       | Time2       | 2  | R   | —                 |                | 8.TH LAST TIME ( 第 8 最終時間 )                              |
| 9.TH LAST TIME<br>(第 9 最終時間)          | 40242       | Time2       | 2  | R   | _                 |                | 9.TH LAST TIME ( 第 9 最終時間 )                              |
| ACTUAL VALUE<br>(実際の値)                | 40244       | 浮動小数<br>点型  | 2  | R   | _                 | 0/15000        | 実際の測定値、チャンネルに非依<br>存                                     |
| LAST VALUE<br>(最終値)                   | 40246       | 浮動小数<br>点型  | 2  | R   |                   | 0/15000        | LIST OF VALUES ( 値のリスト )                                 |
| 2.ND LAST VALUE<br>(第 2 最終値)          | 40248       | 浮動小数<br>点型  | 2  | R   |                   | 0/15000        | LIST OF VALUES ( 値のリスト )                                 |
| 3.RD LAST VALUE<br>(第 3 最終値)          | 40250       | 浮動小数<br>点型  | 2  | R   | _                 | 0/15000        | LIST OF VALUES ( 値のリスト )                                 |
| 4.TH LAST VALUE<br>(第 4 最終値)          | 40252       | 浮動小数<br>点型  | 2  | R   |                   | 0/15000        | LIST OF VALUES ( 値のリスト )                                 |
| 5.TH LAST VALUE<br>(第 5 最終値)          | 40254       | 浮動小数<br>点型  | 2  | R   |                   | 0/15000        | LIST OF VALUES ( 値のリスト )                                 |
| 6.TH LAST VALUE<br>(第 6 最終値)          | 40256       | 浮動小数<br>点型  | 2  | R   | _                 | 0/15000        | LIST OF VALUES ( 値のリスト )                                 |
| 7.TH LAST VALUE<br>(第 7 最終値)          | 40258       | 浮動小数<br>点型  | 2  | R   | _                 | 0/15000        | LIST OF VALUES ( 値のリスト )                                 |
| 8.TH LAST VALUE<br>(第 8 最終値)          | 40260       | 浮動小数<br>点型  | 2  | R   | _                 | 0/15000        | LIST OF VALUES (値のリスト )                                  |
| 9.TH LAST VALUE<br>(第 8 最終値)          | 40262       | 浮動小数<br>点型  | 2  | R   | _                 | 0/15000        | LIST OF VALUES ( 値のリスト )                                 |

表 13 センサー Modbus レジスター ( 続き )

| タグ名                                     | レジス<br>ター番号 | データ型        | 長さ | R/W | ディスク<br>リート範<br>囲 | Min/Ma<br>x 範囲   | 説明                                                                                                    |
|-----------------------------------------|-------------|-------------|----|-----|-------------------|------------------|----------------------------------------------------------------------------------------------------|
| STAT.MODUL.WAR.<br>(モジュール状態の<br>警告)     | 40266       | 符号なし<br>整数型 | 1  | R/W | 40/30/15          |                  | モジュール状態の警告レベルの設<br>定                                                                                                    |
| STATUS<br>MODUL.ERR<br>(モジュール状態エ<br>ラー) | 40267       | 符号なし<br>整数型 | 1  | R/W | 14/10/8/<br>0     |                  | モジュール状態のエラー レベルの<br>設定                                                                                                    |
| ENCLOSU.TEMP.<br>MAX<br>(筐体温度上限)        | 40268       | 浮動小数<br>点型  | 2  | R   | _                 | -50/200          | 最後の 24 時間の間の分析装置内の<br>最高温度、間隔は電源オンで開始                                                                                                    |
| ENCLOSU.TEMP.<br>MIN ( 筐体温度下限<br>)      | 40270       | 浮動小数<br>点型  | 2  | R   | _                 | -50/200          | 最後の 24 時間の間の分析装置内の<br>最低温度、間隔は電源オンで開始                                                                                                    |
| EXHAUST CONTROL<br>(排出制御)               | 40272       | 符号なし<br>整数型 | 1  | R/W | 0/1               | _                | 排出がブロックされているかどう<br>かを分析装置がチェックします。<br>0=OFF ( オフ )、1=ON ( オン )                                                                                                    |
| ELECTROLYTE<br>(電解液)                    | 40277       | 整数型         | 1  | R   | _                 | -32768/<br>32767 | 次の電解液交換までの残日数、負<br>の値は交換が過ぎた日数                                                                                                    |
| ELECTROLYTE<br>(電解液)                    | 40278       | 符号なし<br>整数型 | 1  | R/W | 0/1               | _                | 電解液を交換しなければならない<br>ときの警告があると設定されます。<br>0=OFF (オフ)、1=WARNING ( 警<br>告)                                                                                                    |
| FALSE ELEC DATA(<br>電極データエラー )          | 40279       | 符号なし<br>整数型 | 1  | R/W | 0/1               | _                | ZERO ( ゼロ ) の値が範囲外のエ<br>ラーがある場合に設定されます。<br>0=OFF ( オフ )、1=ON ( オン )                                                                                                    |
| ERROR LIST<br>(エラー リスト)                 | 40280       | 符号なし<br>整数型 | 2  | R   |                   |                  | エラーはビットごとにコード化さ<br>れています。ビット0=温度<0°C<br>/32°F?(温度<0°C)、ビット1=<br>分析TO COLD(冷却)、COOLING<br>FAILED(冷却不良)、HUMIDITY<br>ANALY(測定器湿度エラー)、<br>HUMIDITY PROBE(プローブ湿度)、<br>PROBE MISSING(プローブ湿度)、<br>PROBE MISSING(プローブなし)、<br>NO HEAT UP(加熱せず)、<br>CUVSENSOR DEFECT(キュベット<br>不良)、TEMPSENS DEFECT(温度セ<br>ンサ不良)、CUVHEAT DEFECT(<br>キュベット不良)、CUVHEAT DEFECT(<br>キュベット不良)、CUVHEAT DEFECT(<br>キュベット小人良)、CUV TOO HOT(<br>キュベット小人良)、CUV TOO HOT(<br>キュベット過熱)、ELECTRODE<br>SLOPE<br>(電極傾き)、FALSE ELEC DATA<br>(電極データエラー)、MODULES<br>CONTAM.(モジュール汚染)、<br>DRAIN BLOCKED(ドレーンブロッ<br>ク)、SAMPLE1(試料1)、ビット<br>16= SAMPLE2(試料2) |

| タグ名                     | レジス<br>ター番号 | データ型                     | 長さ | R/W | ディスク<br>リート範<br>囲 | Min/Ma<br>x 範囲 | 説明                                                                                                    |
|-------------------------|-------------|--------------------------|----|-----|-------------------|----------------|----------------------------------------------------------------------------------------------------|
| WARNING LIST<br>(警告リスト) | 40282       | 符 <del>号</del> なし<br>整数型 | 2  | R   |                   |                | 警告はビットごとにコード化され<br>ています。ビット 0= WARMUP<br>PHASE(予熱、ビット 1=COOLING<br>DOWN<br>(冷却中)、SERVICE MODE(サービ<br>スモード)、REAGENT LEVEL(試薬<br>レベル)、CLEAN SOLU LEVEL(試薬<br>レベル)、CLEAN SOLU LEVEL(<br>浄液レベル)、ANALYZER TO COLD<br>(分析装置冷却)、ANALYZER TO COLD<br>(分析装置ウオームアップ)、CUV<br>TOO COOL(キュベット過冷却)、<br>MODULES CONTAM.(フィルタ汚染<br>)、STANDARDS LEVEL(標準液レベ<br>ル)、ELECTRODE SLOPE(電極傾き<br>)、reserved(リザーブ)、<br>SAMPLE1<br>(試料 1)、ELEKTROLYTE<br>(電解液)、ビット 14=SAMPLE2(<br>試料 2) |
| EDIT NAME<br>(名前の編集)    | 40285       | 文字列型                     | 8  | R/W |                   |                | LOCATION ( 場所 ) の名称 ( メ<br>ニュー システムを参照 )                                                                                                    |
| ELECTROLYTE<br>(電解液)    | 40293       | 浮動小数<br>点型               | 2  | R   |                   |                | 24 時間当たりの電極ドリフト<br>(mV)                                                                                                    |

表 13 センサー Modbus レジスター (続き)